# First Security Bank BillPay User's Manual

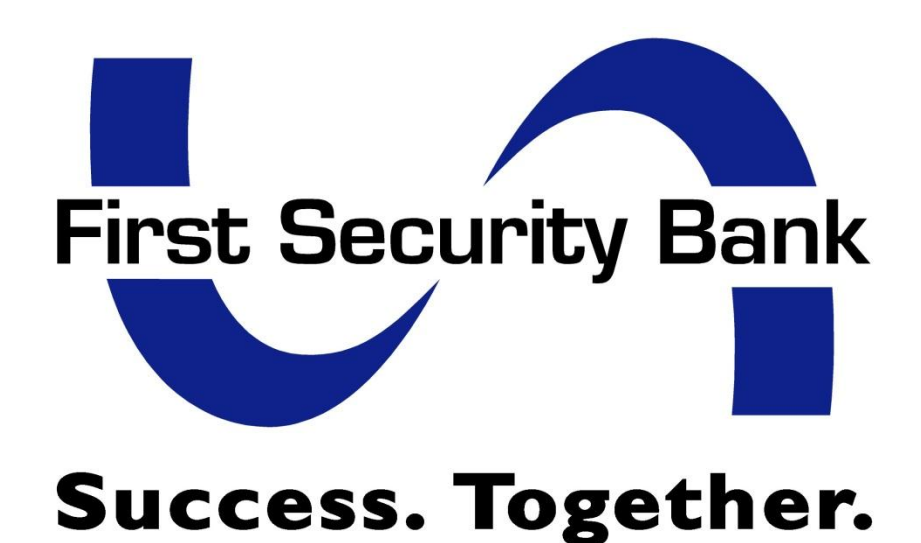

# BillPay Product User's Manual Table of Contents

| <u>Topic</u> |                                 | <u>Page</u> |
|--------------|---------------------------------|-------------|
| Section 1:   | Introduction: Home Page         | 4           |
| Section 2:   | Payments Tab                    | 7           |
|              | Single Payment                  | 8           |
|              | Pay a Person                    | 11          |
|              | Send a Donation                 | 13          |
|              | Send a Gift                     | 17          |
|              | Recurring Payment               | 22          |
|              | Scheduled Payments              | 24          |
|              | Payment History                 | 29          |
|              | Add a Payee                     | 33          |
|              | Rush Payments                   | 34          |
| Section 3:   | Not used by First Security Bank |             |
| Section 4:   | Payees Tab                      | 61          |
|              | Add a Payee                     | 62          |
|              | View Payees                     | 88          |
|              | Categories                      |             |
| Section 5:   | Options Tab                     | 95          |
|              | Pay From Accounts               | 96          |
|              | eNotifications                  | 101         |
|              | View Contact Info               | 109         |
|              | Default Settings                | 111         |
|              | Challenge Phrases               | 112         |
| Section 6:   | Calendar Tab                    | 113         |
|              | View Calendar                   | 114         |
|              | Reminders                       | 118         |
| Section 7:   | Additional Features             | 119         |
|              | Short Cut Link                  | 120         |
|              | Popular Payees                  | 122         |
|              | Contact Links                   | 124         |

#### Home Page

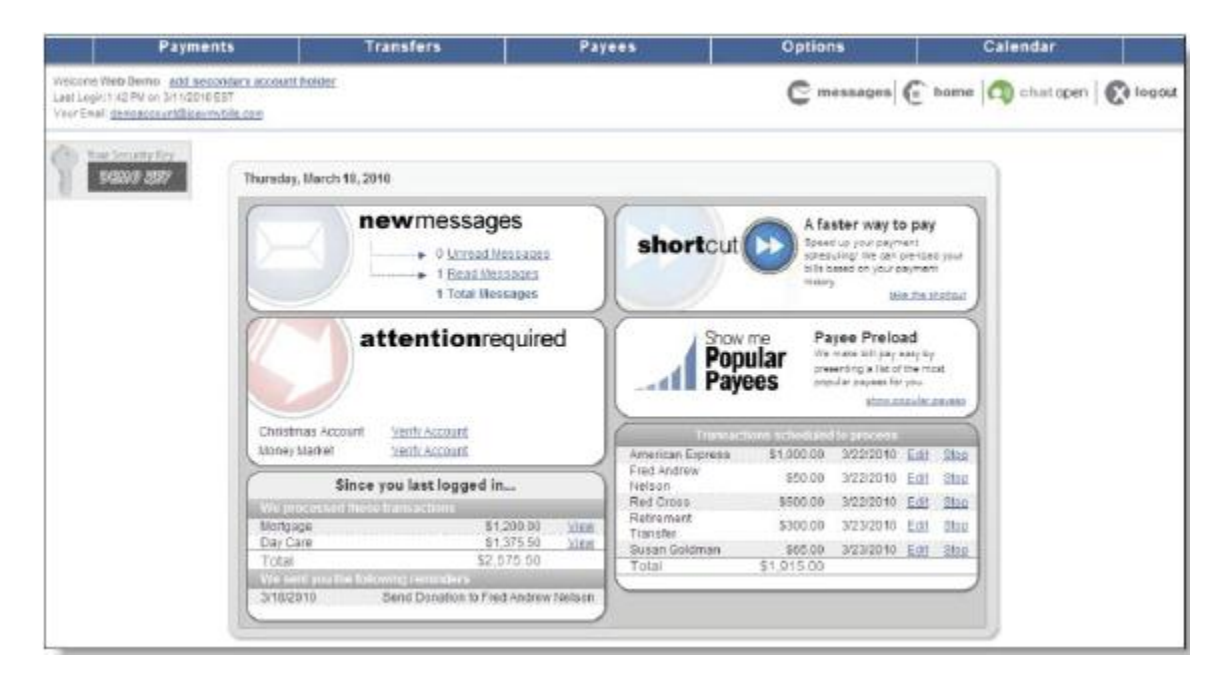

The BillPay product home page contains a large amount of data and links, all of which will be discussed and described in detail throughout this manual. The four major "Tabs" displayed on the home page include:

- 1. Payments
- 2. Payees
- 3. Options
- 4. Calendar

You will also be able to view the following information:

- New Messages (posted to your bill pay account as a secure message)
- Attention Required (Payees/payments that require your attention)
- Transactions processed since last login
- Reminders sent since last login
- Shortcut (optional)
- Popular Payees (Available first 90 days after enrollment)
- Transactions scheduled to process

# Main Page Functionality - Post-It Alerts and Links

| Payments                                                                                                    | Transfers               | Payees | 0                                                                          | otions                           | Calendar          |          |
|----------------------------------------------------------------------------------------------------|-------------------------|--------|----------------------------------------------------------------------------|----------------------------------|-------------------|----------|
| (Velcone Web Demo <u>add accondery account holder</u><br>Last Login 1:11 PM on 3/1 (2010 EST<br>Your Email <u>democcount@pay.mybils.com</u> |                         | 0      | Constraints Cock have<br>Constraints to Accounts<br>Cooperates to Accounts | Cachers<br>for Taso<br>Trackages | 🖞 home 🕅 chatopen | 💽 logout |
| Primary Name,<br>Secondary Account                                                                                                    | Payments return         | ed     | 1                                                                          | 1                                | Chat Link         |          |
| Holder, Last login, and<br>Email Payer<br>New messages i                                                                                    | es requiring activation | er     |                                                                            |                                  |                   |          |

Your home page will also display the following personal information:

- Primary Subscriber Name/Link to add secondary account holder
- Last login time and date
- Primary Subscriber email address

The displayed Post-It Notes appear when specific actions occur on your bill pay account:

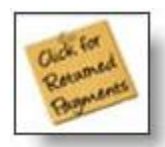

#### Click for Returned Payments.

When one of your bill pay payments is returned the displayed Post-It Note will appear on your bill pay home page. Clicking the note will take you to detailed information regarding this returned payment.

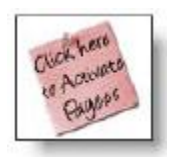

# Click here to Activate Payees:

When a new payee that you add to your bill pay account requires the completion of an Activation Code, the displayed Post-It Note will appear on your bill pay home page. Clicking the note will take you to a page where your Activation Code may be requested and submitted.

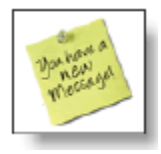

# You have a new Message:

This Post-It Note appears when you have a new Secure Message sent to your bill pay account. The secure messaging center allows you to communicate sensitive bill pay information and receive important communications from your Financial Institution support team.

#### SINGLE PAYMENT

Single Payment – Pay a Bill – Schedule a Payment

| Payments                                                                                          | Transfers                      | Payees                                    | Options                             | Calendar                                            |
|---------------------------------------------------------------------------------------------------|--------------------------------|-------------------------------------------|-------------------------------------|-----------------------------------------------------|
| Vector Recurring Payment<br>Last Log Scheduled Payments<br>Your Em Payment History<br>Add a Payme | bolder                         |                                           | C messages G                        | home 🔯 chatopen 🕅 🕅 logout                          |
| Single Payment Pay a Bill                                                                         |                                | Paya                                      | a Bill<br>Schedu                    | le Review Finished                                  |
| C Pay a Person<br>C Transfer Funds<br>C Send a Donation                                           |                                |                                           |                                     | An asterité (*) denotes a required field.           |
| C Send a Gift Check<br>Select a Category                                                          | shortcut 🕑 speed up your p     | ajment scheduling: we can pre-load your t | ouis based on your payment history. | Take the shortcut                                   |
| All Categoriea                                                                                    | Pay To<br>American Express<br> | Pay From Primary Chacking                 | Amount<br>5                         | Process Date<br>3/12/2010<br>Est. Artist: 3/15/2019 |
| American Express Car Loan Cellular One Day Care                                                   | Car Lean<br>                   | Primary Checking                          | 5                                   | 3/12/2010 II =<br>Est. Artist: 3/16/2010            |
| Cann Service                                                                                      |                                | Ne                                        | 18                                  |                                                     |

Your bill pay account allows you to schedule single payments to payees that you have added to your account. Follow these steps to initiate the scheduling process for "Pay a Bill":

- 1. Select "Single Payment" under the "Payments" Tab
- 2. Select "Pay a Bill"
- 3. Select the payee or payees that you would like to pay (select as many payees as you want...they will all appear on the screen so you can schedule your payments in just seconds)
- 4. Select a "Pay From" account. This is the account that will be used to make your payment
- 5. Enter your single payment amount
- 6. Select your preferred "Process Date" by utilizing the Process Date Calendar (discussed in detail on the next page of this manual)

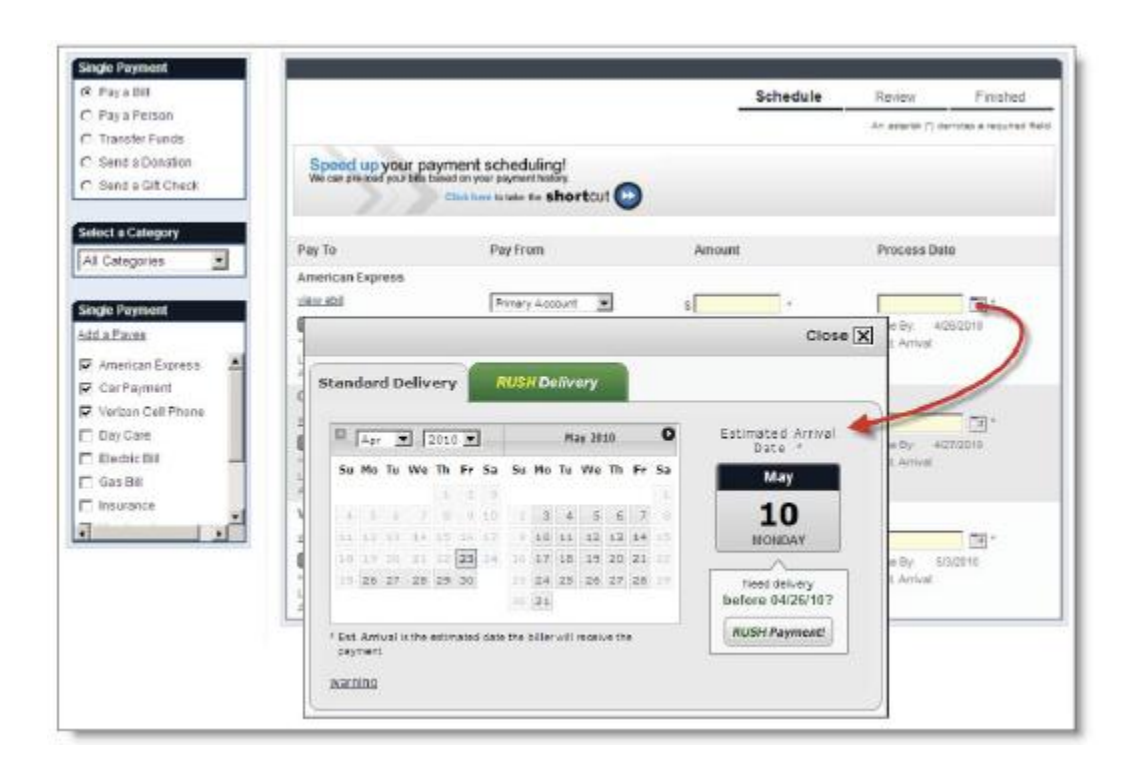

The Process Date Calendar, displayed above, allows the subscriber to select the date they want their payment/s to be processed. The bill pay system will generate an "Estimated Arrival Date" after you select your process date. This Estimated Arrival Date is the approximate date that your payment will be *received* by your payee. **PLEASE NOTE: This is not a guaranteed arrival date, and this date does not guarantee payment posting by your payee.** 

- 1. Select your desired "Process Date"
- 2. Select < Submit>

# Single Payment – Review

| Payments                                                                                                    | Transfers        | Paye     | es 🛛            | Options                                                    | Calendar              |
|----------------------------------------------------------------------------------------------------|------------------|----------|-----------------|------------------------------------------------------------|-----------------------|
| icone Web Demo <u>add secondary</u><br>it Login 2:58 PH on 3/5/2010 EST<br>ur Entáli: <del>dence count @icoumbilis.c</del> | account holder   |          |                 | C messages                                                 | 🕤 home 🦚 chatopen 🕅 🐼 |
|                                                                                                    |                  | Pay a    | Bill            |                                                            |                       |
|                                                                                                    |                  |          |                 | Schedule 💼                                                 | Review Finished       |
| Pay To                                                                                                    | Pay From         | Amount   | Process Date    | Additional Items                                           | Remove                |
| American Express<br>Electoric                                                                                              | Primary Checking | \$100.00 | 3/12/2010       | Ext. Arrival: 3/10<br>Delivery: Sta<br>Comment: <u>Ads</u> | ndand 🗆               |
| Car Loan<br>Electronic                                                                                                    | Primary Checking | \$100.00 | 3/12/2010       | Est. Antwalt 3/10<br>Delivery: Sta<br>Comment Add          | ndand                 |
|                                                                                                    |                  | Edit     | Submit Payments |                                                            |                       |

After entering your single payment information you will be driven to the "Review" screen that is displayed above. This screen will display the following information:

- Pay To (this is the payee, listed by the nickname you gave it, that will be paid)
- Pay From (the account from where the payment funds will be debited)
- Amount
- Process Date
- Additional Items (Estimated Arrival Date, Delivery Method, Comment)

You have the option to "Remove" a payment from this screen by selecting the applicable checkbox, or you can select <Submit Payments> to continue the Single Payment Scheduling process.

#### Single Payment – Finished

| int holder                           |                                                                                                    |                                                                                                    |                                                                                                    |                                                                                                    |
|--------------------------------------|----------------------------------------------------------------------------------------------------|----------------------------------------------------------------------------------------------------|----------------------------------------------------------------------------------------------------|----------------------------------------------------------------------------------------------------|
|                                      |                                                                                                    |                                                                                                    | C messages 6                                                                                                    | home 👩 chatopen                                                                                                    |
|                                      | Pay a Bill                                                                                                    |                                                                                                    |                                                                                                    |                                                                                                    |
|                                      |                                                                                                    |                                                                                                    | Schedule                                                                                                    | Raview Finished                                                                                                    |
| Pay From                             | Amount                                                                                                    | Process Date                                                                                                    | Additional Items                                                                                                    |                                                                                                    |
| Primary Checking                     | \$100.00                                                                                                    | 3/12/2010                                                                                                    | Confirmation #:<br>Est. Anival:<br>Delivery:<br>Comment:                                                                                                    | 26<br>315/2010<br>Standard<br>None                                                                                                    |
| Primary Checking                     | \$100.00                                                                                                    | 3/12/2010                                                                                                    | Confirmation #:<br>Ett. Anival:<br>Delivery:<br>Comment:                                                                                                    | 27<br>2:18:2010<br>Standard<br>None                                                                                                    |
| duled Parments.                      |                                                                                                    |                                                                                                    |                                                                                                    |                                                                                                    |
| y, set up an <u>e-Notification</u> . |                                                                                                    |                                                                                                    |                                                                                                    |                                                                                                    |
|                                      | Schedule more Payr                                                                                             | nents                                                                                                    |                                                                                                    |                                                                                                    |
|                                      | Pay From<br>Primary Checking<br>Primary Checking<br>billed Parments.<br>b), set up an <u>s-biotification</u> . | Pay a Bill Pay From Amount Primary Checking \$100.00 Primary Checking \$100.00 biled Parments by set up an <u>e-hostication</u> . Scheckale more Paym | Pay a Bill       Pay From     Amount       Primary Checking     \$100.00       Primary Checking     \$100.00       Primary Checking     \$100.00       Stock Parments.     \$100.00       bilded Parments.     \$checksie more Payments | Pay a Bill       Pay From     Amount     Process Date     Additional Items       Primary Checking     \$100.00     3/12/2010     Continuation #<br>Bit Annai:<br>Dathway:<br>Camment:       Primary Checking     \$100.00     3/12/2010     Continuation #<br>Bit Annai:<br>Dathway:<br>Camment:       Primary Checking     \$100.00     3/12/2010     Continuation #<br>Bit Annai:<br>Dathway:<br>Comment:       Stied Parments.<br>b) set up an g-biotification.     Scheckule more Payments |

After submitting the payments you will be issued "Confirmation #'s" for each scheduled payment on the "Finished" screen that is displayed above.

# Pay a Person – Schedule

| Payments                                                                                                    | Transfers                                    | Payees                               | Options                              | Calendar                                                      |
|----------------------------------------------------------------------------------------------------|----------------------------------------------|--------------------------------------|--------------------------------------|---------------------------------------------------------------|
| Welcone Web Demo <u>add secondary a</u><br>Last Legin 2:58 PM on 35/0010 EST<br>Year Email: <u>demoscourt@ica.vrvbills.com</u> | ccount holder                                |                                      | C messages                           | home 🔯 chatopen 🕅 🕅 logout                                    |
| Single Payment                                                                                                    |                                              | Pay a                                | Person                               |                                                               |
| C Paya Bill<br>R Paya Person<br>C Transfer Funds                                                                               |                                              |                                      | Schedule                             | Review Finished     An asterisk (*) denotes a required field. |
| C Send a Donation<br>C Send a Gift Check                                                                                       | shortcut Speed up your paym                  | ent scheduling! We can pre-load your | bills based on your payment history. | Take the shortcut                                             |
| Select a Category                                                                                                    | Рау То                                       | Pay From                             | Amount                               | Process Date                                                  |
| Select Payee(s)                                                                                                    | Robert Nelford                               | Primary Checking                     | s 100.00 ·                           | 3/12/2010 III -<br>Est. Artival: 3/16/2810                    |
| Nortgage     Reheat Malfred                                                                                                    | Select a payee from the latt menu. Select ap | ain to remove it                     |                                      |                                                               |
| M Hoosin harond =                                                                                                    |                                              |                                      | 110                                  |                                                               |
|                                                                                                    |                                              |                                      |                                      |                                                               |

Your bill pay account allows you to schedule a single payment via the "Pay a Person" option, displayed above. Follow these steps to initiate the scheduling process for "Pay a Person":

- 1. Select "Single Payment" under the "Payments" Tab
- 2. Select "Pay a Person"
- 3. Select the person or persons that you would like to pay (select as many people as you want...they will all appear on the screen so you can schedule your payments in just seconds)
- 4. Select a "Pay From" account. This is the account that will be used to make your payment
- 5. Enter your single payment amount
- 6. Select your preferred "Process Date" by utilizing the Process Date Calendar (this process was discussed in detail earlier in this manual)
- 7. Select < Next>

|                                  | Payments                                                                                                   | Transfers        | Paye     | es             | Options                                 | Calendar            |        |
|----------------------------------|----------------------------------------------------------------------------------------------------|------------------|----------|----------------|-----------------------------------------|---------------------|--------|
| Welcome Last Login<br>Your Email | Web Demo <u>add secondary accoun</u><br>x4:47 Pill on 3/5/2010 EST<br>R <u>demoaccount@icaymybills.com</u> | t holder         |          |                | C messages (                            | 🚡 home 🧑 chatopen 🛛 | 🕅 loga |
|                                  |                                                                                                    |                  | Pay a P  | erson          |                                         |                     |        |
|                                  |                                                                                                    |                  |          |                | Schedule                                | Review Finished     |        |
|                                  | Pay To                                                                                                    | Pay From         | Amount   | Process Date   | Additional Items                        | Remove              |        |
|                                  | Robert Nelford<br>Check                                                                                    | Primary Checking | \$100.00 | 3/15/2010      | Est. Anivait 2/17/<br>Merro: <u>Add</u> | 2010                |        |
|                                  |                                                                                                    |                  | Edit     | Submit Payment |                                         |                     |        |

After entering your Pay a Person information you will be driven to the "Review" screen that is displayed above. This screen will display the following information:

- Pay To (this is the payee, listed by the nickname you gave it, that will be paid)
- Pay From (the account where the payment money will be "pulled" from)
- Amount
- Process Date
- Additional Items (Estimated Arrival Date, Memo)

You have the option to "Remove" a payment from this screen by selecting the applicable checkbox, or you can select <Submit Payments> to continue the Pay a Person Scheduling process.

#### Pay a Person - Finished

|                                  | Payments                                                                                                 | Transfers                           | Payees                 |              | Options                                   | Calendar                |              |
|----------------------------------|----------------------------------------------------------------------------------------------------|-------------------------------------|------------------------|--------------|-------------------------------------------|-------------------------|--------------|
| sicome 1<br>at Login<br>ur Email | lleb Demo <u>add secondary accou</u><br>4:47 Pill os 3/5/2010 EST<br>E <u>demoaccust@icaymybills.com</u> | nt holder                           |                        |              | C messages C                              | home 🛛 topen            | <b>C</b> log |
|                                  |                                                                                                    |                                     | Pay a Person           |              |                                           |                         |              |
|                                  | Enter Riendly Vesion                                                                                     |                                     |                        |              | Schedule                                  | Ravian Finished         |              |
|                                  | Pay To                                                                                                   | Pay From                            | Amount                 | Process Date | Additional Items                          |                         |              |
|                                  | Robert Nelford<br>Check                                                                                  | Primary Checking                    | \$100.00               | 3/15/2010    | Confirmation #:<br>Ext. Artival:<br>Memo: | 26<br>3/17/2010<br>Nore |              |
|                                  | To edit a payment, go to Sched                                                                           | uled Payments                       |                        |              |                                           |                         |              |
|                                  | To monitor your account activity                                                                         | , set up an <u>e-Notification</u> . |                        |              |                                           |                         |              |
|                                  |                                                                                                    |                                     | Schedule more Payments |              |                                           |                         |              |

After submitting the payments you will be issued "Confirmation #'s" for each scheduled payment on the "Finished" screen that is displayed above.

# Send a Donation

| Payments                                                                                                    | Transfers                                                                                     | Payees                                                                                                    | Options      | Calendar                   |
|----------------------------------------------------------------------------------------------------|-----------------------------------------------------------------------------------------------|----------------------------------------------------------------------------------------------------|--------------|----------------------------|
| ocume Web Demo - adal associdary account)<br>ni Logn 8:54 XII on 3/9/2010 EST<br>ni Thial metsammen@caerrystitu.com                                                                                                    | hakini                                                                                        |                                                                                                    | C messages ( | 🚡 home 🔯 chutopen 🛛 🚱 logo |
| Angle Payment  C Fay a Bal  Pay a Person  C Transfer Funds  E Bend a Domaion  C Send a Gift Check  Densiliant  Over Case Remember  When yours in the april of paym, we often a safe and  efficient method is donate to the charge of pair check  Chasta from their 20 papular  charters or designals your  com. | GittP.<br>Give<br>What be<br>care that<br>end. Fy<br>donate t<br>it a not<br>that can<br>Send | W 2 mot donk det dies<br>the the gift that grow<br>eter way to thow someone you<br>a by giving a gift that doen't<br>as keeps pring. When you<br>to your favorite chairy or organization<br>at a shooghtful gentere, but concell<br>charge the lives of many.<br>a donation today. | /S.          |                            |

The "Gift Pay" feature will allow you to send donations to the charities of your choice. Select "Send a Donation" under the Single Payment menu. Choose from the following two options:

- "Add a Charity" (choose this option if you need to add a charity)
- "Send a Donation" (choose this option if the charity you want to donate to is available)

# Send a Donation - Schedule

| Payments                                                                                                    | Transfers                                                                                                    | Payees                            | Options                                                                                                    | Calendar                                                      |               |
|----------------------------------------------------------------------------------------------------|----------------------------------------------------------------------------------------------------|-----------------------------------|----------------------------------------------------------------------------------------------------|---------------------------------------------------------------|---------------|
| Welcone Web Demo add secondary<br>Last Login:3:08 PM on 3/8/2010 EST<br>Your Email: <u>demoscount@issymbills.or</u>                                                                                                    | r account holder                                                                                                    |                                   | C messages                                                                                                    | ` home   🖚 chatopen   🜔                                       | logaut        |
| Stagle Payment         O       Pay a Bit         O       Pay a Person         O       Transfer Punds         G       Send a Denston         O       Send a Git         Steet Charity       Add a Charity         G       216 Foundation         C American Head         Association         O       Feed The Children         C Red Cross | Pay From<br>Amount<br>Senice Fee<br>Total Amount<br>Process Date *<br>Would you like the charity to mail and<br>Would you like to create a personalize | Send a Donat                      | 216 Foundation<br>216 Foundation<br>Primary Checking 2<br>\$ 102.<br>\$ 51.39<br>\$ 101.99<br>\$ 102.00<br>\$ 102.000<br>\$ 102.000<br>\$ 102.000<br>\$ 102.0000<br>\$ 102.0000 | ize <u>Rodew Finishe</u><br>An asterité (*) denotes a require | d<br>d filetd |
|                                                                                                    | Would you like for your denation to be                                                                                                    | e sent in recognition of someone? | C yes @ No                                                                                                    |                                                               |               |

If you select the "Send a Donation" option you will be presented with a screen like the one displayed above. Follow these steps to schedule your donation:

- 1. "Select Charity" from the list provided
- 2. Select a "Pay From" account
- 3. Enter your donation amount
- 4. Note the \$1.99 Service Fee that will be assessed for all charitable donations
- 5. Select a "Process Date"
- 6. Determine if you want the charity to mail an acknowledgement of your donation to someone
- 7. Determine if you want to create a personalized email to notify others of your donation
- 8. Determine if you want your donation to be sent in recognition of someone
- 9. After entering all of this information, select < Next>

| Send a Do                                                                                                    | nation               |                          |             |          |
|----------------------------------------------------------------------------------------------------|----------------------|--------------------------|-------------|----------|
|                                                                                                    | Schedule             | Personalize              | Review      | Finished |
|                                                                                                    |                      |                          |             |          |
| Add personal touches to your email notification.<br>To ensure delivery of your charitable donation message, please make sure email | addresses are valid. |                          |             |          |
| RecipientInformation                                                                                                    |                      |                          |             |          |
| Recipient Name *                                                                                                    | trar                 | ) SMU                    |             |          |
| Recipient Email Address *                                                                                                    | mar                  | sgnateen                 |             |          |
| Confirm Recipient Email Address *<br>Jec: name@domain.com)                                                                         | mar                  | s@nalcon                 |             |          |
| Email Options                                                                                                    |                      |                          |             |          |
| Do you want to disclose the amount in the email?                                                                                   | 0                    | Yes 🖲 No                 |             |          |
| Would you like to receive a copy of this email?<br>Email address on file demoaccount@ipaymybills.com Update                        | e                    | Yes 🕷 No                 |             |          |
| Would you like more than one party to receive a copy of the email? (up to 5 emails)                                                | e                    | Yes 🏶 No                 |             |          |
| Selectan image to display in the email."                                                                                           |                      |                          |             |          |
| O Liles                                                                                                    |                      |                          |             |          |
| (1) Hands with Flowers                                                                                                    |                      | 1.0                      | 1           |          |
| Č Roses                                                                                                    |                      |                          | -           |          |
| O American Heart Association                                                                                                    |                      |                          | 13          |          |
| O Candle                                                                                                    |                      | 1000                     | 13          |          |
| Create a Massage                                                                                                    |                      |                          |             |          |
| Opening Message *<br>(w: Deer Ney)                                                                                                 | н мау                |                          |             |          |
| Message Closing *<br>(ex.Sincere))                                                                                                 | enpy                 |                          |             |          |
| Choose a prepared message or write your own personal note.*                                                                        |                      |                          |             |          |
| In your time of sadness, our heartfelt thoughts of syn                                                                             | mpathy are with you. |                          |             |          |
| O May you find strength in the love of family and frend                                                                            | is.                  |                          |             |          |
| C Although no words can take away your sorrow, please                                                                              | know that we care an | d are here for you if yo | ou need us. |          |
| C Custom Nessage                                                                                                    |                      |                          |             |          |
|                                                                                                    |                      |                          |             |          |

If you chose to send a personalized email you will next be directed to this screen. Complete these steps to personalize your emails:

- 1. Enter "Recipient Name" and "Recipient Email Address"
- 2. Determine if you want to disclose donation amount in the email
- 3. Determine if you want to receive a copy of this personalized email
- 4. Determine if you want more than one person to receive this email (up to 5 people)
- 5. Select an image to display in the email (images vary)
- 6. Create your emails Opening Message
- 7. Create your emails Closing Message
- 8. Select one of the prepared messages provided or write your own personal message
- 9. Select < Next>

| Payments                                                                                                    | Transfers                                                                                                    | Payees                                                                                                    | Options                      | Calendar                       |
|----------------------------------------------------------------------------------------------------|----------------------------------------------------------------------------------------------------|----------------------------------------------------------------------------------------------------|------------------------------|--------------------------------|
| Welcome Web Demo <u>add secondary account holder</u><br>Leet Login 3:08 PM en 3/92010 EST<br>Your Emili <u>demonscount@ionymibilit.com</u> |                                                                                                    |                                                                                                    | C messages                   | 🖹 home   🖚 chatopen   🐼 logout |
|                                                                                                    |                                                                                                    | Send a Donation                                                                                                    |                              |                                |
|                                                                                                    |                                                                                                    | St                                                                                                    | hedule Personalize R         | eview Finished                 |
| Sample email and check                                                                                                    | Recipient Em<br>Subject: A He<br>Message:<br>A donation ha<br>Hi Mary<br>In your time o<br>Enjoyi,<br>Web Demo                        | all Address: mary s@mail.com<br>arffelt Message from Vieb Demo<br>e been made to the 216 Foundador<br>f aadress, our heartfelt thoughts of i | י<br>tympathy are with you.  |                                |
| City to Provider Errait and Chask                                                                                                    | Pay to the on<br>Amount<br>SinPayre Fee<br>Data<br>Est, Antval<br>Memo<br>Your return a<br>Web Demo<br>123 Main Stra<br>Georgetown, R | der of 216 P<br>\$100,<br>\$199<br>3/16/2<br>3/22/2<br>6/dd<br>ddreas on file<br>et<br>\$7 40324 Update                                      | undation<br>20<br>010<br>010 |                                |
| 1                                                                                                    |                                                                                                    | Submit Di                                                                                                    | nation                       |                                |

After personalizing your donation email you will be directed to this "Review" screen. On this screen you should review the email address/es that you entered as well as the email that you created. Also, ensure that the Charity and donation amount are correct. Finally, you will be able to view a sample of the email and check that will be sent on your behalf. Select <Submit Donation> when you have completed your review.

# 

| Payments                                                                                                    | Transfers | Payees               | Op                                                | tions       | Cal                      | endar    |   |
|----------------------------------------------------------------------------------------------------|-----------|----------------------|---------------------------------------------------|-------------|--------------------------|----------|---|
| ne Web Demo <u>add secondary account holds</u><br>spin 3.88 PN on 3/6/2010 EST<br>Mill <u>demoassuut@ioxym/bills.com</u> | ×         |                      | C                                                 | messages    | 🗄 home 🗖                 | chatopen | Ø |
|                                                                                                    |           | Send a Donation      |                                                   |             |                          |          |   |
| Erinter Etienaly Version                                                                                                 |           |                      | Schedule                                          | Personalize | Review                   | Finished |   |
| Pay To                                                                                                    | Amount    | Process Date         | Additional Items                                  | l.          |                          |          |   |
| 216 Foundation<br>Chaok                                                                                                  | 100.00    | 3/16/2010            | Confirmation #:<br>Est. Arrival:<br>GitPay-+ Fee: |             | 4<br>3/22/2010<br>\$9.50 |          |   |
| To edit a donation, go to Scheduled Pa                                                                                   | ments.    |                      |                                                   |             |                          |          |   |
|                                                                                                    |           |                      |                                                   |             |                          |          |   |
|                                                                                                    |           | Schedule more Paymen | ts                                                |             |                          |          |   |
|                                                                                                    |           |                      |                                                   |             |                          |          |   |

When you reach the "Finished" screen you will be presented with your donation "Confirmation #", Estimated Arrival Date, and the GiftPay-e Fee.

# Send a Gift

| Payments                                                                                                    | Transfers | Payees                 | Options                                                                                 | Calendar                                             |
|----------------------------------------------------------------------------------------------------|-----------|------------------------|-----------------------------------------------------------------------------------------|------------------------------------------------------|
| vicons Web Demo <u>add ascondary account</u><br>est Loger 3:68 Pill as 3/6/2010 EST<br>our ERBIT <u>demonstruct/Blooverstilla.com</u>                                  | Insidar   |                        | C messages                                                                              | E home 🔯 chatopen 🕅 🕅 logo                           |
| Strgle Payment<br>C Pay a Bil<br>C Pay a Person<br>C Transfer Punds                                                                                                    | GiftPa    | y-e ant thek dick does | gine the                                                                                | ties                                                 |
| Send a Donabon     Send a Gift Check      Ans      Hopy Bittiday, Best Wakes      Company Bittiday, Best Wakes      Company Bittiday, Best Wakes      Company Bittiday |           |                        | If you're the gift-giving type an<br>make it easy for you and special                   | Pay-e,<br>d you want to<br>for them, this            |
| And Because<br>Lifes special rements<br>shaultinge loain the shaffle<br>of checks are distinctive,<br>meministie and great over at<br>the last invite                  |           |                        | feature sweeps up birthdays, new b<br>raduation, anniversaries, good repo<br>warming, c | aby, weddings,<br>rt card, house-<br>r just because, |
| Gift giving made ample through<br>your Bill Pay service.                                                                                                    |           | Add Recipient          | Send a Gift                                                                             |                                                      |

The "Gift Pay" feature will allow you to send gift checks to whomever you choose. Select "Send a Gift Check" under the Single Payment menu. Choose from the following two options:

- "Add Recipient" (choose this option if you need to add a recipient)
- "Send a Gift" (choose this option if the person you want to send a gift check to is already added to your bill pay account)

#### Send a Gift – Schedule

| Payments                                                                                                    | Transfers                         | Payees | Options                   | Calendar                                                 |               |
|----------------------------------------------------------------------------------------------------|-----------------------------------|--------|---------------------------|----------------------------------------------------------|---------------|
| Welcone Web Demo add secondery<br>Last Login 3:08 PM on 3/0/2010 EST<br>Your Email demoscount@iceumybills.co               | account holder                    |        | C mossages (              | 🗈 home 🧑 chatopen 🛛 💽                                    | logout        |
| Single Payment<br>C Pay a Bill<br>C Pay a Person<br>C Transfer Funds                                                       |                                   | Send   | a Gift<br>Schedule Person | tize Review Finishe<br>An attentik (*) denotes a require | d<br>d field. |
| Send a Donation     Gend a Donation     Gend a Gift Check      Select Recipient     Add a Recipient     Gend andrew Netern | Tell us about your gift check     |        | Fred Andrew Nelson        |                                                          |               |
| C Sarah Louise Nason                                                                                                    | Pay From<br>Amount<br>Service Fee |        | Primary Checking          |                                                          |               |
|                                                                                                    | Process Date                      |        | 3<br>\$182010E+           |                                                          |               |
|                                                                                                    |                                   | Ne     | at                        |                                                          |               |

If you select the "Send a Gift" option you will be presented with a screen like the one displayed above. Follow these steps to schedule your gift check:

- 1. "Select Recipient" from the list provided
- 2. Select a "Pay From" account
- 3. Enter your gift check amount
- 4. Note the \$2.99 service fee that will be assessed for all gift checks that are sent
- 5. Total amount, including the service fee, will be presented
- 6. Select a "Process Date"
- 7. After entering this gift check information select < Next>

# Send a Gift - Personalize

| Send a Gift                                                                                                    | (                                                                                                    | C messages (                           | home G                                             | chatopen                                            | C lego                                            |
|----------------------------------------------------------------------------------------------------|----------------------------------------------------------------------------------------------------|----------------------------------------|----------------------------------------------------|-----------------------------------------------------|---------------------------------------------------|
| Send a Gift                                                                                                    |                                                                                                    |                                        |                                                    |                                                     |                                                   |
|                                                                                                    |                                                                                                    |                                        |                                                    |                                                     | -                                                 |
|                                                                                                    | Schedule                                                                                                    | Personalize                            | Folders<br>An associal (*) dash                    | Finished<br>Millia resured her                      | ī.,                                               |
| Citis the humbral to select an in<br>Citis the humbral to select an in<br>Citis the humbra |                                                                                                    |                                        |                                                    |                                                     |                                                   |
|                                                                                                    | Click the flumbrail to select an in<br>Click the flumbrail to select an in<br>Click the f | Cirk the thumbrail to select an image* | Cick the fhumbrial to select an image <sup>1</sup> | Circk the Brumbrail to select an image <sup>®</sup> | Cick the fhumbral to select an image <sup>1</sup> |

You will have the ability to personalize your gift check. Follow these steps to personalize:

- 1. Select an Occasion from the list provided
- 2. Select an image from the thumbnails provided (these change based on the occasion you select)
- 3. After making these selections select <Next>

| Payments                                                                                                    | Transfers | Payees                                | Options              | Calendar                                                    |        |
|----------------------------------------------------------------------------------------------------|-----------|---------------------------------------|----------------------|-------------------------------------------------------------|--------|
| Welcone Web Demo add secondary account h<br>Last Login 3:36 PH on 3/8/2010 EST<br>Your Email <u>democracy(Bjorymyhills.com</u> | older     |                                       | C mossages           | 🕼 home ี 🕥 chatopen 🛛 🌘                                     | logaut |
|                                                                                                    |           | Send a Gift                           |                      |                                                             |        |
|                                                                                                    |           | -                                     | Schedule Personalize | Review Finished<br>An asterik (*) denotes a required field. |        |
| Selected Theme                                                                                                    |           |                                       |                      |                                                             |        |
| Create your meesage<br>Custom Occasion<br>(ar. Happy Montenas Day)<br>Opening Mossage *<br>(ar. Deer Mary)                     |           | Dear Fred (max 30 of Happy Britishay) | haractura)           |                                                             |        |
| Personalized Nessage                                                                                                    |           | Wahing you the very beat              | 2<br>2<br>2          |                                                             |        |
| Closing Message *<br>(ex. Binserely)                                                                                           |           | Enjoy:                                | 2 <u>1</u>           |                                                             |        |
|                                                                                                    |           | Back                                  | t                    |                                                             |        |

After selecting your "Occasion" you should next personalize the message that will be printed on your gift check. Please complete the following steps:

- 1. Select your "Custom Occasion"
- 2. Write your "Opening Message"
- 3. Write your "Personalized Message"
- 4. Write your "Closing Message"
- 5. After writing your message, select < Next>

#### Send a Gift - Review

| Payments                                                                                                    | Transfers                      | Payees         | Options                  | Calendar                                                  |
|----------------------------------------------------------------------------------------------------|--------------------------------|----------------|--------------------------|-----------------------------------------------------------|
| <ul> <li>Web Demo <u>actil secondary account N</u><br/>ptr.3.38 PM on 3/9/2010 EST</li> </ul>                                                                                                    | tolder                         |                | C messages (             | home a chalopen                                           |
| ne arcsessifikantisikan                                                                                                    |                                |                |                          |                                                           |
|                                                                                                    |                                | Send a Gift    | GM Ca                    | rd and Check Preview                                      |
|                                                                                                    |                                |                | chatulo A                |                                                           |
| Sample Check                                                                                                    |                                |                | Git                      | t 🖉                                                       |
| Acres                                                                                                    | Message:                       |                |                          | for you                                                   |
| A Cutt                                                                                                    | P Happy Bithday!               |                |                          |                                                           |
| 1 - "                                                                                                    | Wahing you the ve              | ry beat        |                          |                                                           |
|                                                                                                    | Enjoy!                         | *              |                          | - A 1888 -                                                |
|                                                                                                    | Web Dema                       |                |                          | 20080                                                     |
| transferreton protoner                                                                                                    | Payto the order                | of Fred Nelson | Mary Bornaul             |                                                           |
| How we have a second second se | Amount                         | \$100.00       | Waterpain The stry Dall' |                                                           |
| Sectors .                                                                                                    | Diffigue Fee                   | \$2.99         | New Taxes                |                                                           |
| The second second                                                                                                    | Date                           | 3/15/2010      |                          |                                                           |
| distantian accord ()                                                                                                    | <ul> <li>Est Anival</li> </ul> | 3/19/2019      | the Party                | Dear Pre                                                  |
| N City to size actual chack                                                                                                    | Your return addres             | is on Ne       | 122 Main Steam           | 1 1400                                                    |
|                                                                                                    | Vieb Demo                      |                | Peg Tatre                | al-20 02                                                  |
|                                                                                                    | Georgetown, KY 40              | 324 Lipdate    | Ora a rotate (           | Dolare Dolare                                             |
| 5                                                                                                    | Liesesson and                  |                | 5.57.00                  | Appartue on the<br>Appartue of the pre-express the stream |
|                                                                                                    |                                |                |                          |                                                           |
|                                                                                                    | 800                            | Sobinit Git    |                          |                                                           |

After entering your gift check information and selecting the imaging to appear on your gift check you will be directed to the "Review" screen. On this screen you can review the gift check message you created. You should also review the gift payment information that you submitted for accuracy. Finally, you will be able to view an image of the gift check that you created and will be submitted on your behalf. Select < Submit Gift> after completing your review.

#### Send a Gift - Finished

|                                 | Payments                                                                                                 | Transfers        |          | Payees               | c        | ptions                                                    |                                     | Calendar   |        |
|---------------------------------|----------------------------------------------------------------------------------------------------|------------------|----------|----------------------|----------|-----------------------------------------------------------|-------------------------------------|------------|--------|
| Welcome<br>Last Log<br>Your Env | Web Demo <u>add secondary acco</u><br>in A:14 PM on 3/9/2010 EST<br>if <u>demonscrut@icaymybills.com</u> | ount holder      |          |                      |          | 🕒 messages (                                              | home                                | 👩 chatopen | 💽 loga |
|                                 |                                                                                                    |                  |          | Send a Gift          |          |                                                           |                                     |            |        |
|                                 | Eninter Friendly Version                                                                                 |                  |          | _                    | Schedule | Personalize                                               | Review                              | Finished   |        |
|                                 | Pay To                                                                                                   | Pay From         | Amount   | Process Date         |          | Additional Items                                          |                                     |            |        |
|                                 | Fred Andrew Nelson<br>Off Check                                                                          | Primary Checking | \$100.00 | 3/17/2010            |          | Ett Anivat<br>Ottfray-e Fee:<br>Total:<br>Confirmation #: | 3/22/2010<br>82.59<br>\$102.99<br>4 |            |        |
|                                 | To edit a gift, go to Scheduled                                                                          | Payments         |          |                      |          |                                                           |                                     |            |        |
|                                 |                                                                                                    |                  | Sc       | hedule more Payments |          |                                                           |                                     |            |        |

When you reach the "Finished" screen you will be presented with the "Confirmation #", Estimated Arrival Date, and the GiftPay-e Fee.

# RECURRING PAYMENT

#### **Recurring Payment – Schedule**

| Recurring Payme                                      | nt                              |                                                | Pa                          | ay a Bill                   |                    |                          |
|------------------------------------------------------|---------------------------------|------------------------------------------------|-----------------------------|-----------------------------|--------------------|--------------------------|
| <ul> <li>Pay a Bill</li> <li>Pay a Person</li> </ul> |                                 |                                                |                             | Schedule                    | Review             | Finished                 |
| C Transfer Fund                                      | 5                               |                                                |                             |                             | An asterisk (*) di | enotes a required field. |
| Select a Category                                    | /                               |                                                |                             |                             |                    |                          |
| All Categories                                       | •                               |                                                |                             |                             |                    |                          |
| Select Payee                                         |                                 | Tell us about your paymen                      | nt.                         |                             |                    |                          |
| O American Expr                                      | ress 🔺                          | PayTo                                          |                             | Car Payment                 |                    |                          |
| C Car Payment<br>C Cellular One                      |                                 |                                                | Close V                     | Amount Paid: 999999.90      |                    |                          |
| O Day Care                                           |                                 |                                                | ciose 🗶                     | Primary Account             |                    |                          |
| O Gas Bill                                           | Standard Del                    | livery                                         |                             | 5                           |                    |                          |
| C Insurance<br>C Kay Jewelers                        | Apr 💌                           | 2010 May 2010                                  | Estimated Arrival<br>Date * | Select Frequency            |                    |                          |
| O NasterCard                                         | Su Me Tu W                      | Ve Th Fr Sa Su Ho Tu We Th Fr Sa               | May                         |                             |                    |                          |
|                                                      | 4 8 6                           | 7 8 7 18 2 3 4 5 6 7 8                         | 19                          | Pay Before C Pay After      |                    |                          |
|                                                      |                                 | 21 22 23 24 16 17 18 19 20 21 22               | WEDNE SDAY                  | Ext. Arrival 05/            | 19/2010            |                          |
|                                                      | 25 26 27 2                      | 26 29 30 23 24 25 26 27 28 29<br>30 31         |                             | C Yes @ N                   |                    |                          |
|                                                      | * Est. Arrival is P<br>payment. | he estimated date the billior will repeive the |                             | On this date                |                    |                          |
|                                                      | warning                         |                                                |                             | C Atter a set # of payments |                    |                          |
| Ľ                                                    |                                 |                                                |                             | ]                           |                    |                          |

Your bill pay account allows you to schedule recurring payments to payees that you have added to your account. Follow these steps to schedule a recurring payment:

- 1. Select "Recurring Payment" under the "Payments" tab
- 2. Select "Pay a Bill" or "Pay a Person"
- 3. Select the payee of your choice. PLEASE NOTE: You may only schedule one recurring payment at a time, unlike the Single Payments option where you can schedule payment to multiple payees simultaneously.
- 4. Select a "Pay From" account
- 5. Enter a payment "Amount"
- 6. Select a recurring payment "Frequency"
- 7. Determine if you want your recurring payment to be "Pay Before" or "Pay After" if the payment falls on a weekend or holiday, which are non-processing days
- 8. Select the first process date
- 9. Determine if the payment series will end. If the series will end, enter an ending date or the number of payments to process before ending the series
- 10.Select < Next>

# Recurring Payment - Review

| Payments                                                                                                    | Transfers        | Payees     | Options            |                                                       | Galendar                                                     |            |
|----------------------------------------------------------------------------------------------------|------------------|------------|--------------------|-------------------------------------------------------|--------------------------------------------------------------|------------|
| etcone Web Demo <u>add secondary ac</u><br>at Login 4:14 PM on 3/8/2010 EST<br>our Email: <u>demoassour/bbioeum/bills.com</u> | count holder     |            | C me               | ssages (C ho                                          | me 👩 chatopen                                                | <b>(</b> ) |
|                                                                                                    |                  | Pay a Bill |                    |                                                       |                                                              |            |
|                                                                                                    |                  |            | _                  | Schedule                                              | Review Finish                                                | ed         |
| Pay To                                                                                                    | Pay From         | Amount     | First Process Date | Additional                                            | tems                                                         |            |
| American Express<br>electronic                                                                                                | Primary Checking | \$100.00   | 4/15/2010          | Est. Arrival:<br>Comment<br>Series End:<br>Prequency: | 4/15/2010<br>Add<br>After 60 payments<br>Monthly on the 15th |            |
|                                                                                                    |                  | Edit       | it Payment         |                                                       |                                                              |            |

After entering your recurring payment information you will be driven to the "Review" screen that is displayed above. This screen will display the following information:

- Pay To (this is the payee, listed by the nickname you gave it, that will be paid)
- Pay From (the account where the payment money will be debited from)
- Amount
- First Process Date
- Additional Items (Estimated Arrival Date, Series End, Frequency)

If this information is correct select <Submit Payment> to continue the recurring payment process.

#### **Recurring Payment – Finished**

| Transfers        | Payees                                                      | Options                                                                                                    |                                                              | Calendar                                                                                                    |                                                                                                    |
|------------------|-------------------------------------------------------------|----------------------------------------------------------------------------------------------------|--------------------------------------------------------------|----------------------------------------------------------------------------------------------------|----------------------------------------------------------------------------------------------------|
| nt holder        |                                                             | ©                                                                                                    | sages C home                                                 | 👩 chatopen                                                                                                    | 8                                                                                                    |
|                  | Pay a Bill - Recurri                                        | 19                                                                                                    |                                                              |                                                                                                    |                                                                                                    |
|                  |                                                             | Sd                                                                                                    | hedule Review                                                | Finished                                                                                                    | Л                                                                                                    |
| Pay From         | Amount                                                      | First Process Date                                                                                                    | Additional Items                                             |                                                                                                    |                                                                                                    |
| Primary Checking | \$100.00                                                    | 4/15/2010                                                                                                    | Confirmation #:<br>Ex. Arrivat:<br>Series End:<br>Prequency: | 26<br>4/19/2010<br>After 50 payments<br>Monthly on the 15th                                                                                                    |                                                                                                    |
| aled Payments.   |                                                             |                                                                                                    |                                                              |                                                                                                    |                                                                                                    |
| 1                | Schedule another Payme                                      | nt                                                                                                    |                                                              |                                                                                                    |                                                                                                    |
|                  | Transfers et holder Pay From Pilmary Checking uled Paymenta | Transfers Payees  tholder  Pay a Bill - Recurrin  Pay From Amount  Primary Checking \$103.00  ulsd Paymenta.  Schedule another Payme | Transfers       Payees       Options         et holder       | Transfers     Payees     Options       Et holder     Image: Control of the second of the second of the s | Transfers     Payees     Options     Calendar       ct house     cmessages     cmessages     cmessages     cmessages     cmessages       Pay a Bill - Recurring       Schodule     Review     Finished       Pay From     Amount     First Process Date     Additional terms       Primary Checking     \$103.00     4/15/2010     Confirmation #:<br>Eic. Ariset     26<br>4/15/2010       Pay From     Amount     First Process Date     Additional terms       Primary Checking     \$103.00     4/15/2010     Confirmation #:<br>Eic. Ariset     26<br>4/15/2010       Weld Payments     Schodule another Payment     March Payment     March Payment |

After submitting the recurring payment you will be issued a "Confirmation #" on the "Finished" screen that is displayed above.

# SCHEDULED PAYMENTS

# Scheduled Payments Page

| Payments                                                                          | Transfers                            |                    | Payees                     | Option                                        | ns                          | Calendar     |          |
|-----------------------------------------------------------------------------------|--------------------------------------|--------------------|----------------------------|-----------------------------------------------|-----------------------------|--------------|----------|
| Velcom<br>Recurring Payment<br>Police Company<br>Payment History<br>Add a Payment | holder                               |                    |                            | C-                                            | essages ( hom               | e 🔯 chatopen | 💽 logout |
| Wew Options                                                                       |                                      |                    | Schedu                     | iled Payments                                 |                             |              |          |
| Sort By:<br>Pay To Arrange:                                                       | Frinter Friendly Venion              |                    |                            |                                               |                             |              |          |
| Ascercing Pa                                                                      | y From Primary Checking **           | ***5676            |                            |                                               |                             |              |          |
| Date Range: (Max 60 days)                                                         | y To                                 | Amount             | Precess Date               | Additional Items                              |                             |              |          |
| From: Am                                                                          | erican Express<br>ceptite            | \$1,000.00         | 3/22/2010                  | Confirmation #:<br>Prequency:<br>Est Arrivat: | 22<br>One Time<br>3/24/2010 | East         | 3102     |
|                                                                                   | Sub Total                            | \$1,000.00         |                            |                                               |                             |              |          |
| View Pa                                                                           | v From Secondary Checking            | *****7601          |                            |                                               |                             |              |          |
| Pa                                                                                | y To                                 | Amount             | Process Date               | Additional Items                              |                             |              |          |
| Fire<br>Gate<br>Gate                                                              | d Andrew Nelson<br>Check<br>Paye Fee | \$50.00<br>\$0.00  | 3/19/2010                  | Confirmation #:<br>Prequency:<br>Est Arrivat  | 2<br>One Time<br>3/25/2010  | Edit         | Size     |
| Re<br>Chi<br>Oit                                                                  | d Cross<br>Hir<br>Pay-e Fac          | \$500.00<br>\$0.00 | 3/19/2010                  | Confirmation #:<br>Frequency:<br>Est Arrivat  | 3<br>One Time<br>3/25/2010  | Edit         | Stop     |
| Sar                                                                               | san Goldman<br>chonia                | \$65.00            | 3/22/2010                  | Confirmation #:<br>Prequency:<br>Ext.Arrival: | 6<br>One Time<br>3/24/2010  | EdB          | Stop     |
|                                                                                   | Sub Total                            | \$615.00           |                            |                                               |                             |              |          |
|                                                                                   | Total                                | \$1,615.00 8       | ipped payments not include | ed in the total.                              |                             |              |          |
|                                                                                   |                                      |                    |                            |                                               |                             |              |          |

You will be able to search for your scheduled payments in your bill pay product. A "Scheduled Payments" search allows you to search for, edit, or stop payments that have been scheduled but have not yet been processed. Follow these steps to initiate a scheduled payment search:

- 1. Select "Scheduled Payments" under the "Payments" tab
- 2. Enter your search and display parameters
- 3. Select < View>

After successfully conducting your scheduled payment search you will be presented with a screen similar to the one displayed above. On this screen you will be able to view the following information:

- Pay To (Payees nickname that you assigned will be displayed)
- Amount
- Process Date
- Additional Items (Confirmation #, Frequency, Estimated Arrival Date)
- Edit
- Stop
- Payment Amount Sub Total (from each Pay From Account)
- Total (from ALL Pay From Accounts)

# Scheduled Payments – Edit a Single Payment

| Payments                                                                                                    | Transfers         | Payees          | .   .          | Options                                                 | Calendar                           |     |
|----------------------------------------------------------------------------------------------------|-------------------|-----------------|----------------|---------------------------------------------------------|------------------------------------|-----|
| come Web Demo <u>add seconda</u><br>Login X:14 Pill en 3/0/2010 EST<br>* Enalt <u>demosrount/Biosumubilis</u> | rv account halder |                 |                | C mooragoo   C                                          | home 🔯 chatopen 🕻                  | R I |
|                                                                                                    |                   | Edit a Single F | Payment        |                                                         |                                    |     |
|                                                                                                    |                   |                 |                |                                                         | Edit Finished                      | _   |
| Pay To                                                                                                    | Pay From          | Amount          | Process Date   | Additional Items                                        |                                    |     |
| Susan Goldman<br>Awaiting Activation                                                                          | Hobby Account     | \$ 45.50        | 03/22/2010     | Confirmation #:<br>Ext. Avriati<br>Delivery:<br>Comment | 6<br>03/24/2010<br>Standard<br>Add |     |
|                                                                                                    | C                 | Back            | Submit Changes |                                                         |                                    |     |

If you choose the "Edit" link beside a scheduled single payment you will be presented with this "Edit a Single Payment" screen. You will be able to edit the following payment information:

- Pay From account
- Amount
- Process Date

The Pay To and Confirmation #'s are not able to be edited. After making the appropriate and desired edits select <Submit Changes>.

#### Scheduled Payments - Finished Editing a Single Payment

| Payments                                                                                                   | Transfers        | Payees                   | Option       | is C                                                   | alendar                            |   |
|----------------------------------------------------------------------------------------------------|------------------|--------------------------|--------------|--------------------------------------------------------|------------------------------------|---|
| ome Web Demo <u>add secondar</u><br>Login X:14 PM en 39(2010 EST<br>Email: <u>demoscourt@loaum/bills</u> ; | y account holder |                          | ©            | essages C home                                         | 🔊 chatopen 🛛 🌘                     | 2 |
|                                                                                                    |                  | Edit a Single Payme      | nt           |                                                        |                                    |   |
| Enter Priendly Version                                                                                     |                  |                          |              | Edit                                                   | Finished                           |   |
| Pay To                                                                                                    | Pay From         | Amount                   | Process Date | Additional Items                                       |                                    |   |
| Susan Goldman                                                                                              | Habity Account   | \$85.00                  | 3/22/2010    | Confirmation F:<br>Est Arival:<br>Balvary:<br>Comment: | 6<br>3/24/2010<br>Standard<br>None |   |
|                                                                                                    |                  | Return to Scheduled Paym | ents         | Belivey:<br>Comment:                                   | Blandar<br>None                    | 1 |

All of the edits that you made will be displayed on the "Finished" screen. Your single payment is still scheduled and will process on the day that you chose, in the amount that you entered.

# Editing a Recurring Payment

| Payments                                                                                   | Transfers            | Payees              | Opti              | ons                                                   | Calendar                     |
|--------------------------------------------------------------------------------------------|----------------------|---------------------|-------------------|-------------------------------------------------------|------------------------------|
| one Larry Trainer<br>Login 3:39 Pill on 3/30/2010 EST<br>Emilt Jony websition mybilits.com |                      |                     | e                 | messages C ho                                         | me 🔯 chatopen 🕅 🐼 M          |
|                                                                                            |                      | Edit a Recurring Pa | yment             |                                                       |                              |
|                                                                                            |                      |                     |                   | _                                                     | Edit Finished                |
| Pay To                                                                                     | Pay From             | Amount              | Next Process Date | Additional Items                                      |                              |
| JC Penny's<br>Creck                                                                        | Secondary Account    | \$100.60            | 04/14/2010        | Confirmation #:<br>Est. Anival:<br>Delivery:<br>Nervo | 15<br>04/20/2010<br>Standard |
| What would you like to do<br>C Skip the payment so                                         | s? ®                 | 4/14/2010 *         |                   | Series Start:<br>Series End                           | 04/14/2010<br>09/30/2010     |
| C Change the payment                                                                       | nt scheduled on      | 4/14/2010 -         |                   | Prequency:                                            | Monthly on the 14th          |
| C I would like to chang                                                                    | ge the entire series |                     |                   |                                                       |                              |
|                                                                                            |                      |                     |                   |                                                       |                              |
|                                                                                            |                      | Back                | Next              |                                                       |                              |

If you choose the "Edit" link beside a scheduled recurring payment you will be presented with this "Edit a Recurring Payment" screen. You will be able to edit the following payment information:

What would you like to do?

- Skip the payment scheduled on (skip one payment in the recurring series)
- Change the payment scheduled on (change one payment in the recurring series)
- I would like to change the entire series (edit all payments in the recurring series)

#### Finished Editing a Recurring Payment

| Pa                                                                                  | yments Transfers               | Payees              |              | Options                                     | Calendar                                        |     |
|-------------------------------------------------------------------------------------|--------------------------------|---------------------|--------------|---------------------------------------------|-------------------------------------------------|-----|
| elcone Larry Trainer<br>at Login:3:39 PM on 3/3<br>our Email: <u>Janu weastbios</u> | 0/2010 EST<br>wm/bilk.com      |                     |              | C messages 6                                | homo 🔯 chatopen 🛛                               | log |
|                                                                                     |                                | Edit a Recurring I  | Payment      |                                             |                                                 |     |
| Etitier Frien                                                                       | dty Version                    |                     |              |                                             | Edit Finished                                   |     |
| Pay To                                                                              | Pay From                       | Amount              | Process Date | Additional Items                            |                                                 | _   |
| JC Penny's<br>Check                                                                 | Becondary Account              | \$100.00            | 05/14/2010   | Confirmation #:<br>Ext Annual:<br>Delivery: | 15<br>04/23/2010<br>Standard                    |     |
| Your payment                                                                        | ton 5/14/2010 will be skipped. |                     |              | Series Start<br>Series End:<br>Prequency:   | 84/14/2010<br>89/33/2010<br>Monthly on the 14th |     |
| L                                                                                   |                                | Return to Scheduled | Payments     |                                             |                                                 |     |

All of the edits that you made will be displayed on the "Finished" screen. Your recurring payment series is scheduled as you indicated and will process on the dates you selected, in the amount you entered.

# Scheduled Payments – Stop a Single Payment

| Payments                                                                                             | Transfers               | Payees           | Öp            | tions             | Calenda  | r           |
|----------------------------------------------------------------------------------------------------|-------------------------|------------------|---------------|-------------------|----------|-------------|
| ne Web Demo <u>add secondar</u><br>ogn X 14 PH os 34/0210 EST<br>fold <u>democratic reference Ph</u> | <u>v account holder</u> |                  | c             | messages C he     | mo 🕼 cha | topen 🛛 💽 k |
|                                                                                                    |                         | Stop a Single Pa | yment         |                   | 0.002    |             |
|                                                                                                    |                         |                  |               |                   | Stop     | Freaherd    |
|                                                                                                    | D. C.                   | Arrent           | Discours Date | Additional Barris |          |             |
| Pay To                                                                                               | Hay From                | PROM(IN)         | Lindens mare  | Annual second     |          |             |

If you choose the "Stop" link beside a scheduled single payment you will be presented with this "Stop a Single Payment" screen. You will be able to stop the scheduled payment by selecting the <Stop Payment> button.

Scheduled Payments – Stop a Single Payment - Finished

| Payments                                                                                 | Transfers         | Payees                 | Opt          | tions                                                    | Calendar                            |           |
|------------------------------------------------------------------------------------------|-------------------|------------------------|--------------|----------------------------------------------------------|-------------------------------------|-----------|
| one Web Demo add seconds<br>Logit 4:14 PM os 3/9/2010 EST<br>Emel: demoscount@losymobils | ny account holder |                        | C            | messages (E h                                            | ome 🔯 chat                          | open 💽 lo |
|                                                                                          |                   | Stop a Single Pay      | ment         |                                                          |                                     |           |
| Etister Riendly Vesion                                                                   |                   |                        |              | _                                                        | Stop                                | Finished  |
| Pay To                                                                                   | Pay From          | Amount                 | Process Date | Additional Items                                         |                                     |           |
| Susan Goldman<br>Alectorio                                                               | Habby Account     | \$05.00                | 03/22/2010   | Confirmation #:<br>Brit Arrival<br>Delivery:<br>Comment: | 6<br>03/24/2010<br>Standard<br>None |           |
|                                                                                          |                   | Return to Scheduled Pa | ments        |                                                          |                                     |           |

After selecting the <Stop Payment> button you will be directed to this "Finished" screen.

# Stopping a Recurring Payment

|                                                         |                                                                                                    | Transfers                                            | Paye          | es .             | Options                                                                                            | Calendar                                                                                      |      |
|---------------------------------------------------------|----------------------------------------------------------------------------------------------------|------------------------------------------------------|---------------|------------------|----------------------------------------------------------------------------------------------------|-----------------------------------------------------------------------------------------------|------|
| elcome Larry<br>st Login:3:39<br>our Emeilt <u>tenv</u> | Trainer<br>PM on 3/30/2010 EST<br>weak@icaymybils.com                                               |                                                      |               |                  | C messages                                                                                         | 🔓 home 🧑 chatopen 🛛                                                                           | logo |
|                                                         |                                                                                                    |                                                      | Stop a Recurr | ing Payment      |                                                                                                    |                                                                                               |      |
|                                                         |                                                                                                    |                                                      |               |                  |                                                                                                    | Stop Finished                                                                                 | _    |
| Pay To                                                  |                                                                                                    | Pay From                                             | Amount        | Next Process Dat | e Additional It                                                                                    | ems                                                                                           |      |
| JC Pen<br>Check                                         | ny's<br>it would you like to do?<br>Stop the payment series imm<br>Stop the series after the next p | Secondary Account<br>ediately.<br>payment processes. | S100.00       | 04/14/2010       | Confirmation<br>Est. Anival:<br>Delivery:<br>Memo:<br>Series Statt:<br>Series End:<br>Presyvervey: | n #: 15<br>0.42502010<br>Standard<br>Norre<br>0.4142210<br>082002010<br>Nitertify on the 14th |      |
|                                                         |                                                                                                    |                                                      | Back          | Stop Paymont     |                                                                                                    |                                                                                               |      |

If you choose the "Stop" link beside a scheduled recurring payment you will be presented with this "Stop a Recurring Payment" screen. You will be presented with the following options:

What would you like to do?

- Stop the payment series immediately
- Stop the series after the next payment processes

You can initiate your chosen action by selecting the *<*Stop Payment*>* button.

#### **Recurring Payment Stopped**

| Payments                                                                                   | Transfers         | Payees                  | OF           | tions                                        | Calendar                                        |      |
|--------------------------------------------------------------------------------------------|-------------------|-------------------------|--------------|----------------------------------------------|-------------------------------------------------|------|
| one Larry Trainer<br>Login 3:39 Pill on 3/36/2010 EST<br>Ernäk Janz verandilansmobilis.com |                   |                         | ¢            | e messages C ho                              | me 🛛 🦚 chatopen 🖉                               | ) Io |
|                                                                                            |                   | Stop a Recurring Pa     | yment        |                                              |                                                 |      |
| 🐣 Printer Friendly Version                                                                 |                   |                         |              |                                              | Stop Finished                                   | _    |
| Pay To                                                                                     | Pay From          | Amount                  | Process Date | Additional Items                             |                                                 |      |
| JC Penny's<br>Check                                                                        | Secondary Account | \$100.00                | 04/14/2010   | Confirmation #:<br>Est. Actival<br>Delivery: | 15<br>04/30/2010<br>Standard                    |      |
| Your payment series has b                                                                  | een stopped.      |                         |              | Series Start:<br>Series End:<br>Frequency:   | 04/14/2010<br>09/33/2010<br>Monthly on the 14th |      |
|                                                                                            |                   | Return to Scheduled Pay | ments        |                                              |                                                 |      |
|                                                                                            |                   |                         |              |                                              |                                                 |      |

After selecting the <Stop Payment> button you will be directed to this "Finished" screen.

# PAYMENT HISTORY

# Payment History Page

| Payments                                                                                                    | Transfers                  |             | Payees    | Options      | Calendar                                     |
|----------------------------------------------------------------------------------------------------|----------------------------|-------------|-----------|--------------|----------------------------------------------|
| Veloping Single Payment<br>Last Log Recurring Payment<br>Scheduled Payments<br>Veloping Scheduled Payments<br>Xdd a Payme | holder                     |             |           | Ç mossages   | 🗈 home 🦚 chatopen 🕼 logou                    |
| Payment Search                                                                                                    |                            |             | Paym      | ent History  |                                              |
| Category:<br>All Categories                                                                                               | A Printer Riendle Venion   |             |           |              | < 1 of 1 >                                   |
| Pay To:                                                                                                    | Paid From Hobby Account *  | ****1753    |           |              |                                              |
| Process Date Bander                                                                                                    | Pay To                     | Amount      | Frequency | Process Date | Additional Items                             |
| C Current Nonth<br>C Previous Month<br>@ Last Thirty Days                                                                 | Cellular One<br>Electronic | \$75.00     | One Time  | 3/10/2010    | Confirmation # 17<br>Octavity.cotx           |
| Custom Date Display Options                                                                                               | Celular One<br>Electronic  | \$75.00     | One Time  | 2/24/2010    | Confirmation # 15<br>Details: <u>View</u>    |
| Payment Status:<br>View Al Order By: Process Date                                                                         | Cellular One<br>Electronic | \$75.00     | One Time  | 2/17/2010    | Confirmation IP. 14<br>Octails: <u>Viete</u> |
| Arrange:<br>Descending                                                                                                    | Phone<br>Check             | \$50.00     | One Time  | 2/17/2010    | Confirmation # 25<br>Details: <u>View</u>    |
| View in Microsoft Escel                                                                                                   | Sub Total \$2              | 75.00       |           |              |                                              |
|                                                                                                    | Paid From Primary Checkin  | g *****5676 |           |              |                                              |
| New Search                                                                                                    | Day Care<br>RUSHED>>       | \$1,375.50  | One Time  | 3/17/2010    | Confirmation #: 13<br>Outsite: <u>Source</u> |
|                                                                                                    | Cellular One<br>Electronic | \$75.00     | One Time  | 3/3/2010     | Confirmation # 16<br>Setails: <u>Visur</u>   |

You will be able to search for your payment history in your bill pay product. A "Payment History" search allows you to search for your bill payment history based on your customized search parameters. Follow these steps to initiate a payment history search:

- 1. Select "Payment History" under the "Payments" tab
- 2. Enter your search and display parameters
- 3. Select < New Search>

After successfully conducting your payment history search you will be presented with a screen similar to the one displayed above. On this screen you will be able to view the following information:

- Pay To
- Amount
- Frequency
- Process Date
- Additional Items (Confirmation #, View Details)
- Payment Amount Sub Total
- Total Payment Amount

# Payment History Details - Electronic Payment

|                                        | Payments                                                                                              | Transfers                                                                                                    | Payees                                          | Options                                  | Calendar                  |
|----------------------------------------|----------------------------------------------------------------------------------------------------|----------------------------------------------------------------------------------------------------|-------------------------------------------------|------------------------------------------|---------------------------|
| Welcome W<br>Last Login:<br>Your Email | Veb Demo <u>add secondary acco</u><br>9:25 AM on 3/10/2510 EST<br>i <u>demoscount/Bloavmybils.com</u> | sunt holder                                                                                                    |                                                 | C messages                               | 🕻 home 🏟 chatopen 🕅 🐼 log |
|                                        |                                                                                                    | Vi                                                                                                    | ew Payment History Deta                         | ils                                      |                           |
|                                        | Binter Friends Venion                                                                                 |                                                                                                    |                                                 |                                          |                           |
|                                        | This information details the ti                                                                       | meline of your payment to Cellular One                                                                               |                                                 |                                          |                           |
|                                        | Date                                                                                                  | Event                                                                                                    |                                                 |                                          |                           |
|                                        | 3/9/2010                                                                                              | You scheduled a single payment to (                                                                                  | Cellular One to process on 3/10/20              | 10                                       |                           |
|                                        | 3/10/2010                                                                                             | Processed Electronic Payment to Ce                                                                                   | Iular One from your Hobby Account               | t*****1753 account in the amount of \$7  | 15.00.                    |
|                                        |                                                                                                    | Estimated anival date for this payme                                                                                 | nt is 3/12/2010.                                |                                          |                           |
|                                        |                                                                                                    | Need more information about this p<br>Contacting Celular One will provide<br>questions <u>Send a parment insuiry</u> | ayment ?<br>you with the most up to date inform | stion. If you have contacted the payee a | nd still have             |
|                                        |                                                                                                    |                                                                                                    | Return to Payment History                       |                                          |                           |

The Payment History Details for an electronic payment will look similar to the information displayed above. The important information detailed on this screen includes the following:

- The date the electronic payment was scheduled
- The date the electronic payment was processed, the pay from account name, the amount sent to the payee, and the last 4 digits of the pay from account
- An estimated arrival date for the electronic payment
- If you need additional information regarding this payment you have the option to submit a payment inquiry

# Payment History Details – Check Payment

| Payno                                                                                   | ents                                            | Transfers                                                                                                    | Payees                                                | Options                                                                         | Calendar               |
|-----------------------------------------------------------------------------------------|-------------------------------------------------|----------------------------------------------------------------------------------------------------|-------------------------------------------------------|---------------------------------------------------------------------------------|------------------------|
| na Web Dermo <u>add an</u><br>ogir 9:25 Ald an 5/12/20<br>Mait <u>derconcour/Bise</u> u | recondary account hel<br>19 EST<br>multible.com | ider                                                                                                    |                                                       | C messages 6                                                                    | home 🔯 chatopen 🔀 loge |
|                                                                                         |                                                 | Vie                                                                                                    | w Payment History Dela                                | ils                                                                             |                        |
| E Bitter B                                                                              | Genuity Veniaci                                 |                                                                                                    |                                                       |                                                                                 |                        |
| This information                                                                        | i details the timeline                          | of your payment to Mort's Auto Service                                                                                | () () () () () () () () () () () () () (              |                                                                                 |                        |
| Dete                                                                                    | . 0                                             | Event                                                                                                    |                                                       |                                                                                 |                        |
| 3/1/29 1                                                                                | 0 3                                             | You scheduled a single payment to M                                                                                   | ort's Auto Service to process on 3                    | 2/2010                                                                          |                        |
| 3/2/291                                                                                 | 0                                               | Processed Check to Morta Auto Servic<br>Estimated arrival date for this payment                                       | cellion your Primary Checking ***<br>it is 38/2010.   | **5676 account in the amount of \$100.0                                         | a.                     |
|                                                                                         |                                                 | The payment was mailed to:<br>NORTS AUTO SERVICE<br>123 MAIN STREET<br>GLIZABETHTOWN, KY 42791                        | Track your check pay<br>Dee time<br>No tracking infor | ment automak brugs in 43 Passi Sec<br>Location<br>malion available at this time |                        |
| 3/17/20                                                                                 | 10                                              | Your psymerithas been returned, and                                                                                   | s Bill Pay Representative will be                     | contacting you ason to reacive this matte                                       | <i>t</i> .             |
| 825/20                                                                                  | 07                                              | Fayment reached the payee and has o<br>Meanse note: they payments correct to app                                      | cleared. <u>View Cleared Check</u>                    | -                                                                               |                        |
|                                                                                         |                                                 | Need more information about this pa<br>Contacting Nort's Auto Service will pro<br>have questione Send a paymenting of | ymont 7<br>vide you with the most up to date<br>17.   | nformation. If you have contacted the pa                                        | ee and still           |
|                                                                                         |                                                 |                                                                                                    |                                                       |                                                                                 |                        |
|                                                                                         |                                                 |                                                                                                    | Return to Payment History                             |                                                                                 |                        |

The Payment History Details for a check payment will look similar to the information displayed above. The important information displayed on this screen includes the following:

- The date the check payment was scheduled
- The date the check payment was processed, the pay from account name, the amount sent to the payee, and the last 4 digits of the pay from account
- An estimated arrival date for the check payment
- United States Postal Service tracking information for this check
- If available with your Financial Institution, the ability to view an image of the cleared check (See Example on next page)
- If you need additional information regarding this payment you have the option to submit a payment inquiry

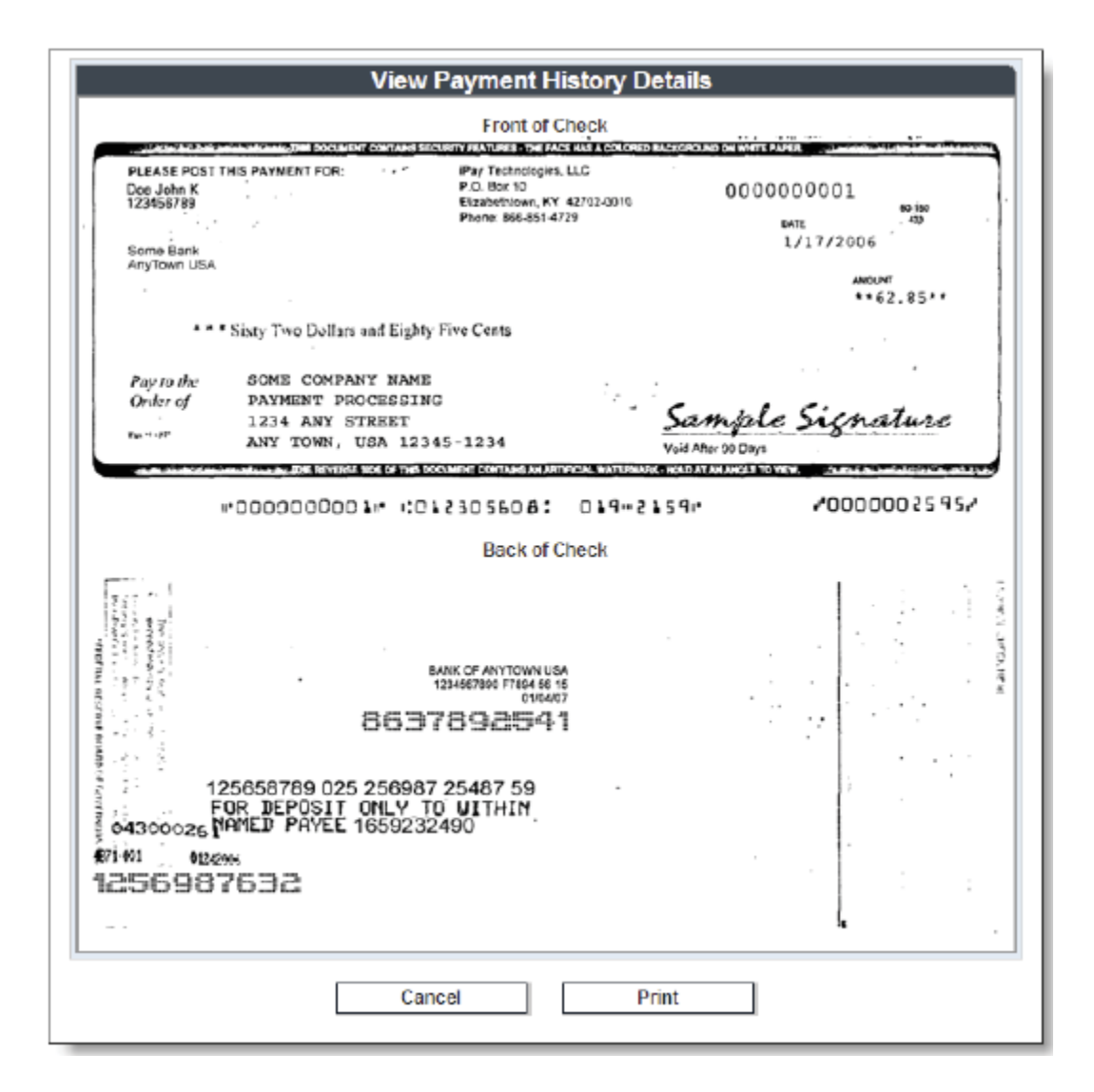

The "View Cleared Check" functionality allows you to see a front and back image of your cleared checks sent through bill pay. You will also have the ability to print this image. The front and back image becomes available after the check clears.

# ADD A PAYEE

Add a Payee Link under the Payments Tab

| Payments                                                                                                    | Transfers                      | Payees                                                             | Options    | Calendar                   |
|----------------------------------------------------------------------------------------------------|--------------------------------|--------------------------------------------------------------------|------------|----------------------------|
| Bingle Payment<br>Recurring Payment<br>Last Los<br>Sonedules Payments<br>Payment History                                                                                                    | bolder                         |                                                                    | C mossages | 🗈 heme ᡊ chatopen  🐼 legou |
| Add a Payee                                                                                                    |                                |                                                                    | Add a Bill |                            |
| C Add a Bill                                                                                                    |                                |                                                                    | Add        | Review Finished            |
| C Add a Charity<br>C Add a Gift Recipient                                                                                                    | What type of payee do you want | to add?                                                            | 1          | Paum Rehuki Show me        |
| Add a Bill<br>Idd your cable, phone, and<br>Hectric company bills.                                                                                                    | C Company<br>C Individual      | (ex. Credit Card, utilities or cable)<br>(ex. landlord or daycare) |            | Popular<br>Payees          |
| Add any of those companies that<br>you pay monthly or even these<br>that you sent pay halo (then, You<br>may not pay all of them but having<br>them lated may help you<br>remember in case that bill gets<br>lest. | C Bank er Credit Union         | (er. Isant)                                                        |            |                            |

You will have the ability to "Add a Payee" from the "Payments" tab. As you can see on the image displayed above, you will be able to "Add a Bill", "Add a Person", "Add a Charity", or "Add a Gift Recipient" when selecting this option. *The "Add a Payee" functionality will be discussed in depth later in this manual.* 

# **RUSH PAYMENTS**

Process Date Calendar- Rush Delivery Option

|                    |                                                                                                    | Schedule  | Review                                 | Finished               |
|--------------------|----------------------------------------------------------------------------------------------------|-----------|----------------------------------------|------------------------|
|                    |                                                                                                    |           | An asteriak (*) der                    | notes a required field |
| 1                  |                                                                                                    | Close X   |                                        |                        |
| SCD                | Standard Delivery RUSH Delivery                                                                                                    |           |                                        |                        |
| яy                 | Need to get it there faster? Rush It!                                                                                                    |           | Deliver by Date                        |                        |
| ar I               | Tomorrow 9/16/2009 (Check)     Way be acheduled until 4:09 PM ET     Check payment delivered to submitted physical address     Payment deducted from account when check clears     UPS tracking provided | \$14.96   | 2/4/2010 III -<br>Probes Date: 3/7/201 | $\mathbf{i}$           |
| et ]               | C Friday 9/17/2009 (Check)                                                                                                    | \$9.95    | Process Date: \$17/201                 | a                      |
|                    | C Friday 9/17/2009 (Electronic)                                                                                                    | \$4.95    |                                        |                        |
| W<br>111           | Our Guarantee<br>Guaranteed on-time delivery for all Rust Payments, if not, you will be refunded up to 500 in late fees                                                                                  | Read Nore | 3/4/2010 EE *                          |                        |
| art<br>st i<br>soc | I would like my Rush Payment sent to:<br>Rush Address On File<br>123 Rush Address Road<br>Rushing City, Rushing State 11111<br>Rush Address I give you                                                   |           | 3/4/2010                               |                        |
|                    | Cancel Nex                                                                                                    | t >>      |                                        |                        |

The "Rush Payments" feature allows users to send a rushed payment to payees that accept rush payments. Above is an example of the screen you would see when selecting the process date calendar. There are 3 potential rush payment options:

- Next Business Day (\$14.95, sent by check via UPS)
- Second Day Standard (\$9.95, sent by check via UPS)
- Second Day Economy (\$4.95, sent electronically)

Please select your desired rush delivery method by clicking the appropriate radio button. These rush payments are guaranteed for on-time delivery to your payee; however, payment posting is not guaranteed.

A rush payment mailing address is required for Next Business Day (\$14.95) and Second Day Standard (\$9.95) payments. Select the "Next" button to continue scheduling your rush payment.

| Standard Deliv                                               | RUSH Delivery                                                                                                    |                                      |
|--------------------------------------------------------------|----------------------------------------------------------------------------------------------------|--------------------------------------|
| Please provide a<br>Rush delivery not<br>Verify you have a c | ohysical street address for<br>available to Post Office Boxe<br>orrect address, Rush Payme                                                                                                    | AMERICAN EXPRESS.                    |
| address than app<br>Delivery Fees will<br>Payee Infor        | ears on your regular billing s<br>not be refunded for an invall<br>mation                                                                                                    | tatement.<br>d or incorrect address. |
| Name:                                                        | AMERICAN EXPRESS                                                                                                    | 4                                    |
| Address:                                                     | 1 Million Dollar Road                                                                                                    | x                                    |
|                                                              | Suite 108                                                                                                    |                                      |
| City:                                                        | Elizabethtown                                                                                                    | *                                    |
| State:                                                       | Kentucky                                                                                                    | x x                                  |
| 7in:                                                         | 42701                                                                                                    | •                                    |
| - ipi                                                        | and a second second sec | 1000                                 |

When a rush payment address is not present in the system you will be prompted to enter a correct address. Please note that this address must be a physical street address; rush delivery cannot be made to Post Office Boxes. This rush address is often not listed on your remittance slip, so you may need to call your payee to gather the correct address information. Rush delivery fees will not be refunded for an invalid or incorrect address.

After inputting your address, please select "Verify Address".

|                                                                                                    | Close 🗙                                                                                                    |
|----------------------------------------------------------------------------------------------------|----------------------------------------------------------------------------------------------------|
| itandard Delivery                                                                                                    | RUSH Delivery                                                                                                    |
| Please Note:<br>Rush delivery fees cannot be r                                                                                                    | refunded if you provide an invalid or incorrect rush address.                                                                                                    |
| Payee Information                                                                                                    |                                                                                                    |
| Name:                                                                                                    | American Express                                                                                                    |
| Telephone:                                                                                                    | 234-325-3252                                                                                                    |
| Rush Payment Fee:                                                                                                    | \$14.95                                                                                                    |
| New Delivery Date:                                                                                                    | 9/17/2009                                                                                                    |
| Your payments will be                                                                                                    | sent to: 101 Testing Avenue<br>Los Angeles, CA 45879                                                                                                    |
| We agree to deliver your pay<br>process day. The posting of y<br>procedures.<br>By completing this expedited<br>accept the fee associated w<br>the expedited transaction an<br>account | ment to the payee on the business day following the current<br>your payment will be dependent on the payee's processing<br>payment request, you are also agreeing to<br>th the service. This fee will be separate from<br>d will be charged directly to your current bill pay |
| ▼ I Agree                                                                                                    | printer friendly version                                                                                                    |
| Cance                                                                                                    | Submit Delivery                                                                                                    |

The final step of scheduling your rush payment involves agreeing to the "Fee Debit Authorization". This authorization states that you accept the rush payment fee that will be assessed for delivering this payment (\$14.95, \$9.95, or \$4.95). The authorization also states that 2 separate debits will appear on your pay from account:

- 1. Rush Payment Fee will appear on the process date
- 2. Payment Amount for Next Business Day and Second Day Standard will appear when the payee cashes the check; payment amount for Second Day Economy will appear on the payment process date.

Select the "I Agree" checkbox after agreeing to the Fee Debit Authorization.

Finally, select the "Submit Delivery" button to complete the rush payment scheduling process.

# Add a Payee – Add a Bill

| Payments                                                                                                    | Transfers                           | Payees                                   | Options    | Calendar              |        |
|----------------------------------------------------------------------------------------------------|-------------------------------------|------------------------------------------|------------|-----------------------|--------|
| Welcome Web Demo add secondary account<br>Lest Login 1:32 PM on 3/16/2010 EST<br>Your Email: <u>serioaccountd issum/bills.com</u> | at holder                           | Add a Payee<br>View Payees<br>Categories | C messages | 🔓 home 🧑 chatopen 🛛 🕅 | logout |
| Add a Payee                                                                                                    |                                     |                                          | Add a Bill |                       |        |
| C Add a Bill +                                                                                                    |                                     |                                          | Ad         | ld Review Finished    |        |
| C Add a Charity                                                                                                    |                                     |                                          |            |                       |        |
| Add a Bil                                                                                                    | C Company                           | (er. Credit Card, utilities or cable)    | (x         | Percent Show me       |        |
| Add your cable, phone, and<br>electric company bills.                                                                             | Individual     Bank or Credit Union | (ex. landlord or daysare)<br>(ex. loans) |            | Payees                |        |
| Add any of those companies that<br>you pay monthly or even those<br>that you don't pay that often. You                            |                                     |                                          |            |                       | _      |
| may not pay all of them but having<br>them listed may help you<br>remember in case that bill gets                                 |                                     |                                          |            |                       |        |
| bet.                                                                                                    |                                     |                                          |            |                       |        |

You can add your payees to your bill pay account by accessing the "Payees" tab. When selecting this tab, select "Add a Payee". After making this selection you will be presented with the image displayed above. The PLUS product allows you to choose between four different payee types:

- 1. Add a Bill
- 2. Add a Person
- 3. Add a Charity
- 4. Add a Gift Recipient

When you choose the "Add a Bill" selection you will be presented with 3 payee types to choose from:

- 1. Company (ex. Credit Card, utilities, cable, etc)
- 2. Individual (ex. Landlord, daycare, etc)
- 3. Bank or Credit Union (ex. Loans)

You will see the "Add a Bill – Company" option discussed on the next several pages.

# Add a Payee - Add a Bill - Company

| Payments                                                                                                    | Transfers                                  | Payees     | Options | Calendar                                                                                                    |  |  |
|----------------------------------------------------------------------------------------------------|--------------------------------------------|------------|---------|----------------------------------------------------------------------------------------------------|--|--|
| Vietone Web Demo <u>add secondary second helder</u><br>Last Legin1:32 PH ex 3/15/2016 EST<br>Your Email <u>demoaseeuroficiseurobiliseurobilise</u> |                                            |            |         |                                                                                                    |  |  |
| Add a Payee<br>Ø Add a Bil<br>C Add a Person                                                                                                    |                                            | Add i      | BillAdd | Raview Finished                                                                                                    |  |  |
| C Add a Charity<br>C Add a Git Recipient                                                                                                    | Payee Name "                               | Nain Elect | ic      | The account number usually appears on your bill<br>or monthly atalament to help this merchant<br>recognize you as a customer. If you do not have<br>an established account number, clease include |  |  |
| Add your cable, phone, and<br>electric company bills.<br>Add any of those companies that<br>you gay months or even those                                                                                                    | Canfirm Account Number *<br>Phone Number * | 147852     | . 9590  | any identifying information within the Account<br>Number field.<br>Example: "Pay to the account of John Doe."                                                                                     |  |  |
| that you cont pay that often. You<br>may not pay all of them but having<br>them lated may help you<br>remember in case that bill gets<br>lost.                                                                                                    | Payee Zip Code *<br>Account Holder Name    | web Demo   | 0       |                                                                                                    |  |  |
|                                                                                                    | -                                          | No         | at      |                                                                                                    |  |  |

When selecting the Add a Bill – Company option you will be directed to a screen similar to the image depicted above. On this "Add" screen you must enter the following information related to your payee:

- Payee Name (Formal name from remittance slip/bill)
- Account Number (your account number with this payee)
- Confirm Account Number
- Phone Number (this is the payee's phone number from remittance slip/bill)
- Payee Zip Code
- Account Holder Name (this will be defaulted to the primary subscriber's name, but can be changed to reflect the actual name of the person attached to this bill)

After entering this information select the "Next" button.

| Payments                                                                                                    | Transfers                 | Payees                                       | Options                                | Calendar                                                      |
|----------------------------------------------------------------------------------------------------|---------------------------|----------------------------------------------|----------------------------------------|---------------------------------------------------------------|
| icone Web Demo- <u>add secondary account ho</u><br># Login:1:32 PM on 3/10/2010 EST<br># Emeil: <u>demoeccount@kcaumubila.com</u> | <u>ider</u>               |                                              | C mossages (                           | 🗈 home 🦚 chatopen 🕅 🕅                                         |
|                                                                                                    |                           | Add a Bill                                   |                                        |                                                               |
|                                                                                                    |                           |                                              | Add Rev                                | view Finished                                                 |
| We need more info                                                                                                    | ormation about your payee |                                              |                                        |                                                               |
| Payee Name                                                                                                    |                           | NOLIN RURAL ELECTRIC COOPERATIVE CORPORATION |                                        |                                                               |
| Payee Nickname *                                                                                                    |                           | NOLN RURAL ELECTRIC (                        | Payee address on file                  | •                                                             |
| Account Number                                                                                                    |                           | 147852                                       | We have established<br>ELECTRIC COOPER | a relationship with NOLIN RURAL<br>ATIVE CORPORATION to remit |
| Phone Number                                                                                                    |                           | (270) 272-0590                               | your payment in the                    | most efficient manner.                                        |
| Zip Code                                                                                                    |                           | 42701                                        |                                        |                                                               |
| Account Holder Name                                                                                                    |                           | Web Demo                                     |                                        |                                                               |
| Payee Category                                                                                                    |                           | No Category                                  |                                        |                                                               |
| Default Pay From Account                                                                                                    |                           | Priwary Checking 💌 🖲                         |                                        |                                                               |
|                                                                                                    |                           |                                              |                                        |                                                               |
|                                                                                                    |                           |                                              |                                        |                                                               |
|                                                                                                    | В                         | ock Submit Paye                              | 20                                     |                                                               |
|                                                                                                    |                           |                                              |                                        |                                                               |

After submitting your payee information you will be directed to the "Review" screen, similar to the image depicted above. From this screen be sure to identify that this is, indeed, the payee that you intend to pay from this bill pay site. Additionally, you may add the following information from this review screen:

- Payee Nickname (this will be defaulted to the formal payee name that you entered, but it can be changed to a name that would enable you to easily identify this payee)
- Payee Category (PLUS product only)
- Default Pay From Account (if you have added multiple pay from accounts, select the appropriate account to pay this bill)

After entering this information and confirming this is the correct payee select the "Submit Payee" button.

# Add a Payee - Company - Finished

|                                  | Payments                                                                                                    | Transfers             | Payees          | Options                                           | Calendar                                                                        |  |  |
|----------------------------------|----------------------------------------------------------------------------------------------------|-----------------------|-----------------|---------------------------------------------------|---------------------------------------------------------------------------------|--|--|
| Welcome<br>Last Logi<br>Your Env | Web Demo add secondary account h<br>http://www.second.com/<br>http://www.second.com/<br>http://wwww.second.com/<br>http://www.second.com/<br>http://wwww.second.com/<br>http://www | volder                |                 | C mossages                                        | 🗈 heme 🧑 chatopen   🕅 logo                                                      |  |  |
|                                  |                                                                                                    |                       | Add a Bill      |                                                   |                                                                                 |  |  |
|                                  | Erinter Friendly Venion                                                                                                    |                       |                 | Add                                               | Roview Finished                                                                 |  |  |
|                                  |                                                                                                    |                       |                 |                                                   |                                                                                 |  |  |
|                                  | NOLIN RURAL ELECTRIC COOPERATIVE CORPORATION                                                                                                    |                       |                 | Your new payee has be<br>your first payment today | Your new payee has been added and you may schedule<br>your first payment today. |  |  |
|                                  | Account Number                                                                                                    | Account Number 147052 |                 |                                                   | Please allow a minimum of 2 davis) for your electronic                          |  |  |
|                                  | Payee Category                                                                                                    | N                     | e Category      | payments to reach this                            | payee.                                                                          |  |  |
|                                  | Default Pay From                                                                                                    | P                     | rimary Checking |                                                   |                                                                                 |  |  |
|                                  | Account Holder Name                                                                                                    | N                     | leb Demo        |                                                   |                                                                                 |  |  |
|                                  | What would you like to do ne                                                                                                    | x17                   |                 |                                                   |                                                                                 |  |  |
|                                  | Schedule a Payment to this                                                                                                    | paree                 |                 |                                                   |                                                                                 |  |  |
|                                  | Edit a Pavee<br>Add another payee<br>Add a reminder for this payee                                                                                                    |                       |                 |                                                   |                                                                                 |  |  |
|                                  | L                                                                                                    |                       |                 |                                                   |                                                                                 |  |  |

After adding and reviewing your payee information you will be directed to this "Finished" screen. You may schedule your first payment to this newly added payee. This "Finished" page will also inform you how long you should allow for payments to reach this payee, and whether the payment will be sent electronically or by check.
## Add a Payee - Add a Bill - Individual - Challenge Phrase

| Payments                                                                                                    | Transfers                                                                                                    | Payees                                               | Options                   | Calendar                 |
|----------------------------------------------------------------------------------------------------|----------------------------------------------------------------------------------------------------|------------------------------------------------------|---------------------------|--------------------------|
| Welcone Web Denso add aaccerdary acs<br>Ceel (oge 2:54 Ril ex 3/10/00 EST<br>Your Eriel genoaccerddcaarrychia.ikm | ount holder                                                                                                    |                                                      | C mossages   6            | home 🔯 chatopen 🔀 logout |
|                                                                                                    | Add a till<br>An ounce of prevention<br>As you know, your till perment serve<br>highly secure. We'll ask you to answe<br>challenge prinse prior to highly serve<br>transactions such as this as a mean<br>provide you with the higher degree<br>security, haud postection and privacy<br>is worth a pound of curve | Please enter yo<br>cra<br>Stra<br>Stor<br>s to<br>of | ur Challenge Response to: |                          |
|                                                                                                    |                                                                                                    | Submit                                               |                           |                          |

When you select the "Add a Bill – Individual" option you will first be posed with one of your Challenge questions that you selected during the enrollment process. You are posed with a question here as an extra layer of security. Enter your Challenge Response and select the "Submit" button.

| Payments                                                                                                    | Transfers | Payees               |      | Options                                                     | Calendar                                    |          |
|----------------------------------------------------------------------------------------------------|-----------|----------------------|------|-------------------------------------------------------------|---------------------------------------------|----------|
| Welcome Web Demo <u>add secondary account holder</u><br>Last Login 2:54 PM en 3/16/2018 EST<br>Your Emeit, <u>generationarial iceum/bith.com</u> |           |                      |      | C messages (                                                | bome 🔯 chatopan                             | 💽 logout |
|                                                                                                    |           | Add a Bill           |      |                                                             |                                             |          |
|                                                                                                    |           |                      |      | A                                                           | dd Pinished                                 |          |
|                                                                                                    |           |                      |      |                                                             |                                             |          |
| Tell us about your payer                                                                                                    |           |                      |      | For security purposes, view<br>Activation Code to verify to | nill supply you with a unique<br>his payee. |          |
| First Name *                                                                                                    | Karen     |                      |      | We will also perform a sec<br>this payee.                   | ure validation process to confirm           |          |
| Nickname *                                                                                                    | Proper    | ty Hanagement Rent 🕥 |      |                                                             |                                             |          |
| Phone Number*                                                                                                    | 270       | - 275 - 2774         |      |                                                             |                                             |          |
| How would you like this<br>payment to be sent?                                                                                                   | 8 B       | ectronic C Check     |      | Electronic is the way<br>These payments will be<br>days!    | to go!<br>eceived in about 2 business       |          |
| Account Number *                                                                                                    | 11990     | 567 (2)              |      |                                                             |                                             |          |
| Confirm Account Number *                                                                                                    | 11990     | 567                  |      |                                                             |                                             |          |
| Routing Number*                                                                                                    | 11100     | 0614 (0)             |      |                                                             |                                             |          |
| Account Type *                                                                                                    | Check     | ing 💌                |      |                                                             |                                             |          |
| Payee Category                                                                                                    | Usite     |                      |      |                                                             |                                             |          |
| Default Pay From Account                                                                                                    | Prima     | y Checking 💌 🕲       |      |                                                             |                                             |          |
|                                                                                                    | E         | ack                  | Next |                                                             |                                             |          |

After answering your challenge question successfully you will be directed to this "Add" screen.

Since you are adding an Individual as a payee you will need to add the following payee information on this screen:

- First Name (of the individual payee)
- Last Name ( of the individual payee)
- Nickname (a name that you can easily recognize)
- Phone Number (this is the individual's phone number, not yours)
- How would you like this payment to be sent? Electronic –OR—Check
- If you select "Electronic" you must enter the account and routing number information for the individual. If you select "Check" a mailing address must be entered.
- Account Type (Checking or Savings)
- Payee Category (PLUS only)
- Default Pay From Account

After entering all of this information select the "Next" button.

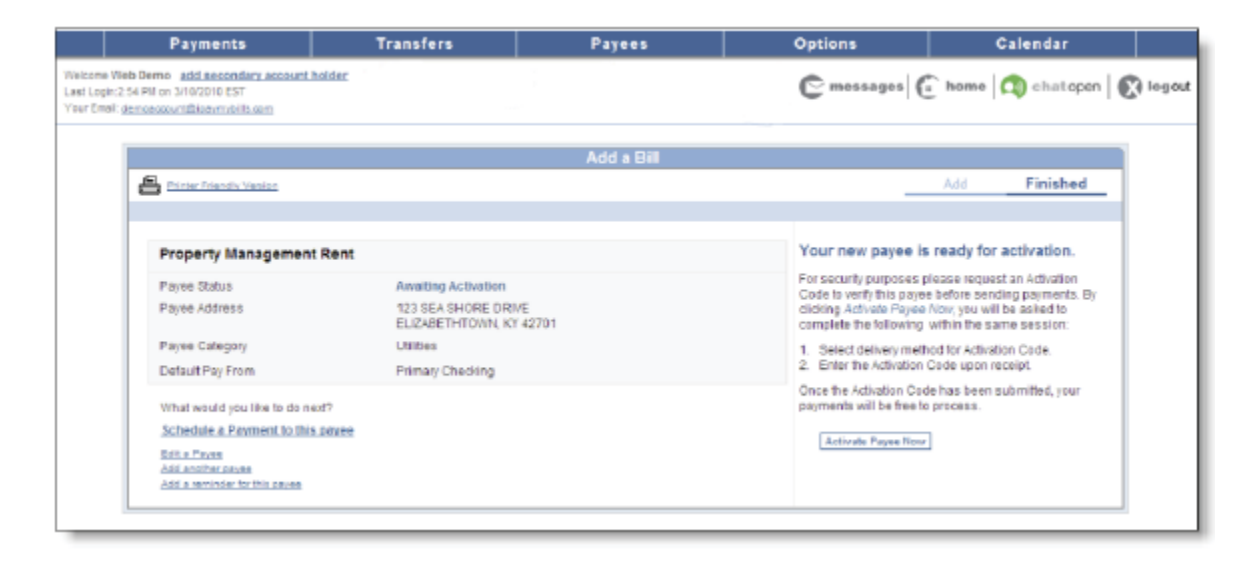

After entering your Individual payee information and selecting "Next" you will be direct to the "Finished" screen, similar to the image displayed above. Your individual payee will now be "Awaiting Activation". You may initiate the activation process from this screen, or you can complete the activation at a later time from your Home Page or View Payees page. If you choose the "Activate Payee Now" button you will be directed to the next several screens.

|                                            | Activa                                                                                                | ation Code Delivery Method Required    |              |          |          |  |  |  |  |
|--------------------------------------------|----------------------------------------------------------------------------------------------------|----------------------------------------|--------------|----------|----------|--|--|--|--|
|                                            |                                                                                                    |                                        | Request Code | Activate | Finished |  |  |  |  |
|                                            |                                                                                                    |                                        |              |          |          |  |  |  |  |
| Request Activation Code                    | lequest Activation Code How would you like to receive the Addition Code for Property Management Rent? |                                        |              |          |          |  |  |  |  |
|                                            |                                                                                                    |                                        |              |          |          |  |  |  |  |
| Please select a preferred delivery method. |                                                                                                    |                                        |              |          |          |  |  |  |  |
| Phone Call:                                |                                                                                                    | Email Address:                         |              |          |          |  |  |  |  |
| C Home: (###)###-3131                      | Update                                                                                                | C Primary: demosccount@ipaymybills.com |              |          | Update   |  |  |  |  |
| C Work: Not on file                        | Update                                                                                                | Secondary: Notion file                 |              |          | Liodate  |  |  |  |  |
| C Nobile: Not on file                      | Update                                                                                                | Text Message                           |              |          |          |  |  |  |  |
|                                            |                                                                                                    | C 2703005885@cingularme.com            |              |          | Lindate  |  |  |  |  |
|                                            | Request Code Now                                                                                      |                                        |              |          |          |  |  |  |  |
|                                            |                                                                                                    |                                        |              |          |          |  |  |  |  |

You may choose to receive your Activation code by a phone call, to your email address, or by text message. After selecting your preferred delivery method, select the "Request Code Now" button.

#### Add a Payee - Activate

| Characteristic component and the second                                                                                                    |                                         | rayees                    | Options               | Calendar                |
|----------------------------------------------------------------------------------------------------|-----------------------------------------|---------------------------|-----------------------|-------------------------|
| re Web berto add secondary account hol<br>age 3 11 PU on 3/10/2010 EST<br>Shot densaccountReminible.com                                                                                                    | der                                     |                           | C messages 6          | home 🕼 chatopen 🛛 🐼 Jog |
|                                                                                                    | Activa                                  | tion Code Request Rec     | elved                 |                         |
|                                                                                                    |                                         |                           | Request Code          | Activate Finished       |
|                                                                                                    |                                         |                           |                       |                         |
| Activate Payee                                                                                                    | sasa antivasa Propany Managamara Gantay | erneling your socie beige |                       |                         |
|                                                                                                    |                                         |                           |                       |                         |
| Your activation code should arrive within<br>Activation Code is being sent to demosp                                                                                                    | moments. Please remain in session :     | writie the                | 00000                 |                         |
| Click here if you do not receive a node or                                                                                                    | would like a new one                    |                           | Please wait           |                         |
| ALLER OF ALL ALLER ALLER |                                         |                           | Constant on C         |                         |
|                                                                                                    |                                         |                           | CLUME ACONOMIC CODE 1 |                         |
|                                                                                                    | (                                       | ack Suite                 | at 1                  |                         |
|                                                                                                    |                                         |                           |                       |                         |

After you select "Request Code Now" you will directed to the "Activate" screen displayed in the image above. Please note the following:

- Your activation code will be sent to you within a few moments
- Remain in your bill pay session until you enter the code; if you leave your current bill
  pay session before entering the code you will have to request a new code be sent
  because the original code sent will be deactivated
- After receiving your code enter it in the space provided (Enter Activation Code field)
- Select the "Submit" button

| Payments                                                                                                    | Transfers | Payees                  | Options                      | Calendar                          |            |
|----------------------------------------------------------------------------------------------------|-----------|-------------------------|------------------------------|-----------------------------------|------------|
| ne Web Demo <u>add secondary account holder</u><br>ogin3:11 PM on 3/10/2010 EST<br>Enalt <u>demoaccount@icorymolils.com</u> |           |                         | C mossages C                 | home 🔯 chatopen 🕻                 | <b>R</b> • |
|                                                                                                    |           | Payee Verified          |                              |                                   |            |
| Brinter Erlendle Venion                                                                                                    |           |                         | Request Code                 | Activate Finished                 | d          |
|                                                                                                    |           |                         | Your new payee has I         | been added.                       |            |
| KAREN ROBERTS                                                                                                    |           |                         | Please allow 5 day(s) for ye | ur check payments to reach the pe | ayee.      |
| Payee Status                                                                                                    | Active    |                         |                              |                                   |            |
| Payee Address                                                                                                    | 123 MA    | IN STREET               |                              |                                   |            |
|                                                                                                    | ELIZAB    | ETHTOWN, KY 42701       |                              |                                   |            |
| Payee Category                                                                                                    | No Cat    | egory                   |                              |                                   |            |
| Default Pay From Account                                                                                                    | Primary   | Checking                |                              |                                   |            |
| Your Email Address                                                                                                    | demos     | ccount@ip aymybills.com |                              |                                   |            |
| What would you like to do next?                                                                                             |           |                         |                              |                                   |            |
| Schedule a payment to this paype                                                                                            |           |                         |                              |                                   |            |
| Edit a paree<br>Add another pares<br>Add a reminder for this paree                                                          |           |                         |                              |                                   |            |
|                                                                                                    |           |                         |                              |                                   |            |

After adding and reviewing your payee information you will be directed to this "Finished" screen. You may schedule your first payment to this newly added payee. This "Finished" page will also inform you how long you should allow for payments to reach this payee, and whether the payment will be sent electronically or by check.

| Payments                                                                                                    | Transfers                             | Payees | Options      | Calendar                       |
|----------------------------------------------------------------------------------------------------|---------------------------------------|--------|--------------|--------------------------------|
| Welcome Web Demo add secondary account<br>Last Login3:11 Pill on 3/10/2010 EST<br>Your Emsk genesosountblockmubils.com                       | t holder                              |        | C mossages ( | 🗈 home ี 🕥 chatopen 🛛 💽 logout |
|                                                                                                    |                                       | Add    | a Bill       |                                |
| C Add a Bill                                                                                                    |                                       |        | Add          | Review Finished                |
| C Add a Chaity<br>C Add a Chaity<br>C Add a Cit Rectifient                                                                                   | his account at Learning and Developme | nt?    |              |                                |
| Add a Bil<br>Add a Bil<br>Add your cable, phone, and<br>electric company bile                                                                | C Yes<br>C No                         |        |              |                                |
| Acti any of those companies that<br>you pay monthly or even those<br>that you don't pay that offen. You<br>may not pay at officen but having |                                       |        |              |                                |
| remember in case that bill gets<br>lost.                                                                                                    |                                       |        |              |                                |

When adding a Bill as a "Bank or Credit Union" you will be posed with the question, "Is this account at your Financial Institution?" Answer "Yes" or "No" to proceed with adding the bank or credit union.

### Add a Payee - Add a Bill - Yes - Bank or CU

| Payments                                                                                                    | Transfers                                                 | Payees                                                          | Options      | Calendar          |
|----------------------------------------------------------------------------------------------------|-----------------------------------------------------------|-----------------------------------------------------------------|--------------|-------------------|
| Welcome Web Demo add seconda<br>Last Login 8:42 All on 5/31/2010 EST<br>Your Email: demoesterunt@lastrmybills                                                                                                    | ny account holder                                         | yna like what you see?<br>c: here to ecroli is<br>ine bill pay. | C messages ( | home 🔯 chatopen 🕻 |
| Add a Payee                                                                                                    |                                                           | Add a Bil                                                       | l            |                   |
| Add a Bill     Add a Person                                                                                                    |                                                           |                                                                 | Add          | eview Finished    |
| C Add a Charity                                                                                                    |                                                           |                                                                 |              |                   |
| C Add a Gift Recipient                                                                                                    | Is this account at Learning and Develo                    | pment?                                                          |              |                   |
| Add your cable, phone, and<br>electric company bils.                                                                                                    | C No                                                      |                                                                 |              |                   |
| Add any of those companies that<br>you age monthly or even these<br>that you don't pay that alten. You<br>may not pay all of them but having<br>them listed may help you<br>remember in case that bill gets<br>lost. | What is the account type? Seec<br>Loan<br>Credit<br>Savin | t Account Type  Account Type Card                               |              |                   |

When answering "Yes", you will be prompted to select an account type; choose from the following:

- Loan
- Credit Card
- Checking
- Savings

| Payments                                                                                                    | Transfers                | Payees                                                         | Options   |                                            | Calendar                                        |
|----------------------------------------------------------------------------------------------------|--------------------------|----------------------------------------------------------------|-----------|--------------------------------------------|-------------------------------------------------|
| Welcome Web Demo <u>add secondar</u><br>Last Lagit 8:42 AM on 5/31/2010 EST<br>Your Email: <u>demoscountificerymbills</u> | v account holder         | you like what you see?<br>It here to ensil in<br>ine bill pay. | C message | as 🕼 home                                  | 🖚 chatopen 🛛 🌘                                  |
| Add a Payee                                                                                                    |                          | Add a Bill                                                     |           |                                            |                                                 |
| € Add a Bill<br>C Add a Bornen                                                                                            |                          |                                                                | Add       | Review                                     | Finished                                        |
| C Add a Charity                                                                                                    |                          |                                                                |           |                                            |                                                 |
| C Add a Gift Recipient                                                                                                    | Payee Name *             | Learning and De                                                | velopment | The account numbry<br>your bill or monthly | er usually appears on<br>statement to help this |
| And an an and a second second                                                                                             | Account Number*          | 123123                                                         |           | you do not have an<br>number, please ind   | established account<br>lude any identifying     |
| electric company bills.                                                                                                   | Confirm Account Number * | 123123                                                         |           | Information within the                     | he Account Number                               |
| Add any of those companies that<br>you pay monthly or even those                                                          | Phone Number *           | 270 _ 541                                                      | _ 2389    | Example: "Pay to t<br>Dep."                | e account of John                               |
| that you don't pay that often. You<br>may not pay all of them but having                                                  | Payee Zip Code *         | 42701 -                                                        |           |                                            |                                                 |
| remember in case that bill gets                                                                                           | Account Holder Name      | Web Demo                                                       | 0         |                                            |                                                 |
|                                                                                                    |                          |                                                                |           |                                            |                                                 |
|                                                                                                    |                          | Next                                                           |           |                                            |                                                 |

If you select "Loan" from the Account Type drop down menu you will be directed to the "Add" screen. You should enter the following information on this screen:

- Payee Name (from the bill/remittance slip)
- Account Number (your account number with the payee)
- Confirm Account Number
- Phone Number (payee's phone number)
- Payee Zip Code
- Account Holder Name (the name of the person attached to this bill)

After entering this information select the "Next" button.

|                                                                                                    |                                                                                                    | Add a Bill                                                                                                  |                                                                                                    |
|----------------------------------------------------------------------------------------------------|----------------------------------------------------------------------------------------------------|----------------------------------------------------------------------------------------------------|----------------------------------------------------------------------------------------------------|
|                                                                                                    |                                                                                                    |                                                                                                    | Add Finished                                                                                                    |
| We need more inf<br>Who do you want to pay<br>Payee Name<br>Payee Nickname *<br>Account Number<br>Phone Number | vermation about your paye<br>v?<br>Learning and Development<br>Learning and Development<br>123123<br>(270) 541-2369 | Organize your bills with<br>categories<br>No Category<br>Set a default pay from account<br>Primary Checking | We did not find your payee in our database.<br>Please provide us with the additional<br>Information requested and you will be one di<br>away from scheduling a payment.<br>For security purposes, we will supply you with<br>unique Addivation Code to verify this payee. V<br>will also perform a vecure velidation process i<br>confirm this payee. |
| Account Holder Name<br>Where should we send<br>Payee Address *                                                 | Web Demo                                                                                                    |                                                                                                    |                                                                                                    |
| City *                                                                                                    | Kenludy 42701                                                                                                    |                                                                                                    |                                                                                                    |

When the system is unable to locate your payee you will be presented with the "We need more information about your payee" screen, displayed above. On this screen you should first enter the following:

- Payee Nickname (a name that will help you identify this payee)
- Category (PLUS product only)
- Default pay from account (the account that will be used to pay this payee)

Next you will be asked, "Where should we send the payment?" Please enter the following information:

- Payee Address
- City

After entering this information please select the "Next" button.

| Payments                                                                                                    | Transfers                                         | Payees                                                          | Opt                                            | ions                                   | Calendar                          |  |
|----------------------------------------------------------------------------------------------------|---------------------------------------------------|-----------------------------------------------------------------|------------------------------------------------|----------------------------------------|-----------------------------------|--|
| Welcome Web Demo <u>add aecon</u><br>Last Login 8:42 AN on 5/31/2010 53<br>Your Email: <u>demoaccount@icavmvb</u> | dary secount holder<br>51<br>(lk.com)<br>(lk.com) | you like what you see?<br>ok here to enrol in<br>line bill pay. | Dick ben<br>to Accients Come<br>Regards        | essages C                              | heme 👩 chatopen                   |  |
|                                                                                                    |                                                   | Add a Bill                                                      |                                                |                                        |                                   |  |
| Printer Riendly                                                                                                   | Vesion                                            |                                                                 | Add                                            | Review                                 | Finished                          |  |
|                                                                                                    |                                                   |                                                                 |                                                |                                        |                                   |  |
| Learning an                                                                                                    | d Development                                     |                                                                 | Your new                                       | payee is read                          | dy for                            |  |
| Lender Status                                                                                                    | Awaiting Activ                                    | ation                                                           | For security                                   | Ear security numeroe please request on |                                   |  |
| Account Numbe                                                                                                    | r 123123                                          |                                                                 | Activation Co                                  | de to verify this p                    | ayee before                       |  |
| Account Type                                                                                                    | Loan                                              |                                                                 | Now, you will                                  | l be asked to con                      | g Acorate Payee                   |  |
| Payee Category                                                                                                    | No Category                                       |                                                                 | within the sa                                  | ime session:                           |                                   |  |
| Default Pay From                                                                                                  | m Primary Check                                   | ling                                                            | <ol> <li>Select de<br/>2. Enter the</li> </ol> | Activation Code (                      | Activation Code.<br>upon receipt. |  |
| What would you                                                                                                    | like to do next?                                  |                                                                 | Once the Ad                                    | livation Code has                      | been submitted.                   |  |
| Schedule a Pay                                                                                                    | ment to this payee                                |                                                                 | your paymer                                    | its will be free to                    | process.                          |  |
| Edit a Pavee                                                                                                    |                                                   |                                                                 | Activate                                       | Payee Now                              |                                   |  |
| Add another pave-<br>Add a reminder to                                                                            | n<br>r útlin zunymm                               |                                                                 |                                                |                                        |                                   |  |
|                                                                                                    |                                                   |                                                                 |                                                |                                        |                                   |  |
| L                                                                                                    |                                                   |                                                                 |                                                |                                        |                                   |  |

After submitting the mailing address from the previous screen you will be directed to the "Finished" screen. Your payee is now in "Awaiting Activation" status; please select the "Activate Payee Now" button to initiate the activation code process.

After you complete the activation code process your payee will be "Active" and able to have payments sent to it.

| Payments                                                                                                    | Transfer                        | s Payees                                                                             | Options    | •           | Calendar           |        |
|----------------------------------------------------------------------------------------------------|---------------------------------|--------------------------------------------------------------------------------------|------------|-------------|--------------------|--------|
| Welcome Web Demo add secondary<br>Last Logit 3:11 PM on 3/16/2010 EST<br>Your Enait gencessouri@io.um/bills.or                                                                                                    | eccount holder                  |                                                                                      | C me       | ssages E ho | nne 🔯 chatopen 🛛 💽 | logout |
| Add a Payee<br>C Add a Bill<br>C Add a Person                                                                                                    |                                 |                                                                                      | Add a Bill | Add         | Review Finishe     | d      |
| C Add a Charity<br>C Add a Gitt Recipient                                                                                                    | Is this account at Learning and | Development?                                                                         |            |             |                    |        |
| Add any of those comparise that<br>jou pay merhyly or even those<br>that you don't pay that often. You<br>may not pay all of them but having<br>them failed may help you<br>remember in case that bill gets<br>bet | What is the account type?       | Select Account Type  Select Account Type Lean Chast Care Chast Care Checking Savinge |            |             |                    |        |

When answering "No", you will be prompted to select an account type; choose from the following:

- Loan
- Credit Card
- Checking
- Savings

Add a Payee – Add a Bill – No – Bank or CU – Credit Card

| Payments                                                                                                    | Transfers                         | Payees                                             | Options        | Calendar                                                                                                    |
|----------------------------------------------------------------------------------------------------|-----------------------------------|----------------------------------------------------|----------------|----------------------------------------------------------------------------------------------------|
| Welcone Web Demo add accordan<br>Last Legin 3:11 Pil on 3/10/2010 EST<br>Your Ensit genosceunt@loavmikils.c                                  | y account holder                  |                                                    | C messages     | 🗈 home   ୠ chatopen   🕅 logout                                                                                                    |
| Add a Payee                                                                                                    |                                   | Add a                                              | Bill           |                                                                                                    |
| C Add a Person<br>C Add a Charlty                                                                                                    |                                   |                                                    | Ad             | d Raview Finished                                                                                                    |
| C Add a Gitt Recipient                                                                                                    | Payee Name *<br>Account Number *  | US Bank VI<br>123450789                            | SA.<br>1234567 | The about number usually appears on your bill<br>or monthly statement to help this mechant<br>recognite you as a submer. If you do not have<br>an established about number, please include<br>any identifying information within the Account<br>Number field. |
| Add any of those companies that<br>you pay monthly or even those<br>that you don't pay that offer. You<br>may not pay all of them but having | Phone Number*<br>Payee Zip Code * | 1224057091224057<br>224 - [214 - [0687<br>42701] - | 14 . 0887      | Example: "Pay to the assount of John Doe."                                                                                                    |
| them lated may help you<br>remember in case that bill gets<br>lost.                                                                          | Account Holder Name               | Web Demo                                           | 0              |                                                                                                    |
|                                                                                                    |                                   | Ne                                                 | et             |                                                                                                    |

If you select "Credit Card" from the Account Type drop down menu you will be directed to the "Add" screen. You should enter the following information on this screen:

- Payee Name (from the bill/remittance slip)
- Account Number (your account number with the payee)
- Confirm Account Number
- Phone Number (payee's phone number)
- Payee Zip Code
- Account Holder Name (the name of the person attached to this bill)

After entering this information select the "Next" button.

|                         |                         | Add a Bill                          |                                                                                                    |
|-------------------------|-------------------------|-------------------------------------|----------------------------------------------------------------------------------------------------|
|                         |                         |                                     | Add Finished                                                                                              |
| We need more infor      | mation about your payee |                                     | We did not find your payee in our database. Pleas                                                         |
| Who do you want to pay? |                         |                                     | provide us with the additional information requests<br>and you will be one click away from scheduling a   |
| Payee Name              | US Bank VISA            | Organize your bills with categories | payment.                                                                                                  |
| Payee Nickname *        | US Bank VIEA 🕐          | Credit Cards                        | For security purposes, ne will supply you with a un<br>Activation Code to verity this payee. We will also |
| Account Number          | 1234567891234567        | Set a default pay from account      | perform a secure validation process to confirm this<br>payee.                                             |
| Phone Number            | (224) 214-0887          | Primary Checking 💌 🕅                |                                                                                                    |
| Account Holder Name     | Web Demo                |                                     |                                                                                                    |
| Where should we send th | he payment?             |                                     |                                                                                                    |
| Payee Address *         |                         |                                     |                                                                                                    |
| 147 Main Street         |                         |                                     |                                                                                                    |
|                         |                         |                                     |                                                                                                    |
| City *                  |                         |                                     |                                                                                                    |
| Elizabethtown           | Kentucky 42701          |                                     |                                                                                                    |
|                         |                         |                                     |                                                                                                    |
|                         |                         |                                     |                                                                                                    |
|                         |                         |                                     |                                                                                                    |
|                         | Ba                      | Nevt                                |                                                                                                    |

When the system is unable to locate your payee you will be presented with the "We need more information about your payee" screen, displayed above. On this screen you should first enter the following:

- Payee Nickname (a name that will help you identify this payee)
- Category (PLUS product only)
- Default pay from account (the account that will be used to pay this payee)

Next you will be asked, "Where should we send the payment?" Please enter the following information:

- Payee Address
- City

After entering this information please select the "Next" button.

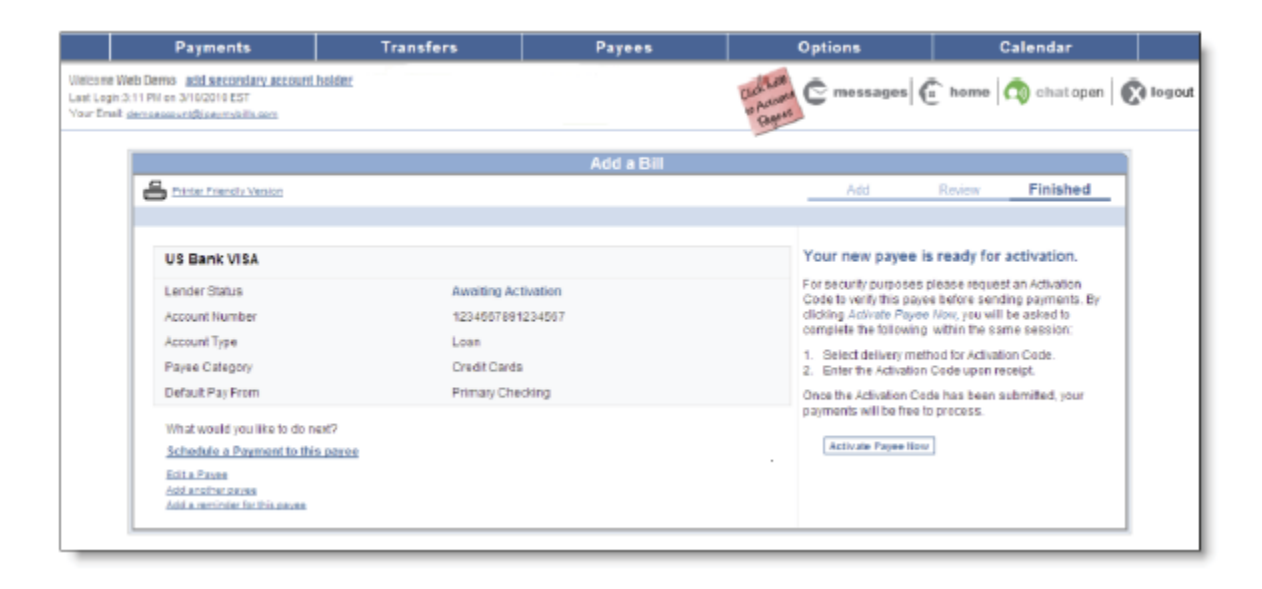

After submitting the mailing address from the previous screen you will be directed to the "Finished" screen. Your payee is now in "Awaiting Activation" status; please select the "Activate Payee Now" button to initiate the activation code process.

After you complete the activation code process your payee will be "Active" and able to have payments sent to it.

Add a Payee - Add a Bill - Add a Checking Account - NO

| Payments                                                                                                    | Transfers                                                                                 | Payees   | Options                    | Calendar                                                                                                    |           |
|----------------------------------------------------------------------------------------------------|-------------------------------------------------------------------------------------------|----------|----------------------------|----------------------------------------------------------------------------------------------------|-----------|
| Welcone Web Demo add secondary ap<br>Last Login 3:11 PM on 3r10/2010 EST<br>Year Enell: genoeccount@locumbilia.com                                                                                                  | sount holder                                                                              |          | C mossages (               | 🚡 home 🔯 chatopen 🕅 🕅 k                                                                                                    | ogout     |
| Add a Payce<br>R Add a Bill<br>C Add a Parson<br>C Add a Parson                                                                                                    |                                                                                           | Add a    | Bill Add                   | Review Finished                                                                                                    | _         |
| C Add a Gift Recipient Is<br>Add your cable, phone, and<br>electric company bills.                                                                                                    | This account at Learning and Developmen<br>C Yes<br>Ø 100                                 | 11?      | The<br>main<br>and<br>inte | e account number usually appears on your bill or<br>Hot attement to help this mentioni reception<br>exatomer. By our on these an established<br>wert number, please induce any identifying<br>amation within the Account Number field. | r<br>1984 |
| Add any offtose companies that<br>you gay mentify or reven these<br>that you dant pay that ofter. You<br>may not pay all of them but having<br>them listed may help you<br>ramember in case that bill gate<br>lost. | that is the account type? Oneoxing<br>To submit this request, go to <u>Add Transfer A</u> | ccount 🔶 | Ex                         | mole: "Pay to the account of John Doe."                                                                                                    |           |
|                                                                                                    |                                                                                           |          |                            |                                                                                                    |           |

When you answer "No" to the question, "Is this account at...?" you will see the following statement appear on your "Add" screen:

To submit this request, go to Add Transfer Account

Making a payment to an external financial institution is handled through the "Transfers" process in your bill pay site.

## Add a Payee - Add a Person - Add

| Payments                                                                                                    | Transfers                                                                                           | Payees                           | Options                         | Calendar                |        |
|----------------------------------------------------------------------------------------------------|----------------------------------------------------------------------------------------------------|----------------------------------|---------------------------------|-------------------------|--------|
| Welcome Web Demo add secondary a<br>Last Logic 2:11 Pill on 3/16/2010 EST<br>Your Enelt demoscount@lcovmobils.com                                        | ecount holder                                                                                       |                                  | C messages (                    | 🗋 home   🖚 chatopen   🌘 | logout |
| Add a Payce                                                                                                    |                                                                                                    | Add a                            | Person                          |                         |        |
| C Add a Bill<br>Add a Person<br>C Add a Charity                                                                                                    |                                                                                                    |                                  | Add                             | Review Finished         | -      |
| C Add a Git Recipient<br>Person<br>Pay the lawn person, babyatter,                                                                                       | For security purposes, we will supply you                                                           | with a unique Activation Code to | verity this payee.              |                         |        |
| or any person you may own with<br>email payments.<br>Your new email payee will be<br>added in pending status awaiting<br>confirmation. Once both you and | Payee FirstName *<br>Payee LastName *<br>Payee Phone Number                                         | 80)<br>50<br>224                 | n<br>. <u>827</u> . <u>2774</u> |                         |        |
| centimation, Unce each yea and<br>year recipient have completed the<br>centimation, the payment will be<br>processed on the scheduled<br>business day.   | An email will be sent to this payee to be<br>Payee Email Address *<br>Confirm Payee Email Address * | authenticated.                   | itr@nal.com                     |                         |        |
|                                                                                                    |                                                                                                    | N                                | ext                             |                         |        |

You will be able to "Add a Person" in your bill pay site. On the "Add" screen, please enter the following information:

- Payee First Name
- Payee Last Name
- Payee Phone Number
- Payee Email Address
- Confirm Payee Email Address

An email will be sent to the person you are adding as a payee. This email will be authenticated by the person you are adding to complete the setup process.

After entering this information, please select the "Next" button.

| P                                                                          | ayments                                                    | Transfers | Payees       | Options                                                                                                    | Calendar                                                                                                    |
|----------------------------------------------------------------------------|------------------------------------------------------------|-----------|--------------|----------------------------------------------------------------------------------------------------|----------------------------------------------------------------------------------------------------|
| eicone Web Demo<br>let Gege 3 11 Pil en 3<br>aur Erleit <u>aerosaa</u> aur | acid aecondary account be<br>HU2015257<br>Sciences the aet | hiter     |              | C mossages                                                                                                    | 🕞 heme 🧠 chalopan 🖉 iogo                                                                                               |
|                                                                            |                                                            |           | Add a Person |                                                                                                    |                                                                                                    |
|                                                                            |                                                            |           |              | Add Harsen                                                                                                    | Flagsbad                                                                                                    |
|                                                                            | Keyword<br>Confirm Keyword                                 | Vera Les  |              | To the 4d pressure provide us with a live<br>single would have to dry to you and you<br>anything you dream.<br>Priorito asting to your new email pays<br>animatic solution with their to share the<br>email of the solution of the solution of the<br>emails and the solution of the solution of the<br>emails and the solution of the solution of the<br>emails. | wate Alagorate (Lingf) a<br>statisf layes 2 sat be<br>as you't feating<br>yout fail statight<br>sature than an unasage |

Next, enter a "Keyword" and confirm. This keyword is simply a single word known only to you and your payee; it can be anything you choose. Please communicate this keyword to your payee, preferably by a phone call, prior to completing the setup process. Your payee will be asked to enter this keyword during their email authentication process. After entering the keyword please select the "Next" button.

### Add a Payee - Add a Person - Review

| Paym                                                                                    | ents                                         | Transfers            | Paye    | 15                                                   | Optio    | ns     | Calend    | ar              |
|-----------------------------------------------------------------------------------------|----------------------------------------------|----------------------|---------|------------------------------------------------------|----------|--------|-----------|-----------------|
| Welcome Web Demo add a<br>Laat Login 3:11 PM on 3/10/20<br>Your Email: demoaccount/Elca | econdery account he<br>10 EST<br>umbilit.com | lder                 |         |                                                      | ¢.       | G      | home 👩 ch | atopen   🕅 logo |
|                                                                                         |                                              |                      | Add a P | erson                                                |          |        |           |                 |
|                                                                                         |                                              |                      |         |                                                      | Add      | Review | Finished  |                 |
|                                                                                         |                                              |                      |         |                                                      |          |        |           |                 |
|                                                                                         | Poyee<br>Email Add                           | 855                  |         | Billy Smith<br>bsmith@mail.com                       |          |        |           |                 |
|                                                                                         | Payee State<br>Payee Nick                    | is<br>name "         | 1       | Requires Activation 🕅<br>Billy Smth                  | Ø        |        |           |                 |
|                                                                                         | Phone Num<br>Payee Cate<br>Default Pay       | gory<br>From Account |         | 224) 627-2774<br>No Category 💌<br>Primary Checking 💌 | o        |        |           |                 |
|                                                                                         | Keyword<br>Your email                        | eddress              |         | Mona Lisa<br>demoaccount@ipaymyt                     | ills.com |        |           |                 |
|                                                                                         |                                              |                      |         |                                                      |          |        |           |                 |
|                                                                                         |                                              |                      | Edit    | Submit Person                                        |          |        |           | -               |

When directed to this "Review" screen you will be able to view the payee name, email address, and phone number as well as the Keyword that you created. You will also be able to create a "Payee Nickname" for this payee, select the "Default Pay From Account", and select a "Category" (PLUS only) for this payee. After entering this information and reviewing all entered information, please select the "Submit Person" button.

| Transfers                   | Payees                                                                                                    | Options                                                                                                    | Calendar                                                                                                    |
|-----------------------------|----------------------------------------------------------------------------------------------------|----------------------------------------------------------------------------------------------------|----------------------------------------------------------------------------------------------------|
| unt holder                  |                                                                                                    | Garante C mossages (                                                                                                    | 🗈 home 🏟 chatopen 🖗                                                                                                    |
|                             | Add a Person                                                                                                    |                                                                                                    |                                                                                                    |
|                             |                                                                                                    | Add                                                                                                    | Review Finished                                                                                                    |
|                             |                                                                                                    | Your new payee is ready f                                                                                                    | or activation.                                                                                                    |
| Requires Activation 👁       |                                                                                                    | For security purposes please req                                                                                                    | uest an Adivation Code to verify this                                                                                                    |
| bsmith@mail.com             |                                                                                                    | will be asked to complete the folio                                                                                                    | wing within the same session:                                                                                                    |
| (224) 627-2774              |                                                                                                    | 1. Select delivery method for Act<br>2. Enter the Activation Code upo                                                                                                    | kation Code.<br>n receipt.                                                                                                    |
| No Category                 |                                                                                                    | Once the Activation Code has been                                                                                                    | n submitted, your payments will be                                                                                                    |
| Primary Checking            |                                                                                                    | free to process.                                                                                                    |                                                                                                    |
| demoaccount@ipaymybills.com |                                                                                                    | Activate                                                                                                    | Payee Now                                                                                                    |
| 67                          |                                                                                                    |                                                                                                    |                                                                                                    |
| 100                         |                                                                                                    |                                                                                                    |                                                                                                    |
|                             |                                                                                                    |                                                                                                    |                                                                                                    |
|                             | Transfers<br>unt holder<br>Requires Activation ©<br>bsmith@mail.com<br>(224) 627-2774<br>No Category<br>Primary Checking<br>demoaccount@(paymybills.com<br>Primary | Transfers     Payees       out holder     Add a Person       Add a Person     Add a Person       Requires Activation ©     bsmth@mail.com       (224) 627-2774     No Colspan;       Primary Checking     demoaccount@paymybills.com | Transfers     Payees     Options       unt holder     Content of the seages     Content of the seages       Add a Person     Add       Add a Person     Add       Requires Activation Object     Pro security purposes please requires activation of the security purposes please requires activation Code ups both activation Code ups activation Code ups Cone the Activation Code ups Cone the Activation Co |

To begin the activation process you will first need to request and submit an accurate Activation Code. Please select the "Activate Payee Now" button to begin this process.

Add a Payee - Add A Person - Request Activation

| Payments                                                                                                    | Transfers          | Payees                    | Options                               | Calendar          |
|----------------------------------------------------------------------------------------------------|--------------------|---------------------------|---------------------------------------|-------------------|
| e Vieb Demo <u>add secondars account hold</u><br>ph:2:11 PM on 2/10/2010 EST<br>wil <u>demoscount@(paymybils.com</u> | EC.                |                           | Luch Lan<br>In Accords C messages ( 1 | nome 🔯 chatopen 🔀 |
|                                                                                                    | Activ              | ation Code Delivery Metho | d Required                            |                   |
|                                                                                                    |                    |                           | Request Code                          | Activate Finished |
| Please select a preferred delivery method                                                                            | L.                 | Email Address:            |                                       |                   |
| C Home: (###) ###-3131                                                                                               | Update             | C Primary: demoaccou      | inti@ip aymybills.com                 | Lipciate          |
| Work: Not on file                                                                                                    | Uncieta<br>Uncieta | @ Secondary: Not on file  |                                       | Locate            |
|                                                                                                    |                    | © 2703005985@cinquiame    | com                                   | Update            |
|                                                                                                    |                    |                           |                                       |                   |
|                                                                                                    |                    | Request Code Now          | ]                                     |                   |

Your current contact information will be displayed on this "Request Activation Code" screen. Please select your preferred delivery method and select the "Request Code Now" button.

| Payments                                                                                                    | Transfers                                       | Payees             | Options                           | Calendar            |       |
|----------------------------------------------------------------------------------------------------|-------------------------------------------------|--------------------|-----------------------------------|---------------------|-------|
| one Vieb Demo <u>add secondary account h</u><br>Login3:11 PM on 3/15/2010 EST<br>Erwik <u>demosocount@icovm/bila.com</u> | alder                                           |                    | Unit Lon<br>U Accurate<br>U Appus | home 🔯 chatopen 🕻   | N log |
|                                                                                                    | Activat                                         | ion Code Request R | eceived                           |                     |       |
|                                                                                                    |                                                 |                    | Request Cod                       | e Activate Finished | _     |
|                                                                                                    |                                                 |                    |                                   |                     |       |
| Activate Pavee                                                                                                    | lease activate Dilly Smith by entering your cod | le below.          |                                   |                     |       |
|                                                                                                    |                                                 |                    |                                   |                     | _     |
| Your activation code should arrive within                                                                                | n moments. Please remain in session w           | hie the            | 0000                              |                     |       |
| Advation Code is being sent to 270300                                                                                    | 0996@cingularme.com.                            |                    |                                   |                     |       |
| Click here if you do not receive a code of                                                                               | r would like a new one.                         |                    | Please wait                       |                     |       |
|                                                                                                    |                                                 |                    | Enter Activation Code:            | •••                 |       |
|                                                                                                    |                                                 |                    |                                   |                     |       |
|                                                                                                    | Ba                                              | ck S               | abrmit                            |                     |       |
|                                                                                                    |                                                 |                    |                                   |                     | _     |
|                                                                                                    |                                                 |                    |                                   |                     |       |

Please remain in your current bill pay session while the activation code is being sent to you. After receiving the 4-digit code, please enter it into the "Enter Activation Code" field. After successfully entering the code, please select the "Submit" button.

## Add a Payee - Add a Person - Finished

| Payments                                                                                                    | Transfers | Payees                 | Options                                               | Calendar                                                                 |
|----------------------------------------------------------------------------------------------------|-----------|------------------------|-------------------------------------------------------|--------------------------------------------------------------------------|
| Web Demo add secondary account holder<br>ir3:11 PM on 3/10/2010 EST<br>il: <u>demoaccount@loavmybils.com</u> |           |                        | C mossages                                            | 🕻 homo 🧑 chatopen 🛛 🐼                                                    |
|                                                                                                    |           | Payee Verified         |                                                       |                                                                          |
| Printer Friendla Venion                                                                                      |           |                        | Request Cod                                           | le Activate Finished                                                     |
| Awaiting Action By BILLY \$MIT                                                                               | н         |                        | Important Next Step<br>BILLY SHITH must respo         | 15<br>nd to an activation email before the first                         |
| Email Address                                                                                                | bsmith    | gmail.com              | payment will process. By<br>be asked to submit the to | clicking the email link, BILLY SMITH will<br>flowing on our secure site: |
| Phone Number                                                                                                 | 224627    | 2774                   | 1. Security Keyword                                   | (first screen)                                                           |
| Payee Category                                                                                               | No Cab    | agory                  | 2. Account information<br>Successful completion of    | on (second screen)<br>(this one-time activation will allow               |
| Your Email Address                                                                                           | demca     | ccount@ipaymybills.com |                                                       | -7                                                                       |
| What would you like to do next?                                                                              |           |                        |                                                       |                                                                          |
| Schedule a payment to this payee                                                                             |           |                        |                                                       |                                                                          |
| Add another payee<br>Add a reminder for this payee                                                           |           |                        |                                                       |                                                                          |
|                                                                                                    |           |                        |                                                       |                                                                          |

With your activation process complete, you must now wait for your payee to respond to the activation email that will be sent to them. The payee will be asked to submit the following information:

- Keyword (this is the word that you created during the setup process)
- Account Information (the payee's account number and routing number)

After the payee successfully completes these two steps of the one-time activation process, payments to the payee will be able to process freely.

# Add a Payee - Add a Charity

| Payments                                                                                                    | Transfers             | Payees                     | Options      | Calendar        |          |
|----------------------------------------------------------------------------------------------------|-----------------------|----------------------------|--------------|-----------------|----------|
| Welcome Web Demo add secondary ac<br>Last Login 2:11 PM on 3/10/2010 EST<br>Your Email: <u>demonscount@jpaymobils.com</u>                                                                               | count holder          |                            | C mossages ( | home 🔯 chatopen | Nogout 🛐 |
| Add a Payee<br>C Add a Bill<br>C Add a Person                                                                                                    |                       | Add a (                    | Charity Add  | Raview Finished | -        |
| C Add a Chaity<br>C Add a Gift Recipient<br>Charity                                                                                                    | Charity Name *        | Veterana of Amer           | Ca           |                 |          |
| Give. Ears. Remember, When you<br>are in the spit of giving, we offer<br>a safe and officient method to<br>denate to the charty of your<br>choice. Choose fram over 20<br>popular chartles or designate | Charily Address *     | 123 Sea Shore Dri<br>Tampa | les          |                 |          |
| your own.<br>Emails may be sent to your<br>oftanty and anyone else you wish<br>to notify when your danation<br>processes.                                                                               | State "<br>Zip Code " | Piorida -                  | •            |                 |          |
|                                                                                                    |                       | lic                        | eat          |                 |          |

You will be able to "Add a Charity" in your bill pay site. On the "Add" screen please enter the following information:

- Charity Name
- Charity Address
- City
- State
- Zip Code

After entering this information please select the "Next" button.

## Add a Payee - Add a Charity - Review

| Paymen                                                                                               | ts                                      | Transfers         | Payees                            | 0          | otions   | Caler      | ıdar         |        |
|----------------------------------------------------------------------------------------------------|-----------------------------------------|-------------------|-----------------------------------|------------|----------|------------|--------------|--------|
| Welcome Web Dermo add acco<br>Last Login 3:11 Pill on 3/16/2010 E<br>Your Einek democrosont/Micestry | ndery account holds<br>IST<br>bills.com |                   |                                   | ¢          | messages | 🗄 home 🧑 d | ehatopen   💽 | logout |
|                                                                                                    |                                         |                   | Add a Charity                     |            |          |            | i i          |        |
|                                                                                                    |                                         |                   |                                   | Add        | Review   | Finished   |              |        |
|                                                                                                    | Charity Name                            |                   | Veterans of                       | America    |          |            |              |        |
|                                                                                                    | Your donation                           | n will be sent to | 123 Sea Shore I<br>Tampa, FL 2589 | itive<br>5 |          |            |              |        |
| L                                                                                                    |                                         |                   |                                   |            |          |            | J            |        |
|                                                                                                    |                                         |                   | Edit Submit                       | Charity    |          |            |              |        |

On this "Review" screen you will be able to view the Charity Name that you entered and the address that donations will be sent to. If this information is correct please select the "Submit Charity" button.

| Payme                                                                                        | ints                                      | Transfers                                         | Payees                                 | Options                                          | Calendar                                |
|----------------------------------------------------------------------------------------------|-------------------------------------------|---------------------------------------------------|----------------------------------------|--------------------------------------------------|-----------------------------------------|
| Weicome Web Demo add se<br>Last Login 3: 11 Pill on 3/10/2011<br>Your Email demoscount/Biosy | conders account ho<br>e EST<br>nybils.com | lder                                              |                                        | C messages                                       | 🗊 home 🔿 chatopen 🕅 🕅 logou             |
|                                                                                              | E renter friends                          | Vesion                                            | Add a Charity                          | Add Review                                       | Finished                                |
|                                                                                              | Veterans<br>Donation will                 | of America                                        | 123 Sea Shore Drive<br>Tampa, FL 29896 | Please allow a minimum<br>check payments to read | n af 8 day(d) for your<br>n this payee. |
|                                                                                              | What would y<br>Schedule                  | ou like to do next?<br>a donation to this charity |                                        |                                                  |                                         |
|                                                                                              | Add another of<br>Add a reminde           | unity<br>r for this sharily                       |                                        |                                                  |                                         |

After submitting your charity information you will be directed to a "Finished" screen similar to the image displayed above. Your charitable donations will be sent by check to the address displayed.

| Payments                                                                                                    | Transfers                                                                       | Payees                        | Options      | Calendar          |        |
|----------------------------------------------------------------------------------------------------|---------------------------------------------------------------------------------|-------------------------------|--------------|-------------------|--------|
| Vielcome Web Demo add secondary ac<br>Last Legis 3:11 PM on 3/10/2019 EST<br>Your Emblit demoscopuntificerymbilita.com                                                                           | count holder                                                                    |                               | C messages ( | home 🕥 chatopen 🛛 | tuogol |
| Add a Payce                                                                                                    |                                                                                 | Add a Gift                    | Recipient    |                   |        |
| C Add a Person                                                                                                    |                                                                                 |                               | Add          | Raview Finished   |        |
| C Add a Charthy<br>C Add a Gift Recipient<br>Gift Recipient<br>Happy Binday, Beat Welnes,<br>Computations, Se Proud, Just<br>Bocume, Holdyn, Ulwin special<br>moments sheath not get bast in the | Tell us about your gift recipient<br>First Name *<br>Middle Name<br>Last Name * | Bras<br>Rick                  |              |                   |        |
| anume. On Checks are<br>districtive, memorable and great<br>even at the last minute/                                                                                                    | Recipient Address *                                                             | 123 Sea Shore Driv            | •            |                   |        |
| United States.                                                                                                    | City *<br>State *<br>Zip Code *                                                 | Brunswick<br>Meine<br>56021 - | ×            |                   |        |
|                                                                                                    |                                                                                 | Ne                            | ut           |                   |        |

You will be able to "Add a Gift Recipient" in your bill pay site. On the "Add" screen please enter the following information:

- First Name (of the gift recipient)
- Middle Name (optional)
- Last Name
- Recipient Address
- City
- State
- Zip Code

After successfully entering this information please select the "Next" button.

### Add a Payee - Gift Recipient - Review

|                                                                 | Payments                                                              | Transfers  | Payees                                     | Options       | Calendar        |          |
|-----------------------------------------------------------------|-----------------------------------------------------------------------|------------|--------------------------------------------|---------------|-----------------|----------|
| Welcone Web Demo<br>Last Legis:3:11 PM or<br>Your Email demosco | o add secondary account ho<br>n Si10,0010 EST<br>purt@isaymybills.com | kler.      |                                            | C mossages    | home 🔯 chatopen | 🕅 logout |
|                                                                 |                                                                       |            | Add a Gift Recipient                       |               |                 |          |
|                                                                 |                                                                       |            | -                                          | Add Review    | Finished        |          |
|                                                                 |                                                                       |            |                                            |               |                 |          |
|                                                                 | Recipient N                                                           | ame        | Brian Rick                                 |               |                 |          |
|                                                                 | Your gift will                                                        | be sent to | 123 Sea Shore Drive<br>Brunswick, ME 55321 |               |                 |          |
|                                                                 |                                                                       | Ed         | t Sub                                      | mit Recipient |                 |          |

On this "Review" screen you will be able to view the name of the gift recipient that you entered and the mailing address where the gift check will be sent to. If this information is correct please select the "Submit Recipient" button.

# Add a Payee - Gift Recipient - Finished

| Paym                                                                                            | ents T                                                                          | ransfers                                  | Payees               |     | Options                                                 | Calen                            | dar             |
|-------------------------------------------------------------------------------------------------|---------------------------------------------------------------------------------|-------------------------------------------|----------------------|-----|---------------------------------------------------------|----------------------------------|-----------------|
| Welcome Web Demo add e<br>Last Logic 2:11 PM on 3/10/20<br>Your Email: <u>demoscountifilion</u> | econdary account holder<br>10 EST<br>vmbills.com                                |                                           |                      |     | C messages                                              | 🗈 home 🧑 cl                      | hatopen   💽 log |
|                                                                                                 |                                                                                 |                                           | Add a Gift Recipient |     |                                                         |                                  |                 |
|                                                                                                 | A Printer Friendle Venion                                                       |                                           |                      | Ade | d Review                                                | Finished                         |                 |
|                                                                                                 |                                                                                 |                                           |                      |     |                                                         |                                  |                 |
|                                                                                                 | Brian Rick                                                                      |                                           |                      |     | Please allow a minimum of<br>payments to reach this pay | f 4 day(s) for your check<br>se. |                 |
|                                                                                                 | Your gift will be sent to                                                       | 123 Sea Shore Drive<br>Brunswick, ME 5632 | 1                    |     |                                                         |                                  |                 |
|                                                                                                 | What would you like to do ne<br>Schedule a gift to this                         | st?<br>recipient                          |                      |     |                                                         |                                  |                 |
|                                                                                                 | Edit a recipient<br>Add another recipient<br>Add a servinder for this recipient |                                           |                      |     |                                                         |                                  |                 |
|                                                                                                 |                                                                                 |                                           |                      |     |                                                         |                                  |                 |

After submitting your gift recipient information you will be directed to a "Finished" screen similar to the image displayed above. Your gift checks will be sent to the address displayed.

# VIEW PAYEES

### **View Payees**

| Payment                                                                                                    | s Transfe                           | rs Pi      | i yees                               | Options                                         |          | Calendar   |         |
|----------------------------------------------------------------------------------------------------|-------------------------------------|------------|--------------------------------------|-------------------------------------------------|----------|------------|---------|
| Volcons Web Berno <u>add acces</u><br>Jaal Leger B 38 AB ox 31110010 E5<br>Chaf Chall <u>decuscus tollowith</u> 0 | darv account helder<br>57<br>Likusz | Calegores  |                                      | C message                                       | s C home | 🕥 chatopen | C logo  |
| Payee Mona<br>Ant a Payee<br>I Ali Payees                                                                         | Etter frends Venist                 |            | AND                                  | ayees                                           |          |            |         |
| Cans                                                                                                    | Pay To                              | Payee Type | Additems                             |                                                 |          |            |         |
| C Peote<br>C Chartes<br>C GitReopients                                                                            | Americas Express<br>Electorio       | Bills      | Assourt #<br>Settegory<br>Last Pala  |                                                 | Eav      | Ent        | Delate  |
|                                                                                                    | Car Loan<br>Decrono                 | Bits       | Account #<br>Datagony<br>Last Palic  |                                                 | East     | Edit       | Delete  |
|                                                                                                    | Celluter One                        | Bala       | Rossumi #<br>Category<br>Last Paics  | 1000000<br>UBM0000<br>\$775.00 ton 3/102610     | Eav      | Edit       | Dointe  |
|                                                                                                    | Day Care<br>Creat                   | Bills      | Account #<br>Caraptey<br>Last Parks  | 6750<br>Day Sard<br>81,375 50 on 919 2010       | Eax      | Edit       | Detette |
|                                                                                                    | Lawn Service<br>Check               | Bills      | Account #<br>Exitegory<br>Last Parts | 1272)<br>Lavor Sanitas<br>858.02 pn 1/19/2010   | Pav      | Etit       | Dalata  |
|                                                                                                    | Mort's Auto Service<br>Check        | Bills      | Account 4<br>Caregory<br>Last Paris  | 7301<br>No Calegory<br>\$190.00 en 3/0/0010     | Eau      | Edit       | Delete  |
|                                                                                                    | Office Depot<br>Electronic          | Bills      | Account #<br>Centgory<br>Let Paid    | 1007156<br>Ne Category<br>\$300.03 or 2/16/2810 | Eas      | Edil       | Delete  |
|                                                                                                    | Phone<br>Check                      | Bills      | Account #<br>Caregory<br>Last Pario  | 6666<br>LINIDAS<br>555-03 cm 2/10/0010          | Pay      | Edit       | Datate  |

You will be able to view the payees you have added to your bill pay site. To view your payees please complete the following steps:

- 1. Select "View Payees" under the "Payees" tab
- 2. Determine the type of Payee search you want to conduct

After completing these steps you will be able to view the list of payees that meet your search parameters.

On the "View Payees" screen you will be able to view the following payee information:

- Pay To (payee nickname will be listed here)
- Payee Type (Bills, People, Charities, Gift Recipients)
- Additional Items (Account #, Category, Last Paid)

Additionally, you will be able to utilize the following active links from this screen:

- Pay (schedule a payment to the payee)
- Edit (edit payee information that can be modified)
- Delete (delete the payee from the system)

| Payments                                                                                                    | Transfers                                              | Payees                                 | Options                              | Calendar                                                       |          |
|----------------------------------------------------------------------------------------------------|--------------------------------------------------------|----------------------------------------|--------------------------------------|----------------------------------------------------------------|----------|
| Welcone Web Demo add secondary accord<br>Last Lopin3.38 AM on 3/11/2010 EST<br>Your Enal: demoscourt@lowmybils.com | unt holder                                             |                                        | C mossages                           | home                                                           | logout   |
| Single Payment                                                                                                    |                                                        | Pay                                    | a Bill                               |                                                                |          |
| C Pay a Person<br>C Transfer Funds                                                                                 |                                                        |                                        | Schedu                               | Ile Roviow Finisho<br>An asterisk (*) denotes a require        | id feld. |
| C Send a Denation<br>C Send a Gift Check                                                                           | shortcut 💿 Speed up your paym                          | ent scheduling! We can pre-load your l | bills based on your payment history. | Take the shorts                                                | at       |
| Select a Category Pi Al Categories A                                                                               | ay To<br>merican Express                               | Pay From                               | Amount                               | Process Date                                                   |          |
| Select Payee(s)                                                                                                    | "3468<br>al Pais Dv: 3/11/2010<br>nount Paid: \$150.00 | Primary Checking                       | \$ 100.00                            | <ul> <li>3/18/2010</li> <li>Est. Artivet: 3/22/2019</li> </ul> |          |
| American Express     Set                                                                                           | ect a payee from the left menu. Select ag              | ain to remove it.                      |                                      |                                                                |          |
| Collular Dne                                                                                                    |                                                        | Pic                                    | ent                                  |                                                                |          |
| Lawn Service     Mont's Auto Service                                                                               |                                                        |                                        |                                      |                                                                |          |
| Coffice Depot                                                                                                    |                                                        |                                        |                                      |                                                                |          |
| Susan Goldman                                                                                                    |                                                        |                                        |                                      |                                                                |          |

When you choose the "Pay" link from the "View Payees" screen you will be directed to a screen similar to the image displayed above. From this screen you should enter the following information:

- Pay From (account the funds are drawn from)
- Amount
- Deliver by Date (select the appropriate from the deliver by calendar)

After entering this information please select the "Next" button.

### View Payees - Review

| Payments                                                                                                    | Transfers        | Paye     | es             | Options                                                   | Calendar        |       |
|----------------------------------------------------------------------------------------------------|------------------|----------|----------------|-----------------------------------------------------------|-----------------|-------|
| elcone Web Demo <u>add seconders as</u><br>at Legin 5:35 AM on 3/11/2010 EST<br>or Email: <u>demoscountRices/mobils.com</u> | count.holder     |          |                | C messages (                                              | = home          | 💽 log |
|                                                                                                    |                  | Paya     | Bill           |                                                           |                 |       |
|                                                                                                    |                  |          |                | Schedule                                                  | Review Finished |       |
| Pay To                                                                                                    | Pay From         | Amount   | Process Date   | Additional Items                                          | Ramo            | N9    |
| American Express<br>Electronic                                                                                              | Primary Checking | \$100.00 | 3/18/2010      | Est Artval: 3/22<br>Delivery: Stan<br>Comment: <u>Add</u> | 2010 🗖          |       |
|                                                                                                    |                  | Edit     | Submit Payment |                                                           |                 |       |

After entering your payment information you will be directed to the "Review" screen displayed in the image above. Please review all of the displayed payment information for accuracy. If the information is incorrect, select the "Edit" button to make changes. If the information is correct, select the "Submit Payments" button.

| Payme                                                                        | ents                                           | Transfers                  | Payees     |              | Options                                                | Calen                               | dar      |
|------------------------------------------------------------------------------|------------------------------------------------|----------------------------|------------|--------------|--------------------------------------------------------|-------------------------------------|----------|
| one Vileb Demo add se<br>Login 5:35 AM on 3/11/201<br>Email: demoscourt@isey | econdary account hold<br>10 EST<br>mybits core | in:                        |            |              | C mossagos 6                                           | home                                | ×        |
|                                                                              |                                                |                            | Pay a Bill |              |                                                        |                                     |          |
| E Printer Friend                                                             | ly Vesian                                      |                            |            |              | Schedule                                               | Review F                            | Finished |
| Pay To                                                                       | 1                                              | Pay From                   | Amount     | Process Date | Additional Items                                       |                                     |          |
| American Expre<br>Electoric                                                  | ees ;                                          | Primary Checking           | \$100.00   | 3/18/2010    | Confirmation #:<br>Est Arrivat<br>Delivery:<br>Comment | 26<br>3/22/2010<br>Standard<br>Note |          |
| To edit a payme                                                              | nt, go to <u>Scheduled P</u>                   | aments.                    |            |              |                                                        |                                     |          |
| Te moniter your                                                              | account activity, set up                       | an <u>e-Notification</u> . |            |              |                                                        |                                     |          |

After submitting your payments you will be directed to the "Finished" screen, displayed in the image above. Each scheduled payment will be assigned a Confirmation # so you can easily locate and identify the payment in the future.

## View Payees – Edit a Payee

| Payments                                                                                                    | Transfers                            | Payees         | Options                                 | Calendar                                           |
|----------------------------------------------------------------------------------------------------|--------------------------------------|----------------|-----------------------------------------|----------------------------------------------------|
| Welcone Web Demo add secondary account hold<br>Last Logist 30 AM on 3/11/2010 EST<br>Your Enall damoscountRiseum/bits.com | K                                    |                | C messages (                            | home   🕅 log                                       |
|                                                                                                    |                                      | Edit a Payee   |                                         |                                                    |
|                                                                                                    |                                      |                | -                                       | Edit Finished                                      |
|                                                                                                    |                                      |                |                                         |                                                    |
| Payee Name                                                                                                    | AMERICA                              | AN EXPRESS     | Please allow a mit<br>payments to reach | simum of 2 days for your electron/c<br>Prix payee. |
| Account Holder Name                                                                                                    | Web Dem                              | no<br>L2122    |                                         |                                                    |
| Payee Nickname *                                                                                                    | American                             | n Express      |                                         |                                                    |
| Payee Account Number *                                                                                                    | 12345870                             | 890123456      |                                         |                                                    |
| Payee Category                                                                                                    | Credit Ca                            | ebra           |                                         |                                                    |
| Default Pay From Account                                                                                                  | Primary 0                            | Checking 💌     |                                         |                                                    |
|                                                                                                    |                                      |                |                                         |                                                    |
| Need to change more info about this p                                                                                     | ayee? <u>Submit a Pavee Change R</u> | lequest.       |                                         |                                                    |
| L                                                                                                    |                                      |                |                                         |                                                    |
|                                                                                                    | Ca                                   | ancel Submit C | Changes                                 |                                                    |

When you choose the "Edit" link from the "View Payees" page you will be directed to a screen similar to the image displayed above. From this screen you can edit the following information:

- Account Holder Name
- Payee Nickname
- Payee Account Number
- Payee Category (PLUS only)
- Default Pay From Account

After completing your desired edits, please select the "Submit Changes" button.

|                                                                         | Payments                                                                                      | Transfers | Payees                            | Options              | Calendar               |          |
|-------------------------------------------------------------------------|-----------------------------------------------------------------------------------------------|-----------|-----------------------------------|----------------------|------------------------|----------|
| Welcome Web Demo<br>Last Login 8:38 All o<br>Your Emelt <u>demonsor</u> | <ul> <li>add secondary account holder<br/>a 3/11/2010 EST<br/>buttibliceymbilb.com</li> </ul> |           |                                   | C messages (         | a home                 | R logout |
|                                                                         |                                                                                               |           | Edit a Payee                      |                      |                        |          |
|                                                                         | Printer Friendly Mexicon                                                                      |           |                                   | Edit                 | Finished               |          |
|                                                                         | Paren Name                                                                                    |           | AVERICAN EVERESS                  | The following charge | a have been a doubted. |          |
|                                                                         | Account Holder Name                                                                           |           | Web Demo                          |                      |                        |          |
|                                                                         | Phone Number                                                                                  |           | 800-528-2122<br>American Exercise |                      |                        |          |
|                                                                         | Payee Account Number                                                                          |           | 1234567890123456                  |                      |                        |          |
|                                                                         | Payee Calegory                                                                                |           | Credit Cards                      |                      |                        |          |
|                                                                         | Default Pay From Account                                                                      |           | Primary Checking                  |                      |                        |          |
|                                                                         |                                                                                               |           |                                   |                      |                        |          |
|                                                                         |                                                                                               |           | Return to View Payees             |                      |                        |          |

After submitting your payee edits you will be directed to this "Finished" screen. You will see your payee information, with edits, displayed on this screen.

# View Payees - Delete a Payee

| Payme                                                                                  | ents                                          | Transfers |            |              | Options                                                                | Cale             | ndar         |          |
|----------------------------------------------------------------------------------------|-----------------------------------------------|-----------|------------|--------------|------------------------------------------------------------------------|------------------|--------------|----------|
| Wetcome Web Demo add as<br>Last Legit 338 AM on 3111/00<br>Your Email. damoscount/Dise | eonders account holde<br>10 EST<br>mikilk.sem | £         |            |              | C messages                                                             | home 🛛 🕻         | ick here for | ) logout |
|                                                                                        |                                               |           |            | Delete Payee |                                                                        |                  |              |          |
|                                                                                        |                                               |           |            |              | Delete                                                                 | Finished         |              |          |
|                                                                                        | American Express                              |           |            |              | Deleting this payee will cause the following<br>automatically stopped. | payment(3) to be |              |          |
|                                                                                        | Payments                                      |           |            |              |                                                                        |                  |              |          |
|                                                                                        | Pay To                                        |           | Amount     | Process Date | Additional Items                                                       |                  |              |          |
|                                                                                        | American Express<br>Electronic                | 5         | \$1,000.00 | 3/22/2010    | Confirmation #: 22<br>Prequency: One Til                               | ne               |              |          |
|                                                                                        | American Express<br>Electronic                | 2         | \$100.00   | 3/18/2010    | Confirmation #: 26<br>Prequency: One Til                               | na               |              |          |
|                                                                                        | L                                             |           | Cancel     | Delet        | e Payee                                                                |                  |              |          |

When you select the "Delete" link from the "View Payees" page you will be directed to a screen similar to the image displayed above. If you have payments scheduled to this payee they will be displayed on this screen. Any scheduled payments will be automatically stopped when you delete the payee. Please select the "Delete Payee" button to initiate the action.

| Paymo                                                                                          | ents                                            | Transfers |            | ayees                                              | Options                       |                | Calendar           |          |
|------------------------------------------------------------------------------------------------|-------------------------------------------------|-----------|------------|----------------------------------------------------|-------------------------------|----------------|--------------------|----------|
| Welcome Web Demo add an<br>Last Login \$38 AM on 3/11/201<br>Your Enelt <u>demonscountDice</u> | econdary account holder<br>I EST<br>molifis.com |           |            |                                                    | C mosse                       | iges 🕻 hom     | • ี 🖓 chatopen 🛛 💽 | ) logout |
|                                                                                                |                                                 |           | Del        | lete Payee                                         |                               |                |                    |          |
|                                                                                                | Printer Erlendly Versio                         | 1         |            |                                                    | Delot                         | Finishe        | Hd                 |          |
|                                                                                                | American Express                                |           |            | The payee was deleted a<br>payment()) were stopped | and the following             |                |                    |          |
|                                                                                                | Payments                                        |           |            |                                                    |                               |                |                    |          |
|                                                                                                | Pay To                                          |           | Amount     | Process Date                                       | Additional Items              |                |                    |          |
|                                                                                                | American Express<br>Electronic                  |           | \$1,000.00 | 3/22/2010                                          | Confirmation #:<br>Prequency: | 22<br>One Time |                    |          |
|                                                                                                | American Express<br>Electronic                  |           | \$100.00   | 3/18/2010                                          | Confirmation #:<br>Fequency   | 26<br>One Time |                    |          |
|                                                                                                |                                                 |           | Return     | to View Payees                                     |                               |                |                    |          |

After selecting the "Delete Payee" button you will be directed to this "Finished" screen. You will see the payee that you deleted, along with any payments to this deleted payee that were automatically stopped.

# CATEGORIES

# Categories

| Payments                                                                                                    | Transfers                                                                                                    | Payees       | Options                      | Calendar                         |        |
|----------------------------------------------------------------------------------------------------|----------------------------------------------------------------------------------------------------|--------------|------------------------------|----------------------------------|--------|
| Vielome Web Demo add secondary app<br>Last Logi: 12.54 Pill en 3ri002010 EST<br>Your Enell demoscount@isernobils.com | Single Transfer<br>Becurng Transfer<br>Scheduled Transfere<br>Transfer History<br>Add Transfer Account<br>View Accounts | Categories - | C mossages                   | 😰 home   👧 chatopen   🚱          | logout |
| Add a Calegory                                                                                                    | Parase                                                                                                    |              |                              | in Onteres                       |        |
|                                                                                                    | Payees<br>Hort's Auto Service                                                                                           | Acco         | unt Number Assi<br>7321 Sele | gn Category<br>ct.new Calegory 💌 |        |
|                                                                                                    | Office Depot                                                                                                    |              | ****7156 See                 | et new Category 💌                |        |
|                                                                                                    | Susan Goldman                                                                                                    | -            | 5309 Sele                    | kt new Category                  |        |
|                                                                                                    | Mortgage                                                                                                    |              | 2345 Seie                    | ct new Category 💌                |        |
|                                                                                                    | Robert Neiford                                                                                                    |              | 5ek                          | et new Calegory 💌                |        |
|                                                                                                    | Suzy at College                                                                                                    |              | 2345 Sele                    | et new Category 💌                |        |
|                                                                                                    | Transfer                                                                                                    | Asco         | unt Number Assi              | ign Category                     |        |
| ,                                                                                                    | Retirement Transfer                                                                                                    |              | 1358 Seie                    | at new Category 💌                |        |
|                                                                                                    | Wachovia                                                                                                    |              | 7526 Sele                    | ict new Calegory 💌               |        |
|                                                                                                    |                                                                                                    | Submit (     | Changes                      |                                  |        |

By using the "Categories" feature you will be able to create as many Transfer Categories as you wish. After creating the categories you may place your transfer accounts into the appropriate transfer category that you have created. Select the "Add a Category" link from the left of this screen to begin the process of adding your desired category.

## Add a Category

| Payments                                                                                                    | Transfers                                         | Payees                                                 | Options                             | Calendar                   |
|----------------------------------------------------------------------------------------------------|---------------------------------------------------|--------------------------------------------------------|-------------------------------------|----------------------------|
| Vielcome Web Demo add secondar<br>Last Login 12:54 Pill on 3/10/2010 ESIT<br>Your Emell genoessent@log/mobile. | v account heider<br>Rec                           |                                                        | C mossages G                        | home 🔿 chatopen 🕅 🕅 legout |
|                                                                                                    |                                                   | Add New Category                                       |                                     |                            |
| Provid                                                                                                    | e a Calegory Name                                 |                                                        |                                     |                            |
| Categ                                                                                                    | ory Name                                          | Temporary Bills                                        |                                     |                            |
| Selec                                                                                                    | the payees and accounts you would like            | to assign to this category.                            |                                     |                            |
| Bill                                                                                                    |                                                   | Person                                                 | Transfer                            |                            |
|                                                                                                    | iorfa Auto Senice<br>ffice Depot<br>us an Goldman | ☐ litortpage<br>☐ Robert Neifford<br>☐ Suzy at College | ☐ Refirement Transfer<br>☐ Wachevia |                            |
|                                                                                                    |                                                   | Submit                                                 |                                     |                            |

After selecting the "Add a Category" link you will be directed to the screen depicted in the image above, "Add New Category". You will need to provide a name for this new category. Also, you will be able to select the transfer accounts that you would like assigned to this new category by selecting the checkbox beside the transfer account name. After entering the Category Name and selecting the transfer accounts to be applied to this category select the "Submit" button.

### Finished Adding a Category

| Paym                                                                                 | ents                                                  | Transfers                    | Payees               | Options      | Calendar                       |
|--------------------------------------------------------------------------------------|-------------------------------------------------------|------------------------------|----------------------|--------------|--------------------------------|
| Welcome Web Demo add a<br>Last Login:12:54 PM on 3/100<br>Your Email: gamoecount/blo | ieconderv account holder<br>2010 EST<br>armskillassem |                              |                      | C mooragoo ( | 🚡 homo   🕥 chatopen   💽 logout |
| I 1                                                                                  |                                                       |                              | Add New Category     |              |                                |
|                                                                                      | The below category has<br>Category Name               | s been created.<br>Tem       | porary Bills         |              |                                |
|                                                                                      | The following payees a                                | and transfers were assigned  | to this category.    |              |                                |
|                                                                                      | Bill                                                  |                              | Person               | Transfer     |                                |
|                                                                                      | Morf's Auto Service<br>Office Depot                   |                              | None                 | None         |                                |
|                                                                                      | To view or edit a catego                              | ory, go to <u>Calegories</u> |                      |              |                                |
|                                                                                      |                                                       |                              | Add Another Category | ]            |                                |

After submitting your new category you will be directed to a screen similar to the image depicted above. The new category that you created along with the payees and transfers that you assigned to this category will be displayed.

# PAY FROM ACCOUNTS

## Pay From Accounts

| Web Demo add secondery accord                               |                                      |                                                                                 |                                                                                                    |                                       |   |
|-------------------------------------------------------------|--------------------------------------|---------------------------------------------------------------------------------|----------------------------------------------------------------------------------------------------|---------------------------------------|---|
| m8:38 AM on 311/2010 EST<br>Wil demonstorunt@loaymybils.tom | untholder                            | View Day From Accor                                                             | Pay From Accounts<br>in-Notifications<br>View Centact Info<br>Change PN<br>Defsvit Settings<br>Challenge Phrases | 1 home                                | Ø |
|                                                             | The Tole & Bas Dava area of solari   | -                                                                               |                                                                                                    |                                       |   |
| View Options                                                | scheduling a payment, or by going to | e was automaticary be chosen when son<br>View Payees and editing the payee deta | eouing your payments. You have the option<br>alls                                                                | to onange the cerasit account when yo |   |
| View Accounts<br>Add Account                                | Select an option from                | n the laft menu                                                                 |                                                                                                    |                                       |   |

Because you are using the PLUS bill pay product you have the ability to add multiple pay from accounts to your bill pay site. You can add and access these accounts by selecting the "Pay from Accounts" link under the "Options" tab.

After making this selection you will be directed to a screen similar to the image displayed above. From this screen you have two options:

- 1. View Accounts
- 2. Add Account

**PLEASE NOTE:** Your Default Pay from Account will automatically be chosen when you are scheduling your payments. You may change this account at any time, and you may change the pay from account for each payment you schedule.

### Pay From Accounts – Add Account

| Transfers | Payees                 | Options           | Calendar                                                                                                    |                                                                                                    |
|-----------|------------------------|-------------------|----------------------------------------------------------------------------------------------------|----------------------------------------------------------------------------------------------------|
| ler       |                        | C mossagoo (      | n home 🧑 chatopen 🕻                                                                                                    | <b>N</b> 10                                                                                                    |
|           | Add Payment Account    |                   |                                                                                                    |                                                                                                    |
|           |                        | Add               | Review Fitished<br>An asteriak (*) denotes a required field.                                                                                                    |                                                                                                    |
|           |                        | increa<br>other i | ee your bill payment options by adding<br>Learning and Development accounts.                                                                                                    |                                                                                                    |
|           | Secondary (1)          | The all<br>Direct | ocount will be available for use within<br>business-days. Please note that bill pay<br>dione cannot process from savings                                                                                                    |                                                                                                    |
|           | 1122334455             | 1000              | nta.                                                                                                    |                                                                                                    |
|           | 1122334466<br>Chesking |                   |                                                                                                    |                                                                                                    |
|           |                        |                   |                                                                                                    | _                                                                                                    |
|           | Next                   |                   |                                                                                                    |                                                                                                    |
|           | Transfers              | Transfers Payees  | Transfers     Payees     Options       Image: second second seco | Transfers     Payees     Options     Calendar       Image: Second and Control of the second and the second and the secon |

When you choose the "Add Account" option you will be directed to a screen similar to the image displayed above. You must add the following information on this screen:

- Account Nickname
- Account Number
- Confirm Account Number
- Account Type

After entering this information please select the "Next" button.

# Pay From Accounts – Review Account

| Add Payment Account        |     |                                                                         |
|----------------------------|-----|-------------------------------------------------------------------------|
| Add Payment Account        |     |                                                                         |
|                            |     |                                                                         |
|                            | Add | Review Finished                                                         |
|                            |     |                                                                         |
| Add Account                |     | You will be able to pay bills as well as transfer<br>from this account. |
| Account Nickname Secondary |     |                                                                         |
| Account Number 1122334465  |     |                                                                         |
| Account Type Checking      |     |                                                                         |
|                            |     |                                                                         |

After entering your pay from account information you will be directed to the "Review" screen displayed above. Please review your information for accuracy and select the "Submit Account" button.

## Pay From Accounts - Finished Adding Account

| 8:38 AM on 3/11/2010 EST            | LINENCE.                       |                     | C messages | 🕤 home 🗖                                            | chatopen                                      |
|-------------------------------------|--------------------------------|---------------------|------------|-----------------------------------------------------|-----------------------------------------------|
| ARE DEDUCED TO A RECEIPTION OF      |                                |                     |            |                                                     |                                               |
|                                     |                                | Add Payment Account |            |                                                     |                                               |
| Eticies Friendy Vesilan             |                                |                     | Schedule   | Raview                                              | Finished                                      |
| Secondary                           |                                |                     | You to pe  | have successfully sub-<br>y bills from the account  | tilted your request<br>to listed to the left. |
| Account Status                      |                                | Awaiting Approval   | You gents  | will receive a notificati<br>or when the account he | ion in your message<br>to been approved.      |
| AccountNumber                       |                                | 1122334455          | Plas       | e allow up to three bu<br>ming.                     | ainess days for                               |
| Account Type                        |                                | Checking            |            |                                                     |                                               |
| To monitor your account activity, s | et up an <u>e-Notification</u> |                     |            |                                                     |                                               |
|                                     |                                |                     |            |                                                     |                                               |

After submitting your account you will be directed to this "Finished" screen. Your new pay from account will be "Awaiting Approval"; this means your Financial Institution will have to approve or reject your request to add this account. Your financial institution will approve or reject this pay from account in no more than 3 business days.

| 20 ABI IN 3/15/2010 ESF<br>Antonious (\$20 and 10 all 10 all 10         |                                                                                                |                                                                                                    | C messag                       | pes ( hense (            | Chalopen                   |
|-------------------------------------------------------------------------|------------------------------------------------------------------------------------------------|----------------------------------------------------------------------------------------------------|--------------------------------|--------------------------|----------------------------|
|                                                                         | Vi                                                                                             | ew Pay From Accounts                                                                               |                                |                          |                            |
|                                                                         |                                                                                                |                                                                                                    |                                |                          |                            |
| Pay From Accounts                                                       | The Default Pay From account selected will aut<br>readuling a payment, or by going to View Pay | turnas satiy bis shisan when scheduling<br>was and writing the paywe details                       | your payments. You have the op | pointo dranga tra delast | account interty to are     |
| View Options                                                            | Active Accounts                                                                                |                                                                                                    |                                |                          |                            |
|                                                                         | Histopere                                                                                      | Additional tams                                                                                    |                                | Default Pay From         |                            |
| View Accounts                                                           | Larceriaerie                                                                                   | -Passing Parts                                                                                     |                                |                          |                            |
| View Accounts<br>© Active Accounts                                      | Hobby Account                                                                                  | Account Number<br>Absturit Type                                                                    | (753)<br>Bavings               | с                        | Detete                     |
| View Accounts<br>© Active Accounts<br>© Pending Accounts                | Hoby Acceut                                                                                    | Account Number<br>Account Yumber<br>Account Type                                                   | troa<br>Bavings<br>Checking    | c<br>e                   | Celete                     |
| View Accounts<br>C Pending Accounts<br>Add Accounts                     | Friedungenier<br>Hotopy Account<br>Primary Checking<br>Secondary Checking                      | Account Number<br>Account Type<br>Account Type<br>Account Type<br>Account Number<br>Account Type   |                                | c<br>e<br>c              | Detete<br>Detete           |
| View Accounts<br>© Active Accounts<br>© Pending Accounts<br>Add Account | Friedby Acceluit<br>Frimary Checking<br>Secondary Checking                                     | Account Number<br>Account Number<br>Account Type<br>Account Type<br>Account Number<br>Account Type |                                | c<br>e<br>c              | Detete<br>Cetata<br>Detete |

#### Pay From Accounts – Active Accounts

When you select the "View Accounts" option you will be directed to a screen similar to the image displayed above. You have the option to view "Active Accounts" or "Pending Accounts". When viewing your "Active Accounts", as displayed above, you will be able to view the following information:

- Nickname (the account nickname you provided for each pay from account)
- Additional Items (Last 4 digits of Account #, Account Type)
- Default Pay From (one account will be selected, automatically selected when scheduling payments)
- Delete (all pay from accounts, other than the Default, may be deleted)

| Payments                                                                                                    | Transfers                                                                                           | Payees                                                                                                 |                                          | Calendar                                |
|----------------------------------------------------------------------------------------------------|----------------------------------------------------------------------------------------------------|----------------------------------------------------------------------------------------------------|------------------------------------------|-----------------------------------------|
| leb Demo add secondary account hol<br>8:38 All on 3/11/2010 EST<br>demoaccount@iceum/bills.com                                                                                                    | ider                                                                                                |                                                                                                    | C messages                               | 🖞 home 🧑 chatopen 🛛                     |
|                                                                                                    | V                                                                                                   | lew Pay From Accounts                                                                                  |                                          |                                         |
|                                                                                                    | ha Dala di Bao Breez arcentetta latiati el La                                                       | utomatically be chosen when achecialing                                                                | your payments. You have the potion to o  | thance the default account when you are |
|                                                                                                    |                                                                                                    |                                                                                                    | your paryments. This make the operations |                                         |
| Pay From Accounts                                                                                                    | hedding a payment, or by going to View Pa                                                           | yees and editing the payee datalis                                                                     |                                          |                                         |
| View Options                                                                                                    | Pending Accounts                                                                                    | yees and editing the payee details                                                                     |                                          |                                         |
| View Options                                                                                                    | Pending a payment or by going to View Pe<br>Pending Accounts<br>Nickname                            | Additional items                                                                                       |                                          |                                         |
| View Options View Accounts C Active Accounts C Active Accounts                                                                                                    | Pending Accounts<br>Nickname<br>Secondary                                                           | Additional hems Account Number Account Yumber                                                          |                                          | Deiete                                  |
| Pay From Accounts                                                                                                    | Pending a payment, or by going to View Pa<br>Pending Accounts<br>Nickname<br>Secondary<br>Becondary | Additional Items<br>Additional Items<br>Account Number<br>Account Type<br>Account Type                 |                                          | Delete                                  |
| Pay From Accounts                                                                                                    | Pending a payment, or by going to View Pa<br>Pending Accounts<br>Nickname<br>Secondary<br>Secondary | Additional heme<br>Additional heme<br>Account Number<br>Account Type<br>Account Number<br>Account Type |                                          | Deiete                                  |
| Pay From Accounts To The Second Second Secon | Pending a payment, or by going to View Pa<br>Pending Accounts<br>Nickname<br>Excandary<br>Becandary | Additional heme<br>Additional heme<br>Account Number<br>Account Type<br>Account Type                   |                                          | Delete                                  |
| Pay From Accounts                                                                                                    | Pending a payment, or by going to View Pa<br>Pending Accounts<br>Nickname<br>Secondary<br>Secondary | Additional Items<br>Additional Items<br>Account Venham<br>Account Vype<br>Account Type<br>Account Type |                                          | Delete                                  |

When viewing your "Pending Accounts", as displayed above, you will be able to view the following information:

- Nickname (the account nickname you provided for each pay from account)
- Additional Items (Last 4 digits of Account #, Account Type)
- Delete (all pending pay from accounts may be deleted from this screen)

# **E-NOTIFICATIONS**

# e-Notifications - Events

| e againemes                                                                                                    | Transfers                                                                                                    | Payees                                            | Options                                                                                                    | Calendar                                                                                                    |
|----------------------------------------------------------------------------------------------------|----------------------------------------------------------------------------------------------------|---------------------------------------------------|----------------------------------------------------------------------------------------------------|----------------------------------------------------------------------------------------------------|
| Web Demo – add arcondary account 8<br>838 AN en 2/11/2010 EST<br>I demandeur (\$1000000000000000000000000000000000000 | helder                                                                                                    | Schedule e-Notificatio                            | Pay From Accounts<br>• hostocritics<br>View Contact Info<br>Change P0<br>Default Settings<br>D5<br>Challenge Phrases | home 🕥 chatopen 🛛 🐼 Io                                                                                      |
| Electric Log Out                                                                                                    | Recurring R                                                                                                    | teminders                                         |                                                                                                    |                                                                                                    |
| Email address on file demoaccour<br>Short leaf address on file 2703005                                                | nt@ipaym;bills.com <u>Uodate</u><br>1986@cingutorme.com <u>Uodate</u><br>With Event Notifications, you can deve | sioo bustomizad pommunications where y            | se ara notified each tima a particular o                                                                             | event seeurs through your bill pay account:                                                                 |
|                                                                                                    |                                                                                                    |                                                   |                                                                                                    |                                                                                                    |
| A recurring transaction proce                                                                                         | 5565                                                                                                    | A transa                                          | tion exceeds a specified am                                                                                          | nount                                                                                                    |
| A recurring transaction proce                                                                                         | rsses<br>Con €off                                                                                               | A transa<br>Send N                                | tion exceeds a specified am<br>attication To                                                                         | Internation                                                                                                 |
| A recurring transaction proce                                                                                         | rsses<br>C On € Ott<br>ge center                                                                                | A transa<br>Send N<br>Catego<br>Payee             | tion exceeds a specified am<br>etitication To<br>Y<br>r Account                                                      | At Caroperico                                                                                               |
| A recurring transaction proce                                                                                         | isses<br>C On @ Ot<br>ge center<br>C On @ Ot                                                                    | A transa<br>Send N<br>Catego<br>Payee<br>Notifica | tion exceeds a specified am<br>attication To<br>7<br>r Account<br>ion amount                                         | Iount<br>Emai Addrees •<br>All Caregories •<br>All Payses •<br>S                                            |
| A recurring transaction proce                                                                                         | esses<br>C On @ Ot<br>ge center<br>C On @ Ot                                                                    | A transa<br>Send N<br>Calego<br>Payee<br>Notifica | tion exceeds a specified am<br>othcation To<br>Y<br>r Account<br>Sen amount                                          | Nount<br>Emai Address X<br>All Carsperies X<br>All Payses X<br>S<br>Suthwitt                                |
| A recurring transaction proce                                                                                         | sses<br>Con Cot<br>ge center<br>Con Cot<br>d<br>Con Cot                                                         | A transa<br>Send N<br>Catego<br>Payee<br>Netifica | tion exceeds a specified am<br>attication To<br>Y<br>r Account<br>ion amount                                         | International Address   Email Address   Address   Address   Address   S  S  S  S  S  S  S  S  S  S  S  S  S |
| A recurring transaction proce                                                                                         | isses<br>C On @ Ot<br>ge center<br>C On @ Ot<br>of<br>C On @ Ot                                                 | A transa<br>Send N<br>Calego<br>Payee<br>Notifica | tion exceeds a specified am<br>offication To<br>7<br>r Account<br>ion amount                                         | Butterit                                                                                                    |

You are able to manage your "e-Notifications" under the "Options" tab in your bill pay site. When you select to view the "Event" e-Notifications you will see a screen similar to the image displayed above. Event Notifications will be sent to you each time a particular event occurs in your bill pay account. These events include the following:

- A recurring transaction processes
- A new message in my message center
- A transfer account is approved
- A pay from account is approved
- A transaction exceeds a specified amount

All of these event notifications may be sent by...

- Email
- Short Text
- Both

Each of these event notifications can simply be turned "On" and "Off".

## e-Notifications - Log Out

| Event Log Out                                                                    | Recurring Reminders                                                             |                    |
|----------------------------------------------------------------------------------|---------------------------------------------------------------------------------|--------------------|
| Email address on file demoaccount@ipa<br>Short faxt address on file 2703005986@i | ymybills.com <u>Update</u><br>cingularne.com <u>Update</u>                      |                    |
| Log Out Notifications                                                            | e and of each bill pay sealor, you can reache a publimized amail summary of you | bill pay adhiftes. |
| Scheduled transactions                                                           | Con @off                                                                        | you log out        |
| Added payees                                                                     | Con Con                                                                         | Subreit            |
| Added transfer accounts                                                          | C On @ Off                                                                      |                    |
| Deleted payees                                                                   | Con @on                                                                         |                    |
| Deleted transfer accounts                                                        | Con @on                                                                         |                    |
| Skipped and stopped transactions                                                 | Con @on                                                                         |                    |
|                                                                                  |                                                                                 |                    |

When you select to view the "Log Out" notifications you will see a screen similar to the image displayed above. Log Out notifications will be sent to you at the end of each bill pay session, after you log out, and will be sent in the form of a customized email summary. You may select to receive a list of...

- Scheduled Transactions
- Added payees
- Added transfer accounts
- Deleted payees
- Deleted transfer accounts
- Skipped and stopped transactions

Each of these Log Out notifications can simply be turned "On" and "Off". After making your selections, please select the "Submit" button.

### e-Notifications - Recurring

| Event Log O                                                     | ut Reminders                                                                  |                                       |                            |        |
|-----------------------------------------------------------------|-------------------------------------------------------------------------------|---------------------------------------|----------------------------|--------|
| Email address on file demoao<br>Short lext address on file 2703 | oounlagipaymytella.com <u>Lladate</u><br>005966@cingularme.com <u>Lladate</u> |                                       |                            |        |
| Recurring Notificatio                                           | 08 These small rollfuetors sill provide a list of oil) pa                     | y internation in which you sustaining | Nov client () is received. |        |
| A list of all scheduled pay                                     | ments and transfers                                                           | A list of all payment a               | nd transfor history        |        |
| Hew often                                                       | Westly                                                                        | Haw aften                             | Quarterly                  |        |
| On what day                                                     | Bunday 💌                                                                      | On what day                           | 15                         |        |
|                                                                 | autoreit                                                                      | Category                              | At Categories              |        |
| Your current achestuled anti-                                   | calions                                                                       | Nickname                              | 10 Payees                  |        |
| Fisquency                                                       | Ramova                                                                        | T                                     | Submit                     |        |
| meetly on Sunday                                                |                                                                               | Your current scheduled in             | effications                |        |
|                                                                 |                                                                               | History of                            | Penerg                     | Romeva |
| A list of all payee and tran                                    | nifer accounts                                                                | All Payees                            | Quarterly on the 15th      |        |
| How otten                                                       | Manihiy                                                                       |                                       |                            |        |
| On what day                                                     | 24                                                                            |                                       |                            |        |
|                                                                 | Bulanat                                                                       |                                       |                            |        |
| Your current scheduled notifi                                   | cations                                                                       |                                       |                            |        |
| Precuency                                                       | Ramova                                                                        | 1                                     |                            |        |
| Monthly on the 24th                                             |                                                                               |                                       |                            |        |

When you select to view the "Recurring Notifications" you will see a screen similar to the one displayed in the image above. These Recurring Notifications will be sent to you via email at the recurring frequency that you choose. These notifications include the following:

- A list of all scheduled payments and transfers
- A list of all payee and transfer accounts
- A list of all payment and transfer history

After creating a frequency for your chosen recurring notifications, please select the "Submit" button in each notification area.

### e-Notifications-Reminders-Add

|                                    | Schedule e-Notifications                                                                           |
|------------------------------------|----------------------------------------------------------------------------------------------------|
| Event Log Out                      | Recurring Remindens                                                                                |
| Email address on file demoaccour   | d©ipajmybills.com <u>Update</u>                                                                    |
| Short text address on file 2703005 | 965@cingutarme.com <u>Update</u>                                                                   |
| Description Version                |                                                                                                    |
| Reminders Too can serve            | esse neminders tor each one you neek to schoole a payment, damber rands, or send a conunce or gin. |
| Reminder Options                   |                                                                                                    |
| View Remindera                     | Select an option from the left menu                                                                |
| Add Reminders                      |                                                                                                    |
| C Bills                            |                                                                                                    |
| C Transfers                        |                                                                                                    |
| C People                           |                                                                                                    |
| C Donations                        |                                                                                                    |
| C Gifts                            |                                                                                                    |
|                                    |                                                                                                    |
|                                    |                                                                                                    |
|                                    |                                                                                                    |
|                                    |                                                                                                    |
|                                    |                                                                                                    |
|                                    |                                                                                                    |

When you select to view the "Reminders" you will see a screen similar to the one displayed in the image above. You are able to schedule reminders for each time you need to do the following:

- Schedule a payment
- Transfer Funds
- Send a Donation
- Send a Gift Check

From this screen you are able to "View Reminders" and "Add Reminders". Both of these options will be discussed in detail on the following pages.
#### e-Notifications - Add Reminders - Schedule

| Email address on file demoaccount  | @ipaymybilis.com <u>Update</u>                         |                                                    |                      |                       |
|------------------------------------|--------------------------------------------------------|----------------------------------------------------|----------------------|-----------------------|
| Short text address on the 27030059 | 86@dingularme.com Update                               |                                                    |                      |                       |
|                                    |                                                        |                                                    |                      |                       |
| Reminders You can scher            | fuie reminders for each time you need to schedule a pa | ymeet, transfer funds, or send a dosation or gift. |                      |                       |
| rteiningera                        |                                                        |                                                    |                      |                       |
|                                    |                                                        |                                                    |                      |                       |
| Reminder Options                   | Add Bill Reminder                                      |                                                    |                      |                       |
| View Reminders                     |                                                        |                                                    | Schedule             | Finished              |
| Add Reminders                      |                                                        |                                                    | An asterisk (*) deno | tes a required field. |
| @ Bills                            |                                                        |                                                    |                      |                       |
| C Transfers                        | Select Payee                                           | CarLosn                                            |                      |                       |
| C People                           | Please send notification to "                          | Short Text Address                                 |                      |                       |
| C Donations                        | Energies ov *                                          | Monthly . an 15                                    |                      |                       |
| C Gifts                            | ricquersy                                              |                                                    | _                    |                       |
|                                    |                                                        | Blanch                                             |                      |                       |
|                                    |                                                        | INCAL.                                             |                      |                       |
|                                    |                                                        |                                                    |                      |                       |
|                                    |                                                        |                                                    |                      |                       |

When you choose to "Add Reminders" you may choose from the following options:

- Bills
- Transfers
- People
- Donations
- Gifts

After choosing your reminder type, please complete the fields presented to you and select the "Next" button.

### e-Notifications - Add Reminders - Finished

| Email address on file demonscount@ipaymyb   | ills.com <u>Update</u>  |               |                       |                                          |
|---------------------------------------------|-------------------------|---------------|-----------------------|------------------------------------------|
| Short text address on file 2703005986@cingu | larme.com <u>Update</u> |               |                       |                                          |
|                                             |                         |               |                       |                                          |
| Bill                                        |                         |               |                       |                                          |
| Entiter Mendly Venion                       |                         |               |                       | Schedule Finished                        |
| Pay To                                      | Reminder Date           | Reminder Type | Additional Items      |                                          |
| CarLoan                                     | 4/15/2010               | Pay a Bill    | Send To:<br>Frequency | Shot Text Address<br>Manifek on the 19th |
|                                             |                         |               | Connicad Reminder To: | My Microsoft Gellender                   |
|                                             |                         |               |                       |                                          |

After entering your reminder information you will be directed to this "Finished" screen. You may review the reminder information that you entered.

**PLEASE NOTE:** Bill pay reminders may be downloaded to your Microsoft Outlook Calendar. Simply select the "My Microsoft Outlook Calendar" link to initiate the download. If you delete your bill pay reminder in your bill pay account you will have to manually remove the reminder that was downloaded to your Outlook calendar.

#### e-Notifications - Reminders - View

|                                                                      | Schedule e-Notifications                                                                               |
|----------------------------------------------------------------------|----------------------------------------------------------------------------------------------------|
| Event Log Out                                                        | Recurring Reminders                                                                                    |
| Email address on file demoaccou<br>Short feet address on file 270300 | Npaymsbills.com <u>Update</u><br>Sigcingularme.com <u>Update</u>                                       |
| Reminders Yes can set                                                | le reminders for each time you seed to schedule a payment, trassfer lunds, or seed a dosation or gift. |
| Reminder Options                                                     |                                                                                                    |
| View Reminders                                                       | Select an option from the left menu                                                                    |
| CBlis                                                                |                                                                                                    |
| C Transfers                                                          |                                                                                                    |
| C People                                                             |                                                                                                    |
| C Donations                                                          |                                                                                                    |
| C Gifts                                                              |                                                                                                    |
| Add Reminders                                                        |                                                                                                    |
|                                                                      |                                                                                                    |
|                                                                      |                                                                                                    |
|                                                                      |                                                                                                    |
|                                                                      |                                                                                                    |

When you choose to "View Reminders" you may choose from the following options:

- Bills
- Transfers
- People
- Donations
- Gifts

By selecting any of these 5 categories you will be able to view the reminders that you have created for each category.

#### e-Notifications - Reminders - Bills

| Short levit address on the 00m030000m | gipsymybills.com <u>Updale</u><br>85@cinquiarme.com Updale |                                             |                          |       |
|---------------------------------------|------------------------------------------------------------|---------------------------------------------|--------------------------|-------|
|                                       | and an an an an an an an an an an an an an                 |                                             |                          |       |
| Reminders Yes can scher               | fale reminders for each time yes nee                       | d to schedule a payment, transfer funds, cr | send a donation or gift. |       |
|                                       |                                                            |                                             |                          |       |
| Reminder Options                      | Bills                                                      |                                             |                          |       |
| View Reminders                        | Pay To                                                     | Additional Items                            | 5                        |       |
| @ Bills                               | CarLoan                                                    | Reminder Date:                              | 4/15/2010                | Stop  |
| C Transfers                           |                                                            | Frequency:                                  | Monthly                  | 100 K |
| C People                              |                                                            | Seno To:                                    | My Migrosoft Cutlook     |       |
| C Donations                           |                                                            | upermond heminoler 16:                      | Calendar                 |       |
| C Gifts                               |                                                            |                                             |                          |       |
| Add Reminders                         |                                                            |                                             |                          |       |
|                                       |                                                            |                                             |                          |       |
|                                       |                                                            |                                             |                          |       |

When you choose to view one of your reminder categories (in the example above the "Bills" category) you will be able to view the following information:

- Reminder Date
- Frequency
- Send To (Email, Short Text, Both)
- Download Reminder To (Outlook Calendar download)
- Stop (prevent this reminder from being sent to you)

# VIEW CONTACT INFO

### View Contact Info

| P                                                      | Payments                                                         | Transfers       | Paye       | es 👘                                     | Options                   | Calendar     |
|--------------------------------------------------------|------------------------------------------------------------------|-----------------|------------|------------------------------------------|---------------------------|--------------|
| e Web Demo<br>jin 8:38 All on 1<br>Mit <u>demoscop</u> | add secondary account holde<br>3/1/2010 EST<br>ri@issum/bils.sem | 1               |            | Pay From A<br>e-Notificatio<br>Change PN | ccounts<br>dis<br>d into  | 🔾 chatopen 🖓 |
| 1                                                      |                                                                  |                 | Web Demo C | Contact Info                             | ings<br>hrases            |              |
|                                                        | Account Holder Informatio                                        | n               |            | Phone Numbers                            |                           | Update       |
|                                                        | Primary Web Demo                                                 |                 |            | Home Number                              | (818) 555-3131            |              |
|                                                        | Secondary add                                                    |                 |            | Work Number                              | None                      |              |
|                                                        |                                                                  |                 |            | Mobile Number                            | None                      |              |
|                                                        | Address Information                                              |                 | Update     |                                          |                           |              |
|                                                        | Address                                                          | 123 Main Street |            |                                          |                           |              |
|                                                        | City                                                             | Georgetown      |            | Email Address                            |                           | Updale       |
|                                                        | State                                                            | KY              |            | Primary Email                            | demoaccount@ipaymybills.c | om           |
|                                                        | Zip                                                              | 40324           |            | Secondary Email                          | None                      |              |
|                                                        |                                                                  |                 |            | Mobile Devices                           |                           | Lipdate      |
|                                                        |                                                                  |                 |            | Short Text Address 3                     | 2703005986@cinoularme.com | n            |

You will be able to view and edit your contact information in the bill pay site. You may access this information by selecting "View Contact Info" under the "Options" tab. Your contact information that may be edited includes the following:

- Account Holder Information
  - Secondary (you may request to ADD a secondary user via the "add" link)
- Address Information (Address, City, State, Zip)
- Phone Numbers (Home Number, Work Number, Mobile Number)
- Email Address (Primary Email, Secondary Email)
- Mobile Devices (Short Text Address)

# DEFAULT SETTINGS

# Default Settings

| Payment                                                                                                | ts Transfers                                                                                                    | Payees                                                                                                    | Options                                                                                                    | Calendar                          |
|----------------------------------------------------------------------------------------------------|----------------------------------------------------------------------------------------------------|----------------------------------------------------------------------------------------------------|----------------------------------------------------------------------------------------------------|-----------------------------------|
| Welcome Web Demo add secon<br>Lest Login 3:38 Akl on 3/11/2010 E<br>Your Enell demonstraction/Diserved | ndarv, account holder<br>ST<br>Likuott                                                                                                    | Default Settings                                                                                                    | Pay Fram Accounts<br>e-Jobfications<br>View Contact Info<br>Change PN<br>Charle PN<br>Charle PN<br>Charles Photoses                                                                      | home 🔿 chatopen 🕅 Togout          |
|                                                                                                    | Detault Pay From<br>The Default Pay From account askeded will automa<br>when scheduling year payments.<br>You have the aptions to change the default account<br>scheduling a payment or by poing to View Payees<br>details.<br>What Pay From Account would you like to set as de<br>Primary Chacking | ctually be chosen<br>truited you's<br>and editing the payee<br>efault?<br>C Single F<br>C Single F<br>C Single F<br>C Single T<br>C Single T<br>Single T<br>Single T | e<br>vuid you like to sliepley when you by in t<br>ayments<br>is<br>ed up the process by anticipating the per<br>do up our payment history.<br>tansfers<br>yees<br>andfor Accounts<br>if | o bil pay?<br>manta you/il likely |

Your bill pay site has 2 default settings that you can manage:

- Default Pay From
- Default Page

If you have multiple pay from accounts you may select your default account from this page. Additionally, you may select the page to be displayed when you first log into your bill pay site. After making these choices please select the "Submit" button.

#### Default Settings - Finished

|                  | Default Settings |  |
|------------------|------------------|--|
|                  |                  |  |
|                  |                  |  |
| New Default Page | Home             |  |
| Default Pay From | Primary Checking |  |

After submitting your new default settings you will be directed to the "Finished" screen where your "New Default Page" and "Default Pay From" will be displayed.

### CHALLENGE PHRASES

#### **Challenge Phrases**

| Payments                                                                                                    | Transfers                                                                  | Payees                              | Options                                                                                                    | Calendar                                                                                                    |
|----------------------------------------------------------------------------------------------------|----------------------------------------------------------------------------|-------------------------------------|----------------------------------------------------------------------------------------------------|----------------------------------------------------------------------------------------------------|
| e Web Demo add secondary account<br>gin 3:38 AM on 3/11/2010 EST<br>neit demoaccount@baymytills.com                                   | t helder                                                                   |                                     | Pay From Accounts<br>e-Notifications<br>View Contact Info<br>Change PM<br>Default Settings                                  | 🔓 heme 🦚 chatopen 🛛 🐼                                                                                                    |
|                                                                                                    | k                                                                          | Manage Challenge Phr                | 856 Challerge Phrases                                                                                                    |                                                                                                    |
|                                                                                                    |                                                                            |                                     |                                                                                                    |                                                                                                    |
| Challenge Phrases Phrase<br>Select Challenge Phrase<br>Your Phrase                                                                    | Choose a Dialenge Phrase                                                   | se belon. These phrases will be ad  | ed during your bill pay sealons.<br>IPay Techni<br>panonal int<br>transations<br>that velice                                | ologies takes the security of your account and<br>ormation way seriourly. In once to perform certain<br>you will be abled to provide additional information<br>you sidentity.     |
| Challenge Phrases Select Challenge Phrase Your Phrase Your current Challenge Phrases                                                  | Choose a Challenge Phrase                                                  | ses belon. These phrases vill be ad | ed during your bill pay sealons.<br>IPay Techni<br>panonal int<br>transations<br>that veilles                               | ologies takes the security of your account and<br>omission way seriourly. In onser to perform certain<br>you will be abled to provide additional information<br>your identity.    |
| Challenge Phrases Select Challenge Phrase Your Phrase Your current Challenge Phrases Nother's maiden name                             | Choose a Chalenge Phrase                                                   | Bernove                             | ed during your bill pay sealons.<br>IPay Technologian Standard Standard Standard International International Units verifies | ologies takes the security of your account and<br>omradion way seriourly. In oncer to perform certain<br>you will be abled to provide additional information<br>your identity.    |
| Challenge Phrases Select Challenge Phrase Your Phrase Your current Challenge Phrases Mother's maiden name City you ware born          | Choose a Dialenge Prose                                                    | Remove                              | ed during your bill pay sealons.<br>Pay Techni<br>parsonal int<br>parsation<br>that veiffes                                 | slogies taks: the jacurity of your account and<br>omrasion way seriourly. In onser to perform certain<br>you elli be abled to provide additional information<br>your identity.    |
| Challenge Phrases Select Challenge Phrase Your Phrase Your carrent Challenge Phrases Nothers maiden name City you were born Pets name | Ease select a minimum of four challenge phose<br>Choose a Challenge Phrase | Bernove<br>Remove<br>Remove         | ed during your bill pay sealons.<br>IPay Techni<br>personal int<br>stansactions<br>that verifies                            | ologies takes the letovity of your account and<br>omation very seriourly. In order to perform certain<br>you will be alked to provide accitational information<br>you i identify. |

You will have the ability to manage your Challenge Phrases in your bill pay site. You may access this tool by selecting the "Challenge Phrases" link under the "Options" tab. When selecting this link you will be directed to a screen similar to the image displayed above. You will be able to "Add" and "Remove" challenge phrases from this screen.

#### Challenge Phrases – Add a CR

|                              | Man                                                 | age Challenge Phrases                         |                                                                                                    |
|------------------------------|-----------------------------------------------------|-----------------------------------------------|----------------------------------------------------------------------------------------------------|
| challenge Phrases            | Please select a minimum of four challenge phrases b | efow. These phrases will be asked during your | bill pay sealors.<br>Pay Technologies takes the security of your account and                                                                              |
| Your Personse                | Pavorte vacation apot                               | ⊢                                             | percent information way setoudy. In order to perform partal<br>brandoor you will be soled to previde additional informati<br>that verifies your identity. |
| Your current Challenge Phras | 85                                                  |                                               |                                                                                                    |
| Nother's maiden name         |                                                     | Remove                                        |                                                                                                    |
| City you were born           |                                                     | Ramova                                        |                                                                                                    |
| Pet's name                   |                                                     | Remove                                        |                                                                                                    |
|                              |                                                     | Dates and                                     |                                                                                                    |

When you select a Challenge Phrase from the dropdown menu a "Your Response" text box will appear. Simply type your desired answer and select the "Add" button. The question will instantly be populated in the "Your current Challenge Phrases" listing. You may remove Challenge Phrases, but the system will not allow you to have fewer than 4 active.

### VIEW CALENDAR

#### View Calendar

| Payments                                                                                                    | Transfers    | Payees   | Op           | tions         | Calendar |
|----------------------------------------------------------------------------------------------------|--------------|----------|--------------|---------------|----------|
| Welcone Web Demo <u>add secondary account ho</u><br>Last Logic 10:38 AM on 31112010 EST<br>Your Small <u>demonstrating low-mobils</u> com | lder         |          | C            | messages CRen | Inders   |
| March Transactions                                                                                                    |              | <        | March - 2010 | >             |          |
| Scheckuled: \$1,915.00                                                                                                    | Monday       | Tuesday  | Wednesday    | Thursday      | Friday   |
| Past \$3,175.50                                                                                                    |              | 2        | 3            | 4             | ,        |
| Total: \$5.090.50                                                                                                    |              |          | \$100.00     | 575.00        |          |
| GiftPay.e                                                                                                    | 8            | 8        |              | 11            | 12       |
| Celebrate important life events like<br>graduations, new babies, birthdays or                                                             |              |          |              | 5725.00       |          |
| Try GiftPay-e when a card with a check<br>would be a perfect gift.                                                                        | 15           | 18       | 17 81 400 03 | 18            | 19       |
| Learn More                                                                                                    |              |          | ALLENAN      |               |          |
|                                                                                                    | 22           | 23       | 24           | 25            | 20       |
|                                                                                                    | (1)Meningler | \$365.00 |              |               |          |
|                                                                                                    | 25           | 30       | DH           |               |          |
|                                                                                                    |              |          |              |               |          |
|                                                                                                    |              |          |              |               |          |
|                                                                                                    |              |          |              |               |          |

Your bill pay site gives you access to a dynamic calendar function. To access this functionality please select the "View Calendar" link under the "Calendar" tab. When selecting this link you will see a screen similar to the image displayed above. You will be able to view your bill pay activity (payments & reminders) from past dates and for future dates. Any date that has a dollar amount or "Reminder" listed means there was scheduled bill pay activity on this date.

You may view any date on the calendar by simply clicking your cursor on the date in question.

**PLEASE NOTE:** Payment processing dates ONLY are presented on this calendar. Weekends are holidays are excluded since payments are not processed on these dates.

### View Calendar – Past Scheduled Payments

|                             |                                          | P               | ayme                            | nts                                  | Transfers                       | Payees                | 0                             | ptions                     | Galendar             |        |
|-----------------------------|------------------------------------------|-----------------|---------------------------------|--------------------------------------|---------------------------------|-----------------------|-------------------------------|----------------------------|----------------------|--------|
| Welcon<br>Lest Lo<br>Your E | ne Wieb<br>ogin:10:3<br>mail: <u>dan</u> | Demo<br>6 AM en | add sec<br>3/11/201<br>ht@loayn | ondary acco<br>IO EST<br>sybilla.com | sunt holder                     |                       | (                             | 🕃 messages 🗲 h             | ome 🔯 chatopen 🕅 🕅 I | logout |
| 1000                        | de Tota                                  | 4.              |                                 | _                                    |                                 | Wedr                  | esday, March 17,              | 2010                       |                      |        |
| Payn                        | nents:                                   | 10              | s                               | 1,200.00                             | Paid From Hobby Account *****   | 1753                  |                               |                            |                      |        |
| Tran                        | sfers:                                   |                 |                                 | \$200.00                             | Paid To                         | Amount                | Frequency                     | Additional Items           |                      |        |
| Total                       | :<br>< N                                 | larch -         | 2010                            | 1,400.00                             | Hortgage<br>Electronic          | \$1,200.00            | One Time                      | Confirmation #:            | 24<br>View           |        |
| 1                           | 2                                        | 3               | 4                               | 5                                    | Sub Total                       | \$1,200.00            |                               |                            |                      |        |
| 1                           | 9                                        | 12              | .11                             | 12                                   | Total                           | \$1,200.00 Skipped pa | syments not included in the t | utel.                      |                      |        |
| 10                          | 10                                       | 17              | 55                              | 19                                   | 1                               |                       |                               |                            |                      |        |
|                             | 23                                       | 14              |                                 |                                      | Transferred From Primary Che    | cking *****5676       |                               |                            |                      |        |
|                             |                                          | - 1             | ~                               |                                      | Transferred To                  | Amount                | Frequency                     | Additional Items           |                      |        |
| 29<br>Narro                 | 30<br>W Disp                             | 31<br>641       |                                 |                                      | Christmas Account<br>Electronic | \$200.00              | One Time                      | Confirmation R<br>Details: | 8<br>View            |        |
| Act                         | Account<br>Account                       | 58              |                                 |                                      | Sub Total                       | \$200.00              |                               |                            |                      |        |
| L                           |                                          |                 |                                 |                                      | Total                           | \$200.40 Shipped pr   | syments not included in the   | total.                     |                      |        |
|                             |                                          |                 |                                 |                                      |                                 |                       | Return to Calendar            |                            |                      |        |

When you select a dollar amount/reminder listed on a past date you will be directed to a screen similar to the image displayed above. Payment/Transfer/Reminder information displayed on past dates is for payments/transfers already processed and reminders already sent; therefore, you will have access to view the payment(s)'/transfer(s)' details by selecting the "View" link.

Payment and Transfer History Details were discussed earlier in this manual.

### View Calendar - Future Scheduled Payments

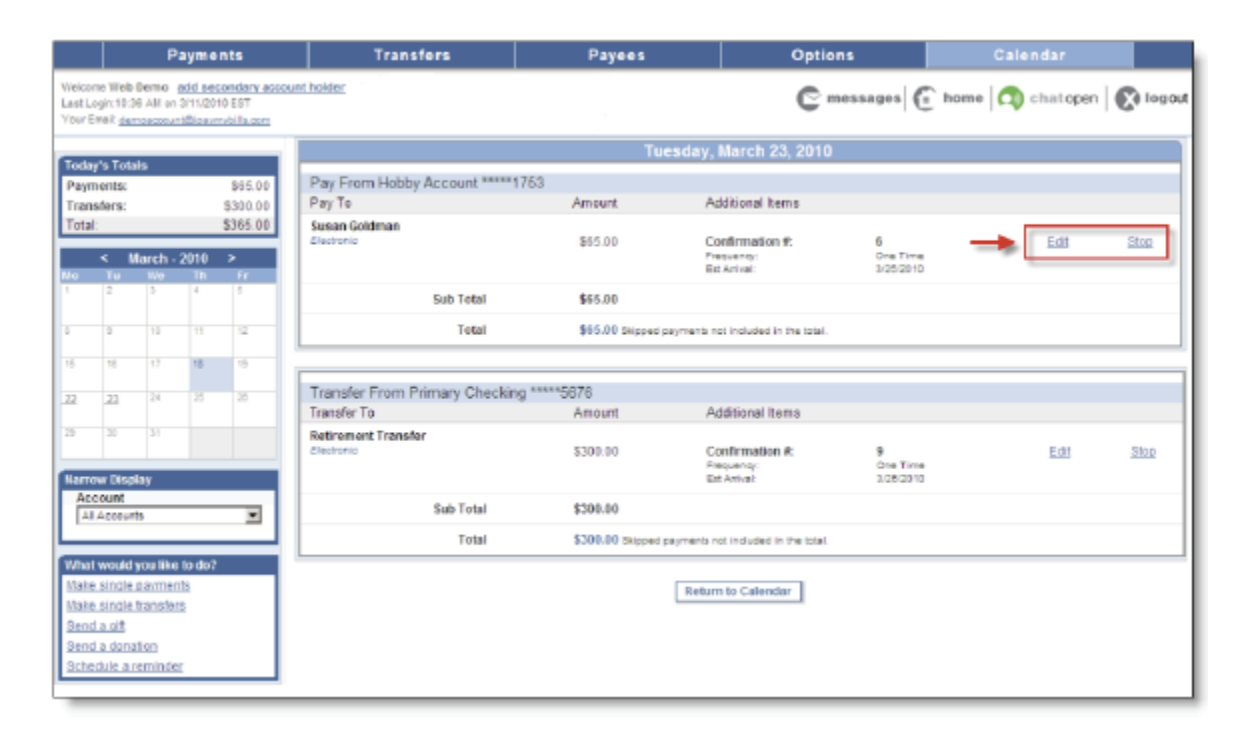

When you select a dollar amount/reminder listed on a future date you will be directed to a screen similar to the image displayed above. Payment/Transfer/Reminder information displayed on future dates is for payments/transfers/reminders that have not yet been processed or sent. Thus, you will have the ability to "Edit" or "Stop" these transactions from this screen. *Scheduled payments/transfers/reminders were discussed earlier in this manual.* 

### Select a Blank Calendar Date

| Payments                                                                                                    | Transfers                                                         | Payees                                                                                                    | Options      | Calendar                       |
|----------------------------------------------------------------------------------------------------|-------------------------------------------------------------------|----------------------------------------------------------------------------------------------------|--------------|--------------------------------|
| Welcone Web Demo add secondary account<br>Last Legin:10:36 AN on 3/11/2010 EST<br>Your Enell, <u>demoaccountRices/mybilia.com</u> | holder                                                            |                                                                                                    | C mossagos ( | 🗈 home   🔿 chatopen   💽 logout |
|                                                                                                    | You I<br>What would you like to do on<br>C 1<br>C 1<br>C 1<br>C 1 | have selected the date: 3/24<br>this date?<br>would like to schedule a payment,<br>would like to schedule a transfer,<br>would like to schedule a transfer,<br>would like to schedule a reminder,<br>would like to schedule a reminder. | ¥2010        |                                |
|                                                                                                    | Return                                                            | to Calendar Nex                                                                                                    | t            |                                |

When you select a blank, future calendar date you will be presented with a screen similar to the image displayed above. Your selected date will be displayed and you will be able to choose from the following options:

- I would like to schedule a payment
- I would like to schedule a transfer
- I would like to send a gift check
- I would like to send a donation
- I would like to schedule a reminder

After making your choice, please select the "Next" button. *Each of these available options were discussed earlier in this manual.* 

# REMINDERS

## Reminders

|                              | Payments                                                                                                    | Transfers                                                                                                    | Payees                                              | Options               | Calendar                  |
|------------------------------|----------------------------------------------------------------------------------------------------|----------------------------------------------------------------------------------------------------|-----------------------------------------------------|-----------------------|---------------------------|
| ne Vile<br>ogint 1<br>mait g | eb Demo <u>add seconders account hol</u><br>8:36 AM on 3/1 1/2910 EST<br>Semoscount/Bloavm/sbils.com                                                               | ter                                                                                                    |                                                     | C messages            | View Calendar<br>Remoders |
|                              |                                                                                                    |                                                                                                    | Schedule e-Notifications                            |                       |                           |
|                              | Event Log Out                                                                                                    | Recurring Roma                                                                                                    | uders                                               |                       |                           |
|                              | Email address on the demeascountg<br>Short fast address on the 270300508<br>Reminders Yes can schedu<br>Reminder Options<br><u>View Reminders</u><br>Add Reminders | Spajnsjölls.com <u>Updala</u><br>6@dngularme.com <u>Updata</u><br>Ar reminders for each tive you need to<br>Select an option from the | schedule a gagneet, kanster lands, or i<br>let menu | end a donation or gPL |                           |
|                              |                                                                                                    |                                                                                                    |                                                     |                       |                           |
| L                            |                                                                                                    |                                                                                                    |                                                     |                       |                           |
| -                            |                                                                                                    |                                                                                                    |                                                     |                       |                           |

You will have the ability to view and add reminders by selecting the "Reminders" link under the "Calendar" tab. When you select this link you will be directed to a screen that is similar to the image displayed above. *Viewing and adding reminders was discussed earlier in this manual.* 

#### Short Cut Link

| Payments                                                                                              | Transfers                                                                                                    | Transfers Payees                                                             |                                                                                                    | Calendar                                     |
|----------------------------------------------------------------------------------------------------|----------------------------------------------------------------------------------------------------|------------------------------------------------------------------------------|----------------------------------------------------------------------------------------------------|----------------------------------------------|
| corre Web Demo add accordao<br>c Login 11 11 Alf or 3/11/2018 CST<br>r Erest democroartiliterentellis | y account holder<br>1873                                                                                                    |                                                                              | C messages (                                                                                                    | 🚡 home 🔯 chatopen 🛛 🚱 k                      |
| 0                                                                                                    | Thursday, March 18, 2010                                                                                                    |                                                                              |                                                                                                    |                                              |
|                                                                                                    | newmessages                                                                                                    | shorto                                                                       | Cut A faster way to<br>Sole us you appear                                                                                                    | pay<br>n<br>time pier<br>met<br>Itsetetal    |
|                                                                                                    | attentionrequir                                                                                                    | ed                                                                           | how me<br>Popular<br>ayees<br>ayees<br>atom of the main bill page as<br>provided by a list of the<br>consultar page as the<br>provided by a list of the<br>consultar page as the<br>provided by a list of the<br>consultar page as the<br>provided by a list of the<br>consultar page as the<br>provided by a list of the<br>consultar page as the<br>provided by a list of the<br>consultar page as the<br>provided by a list of the<br>consultar page as the<br>provided by a list of the<br>consultar page as the<br>provided by a list of the<br>consultar page as the<br>provided by a list of the<br>consultar page as the<br>provided by a list of the<br>consultar page as the<br>provided by a list of the<br>consultar page as the<br>provided by a list of the<br>consultar page as the<br>provided by a list of the<br>provided by a list of the<br>consultar page as the<br>provided by a list of the<br>consultar page as the<br>provided by a list of the<br>consultar page as the<br>provided by a list of the<br>consultar page as the<br>provided by a list of the<br>consultar page as the<br>provided by a list of the<br>provided by a list of the<br>provide | d<br>w hy a nast<br>ex<br>Siz dames          |
|                                                                                                    | Christmas Account Verth Account<br>Norver Marrist Verth Account                                                                                                  | American Expre                                                               | en ser sener e lo paren s<br>ses \$1,000.00 3/22/2018 (                                                                                                    | Las. Shis                                    |
|                                                                                                    | Since you last logged in<br>Vor processes the environment<br>Motogage \$1,200.00<br>Day Care \$1,375.56<br>Total \$2,575.56<br>Vor Environmentation of the Andre | Ites<br>Netson<br>Red Cross<br>Redsmann<br>Transfor<br>Susan Goldma<br>Total | \$50.00 3/22/2010 5<br>\$500.00 3/22/2010 5<br>\$300.00 3/23/2010 5<br>\$300.00 3/23/2010 5<br>\$1.915.00                                                                                                    | Eas Ston<br>Eas Stan<br>Eas Ston<br>Eas Ston |
|                                                                                                    | Total \$2,579,50<br>Version posterio conception of the<br>3/18/2010 Send Donator to Pred Andre                                                                   | w former                                                                     | \$1,915.00                                                                                                    |                                              |

You will be able to access the "Shortcut" link from your bill pay homepage when you select the "Take the shortcut" link.

#### Short Cut Features Page – Schedule a Payment

| Payments                                                                                                    | Transfers                                                               | Payees                                   | Options                             | Calendar                                                     |
|----------------------------------------------------------------------------------------------------|-------------------------------------------------------------------------|------------------------------------------|-------------------------------------|--------------------------------------------------------------|
| Welcone Web Demo add secondary<br>Last Legis 11:11 AM on 3/11/2010 EST<br>Your Email demoscourt/Blosymobils.co | account holder                                                          |                                          | C messages (                        | home 🧑 chatopen 🕅 🕅 logout                                   |
| Single Payment                                                                                                 |                                                                         | Pay a                                    | Bill                                |                                                              |
| Pay a Bill     Pay a Person     Transfer Funds                                                                 |                                                                         |                                          | Schedul                             | Roview Pinished     An asteriak () denotes a required field. |
| C Send a Donation<br>C Send a Ciff Check                                                                       | shortcu: Speed up your pa                                               | yment scheduling! We can pre-load your b | ills based on your payment history. | Take the shortcut                                            |
| Select a Category Al Categories                                                                                | Pay To<br>Car Loan                                                      | Pay From                                 | Amount                              | Process Date                                                 |
| Select Payee(s)<br>Add a Payee                                                                                 | Last Paid On: 2/16/2010<br>Amount Paid: \$1,350.00                      | Primary Checking                         | \$                                  | Ext. Arrival: 3/2/2/010                                      |
| American Express     Car Loan     Collular One                                                                 | Cellular One<br>5555<br>Last Paid On: 3/11/2010<br>Amount Paid: \$75.00 | Secondary Checking 💌                     | \$                                  | Est. Anivest 3/22/2010                                       |
| Clave Service  Chice Depot                                                                                     | Office Depot                                                            | Primary Checking                         | \$                                  | Eist Anivest 3(22)(2010                                      |
| Dhone<br>Sus an Goldman                                                                                        | Select a payee from the left menu. Select                               | again to remove it.                      |                                     |                                                              |
|                                                                                                    |                                                                         | Ne                                       | xt                                  |                                                              |

As you develop an increased volume of payment history, your intuitive bill pay account will be able to anticipate single payments based upon this history. An example of what the anticipated single payments will look like is displayed in the image above. You will need to choose a "Pay From" account, then, enter a payment amount and select a process date to each payee as is presented, or you can remove payees as you wish. The remainder of the scheduling process works just as was described earlier in this manual.

### **Popular Payees**

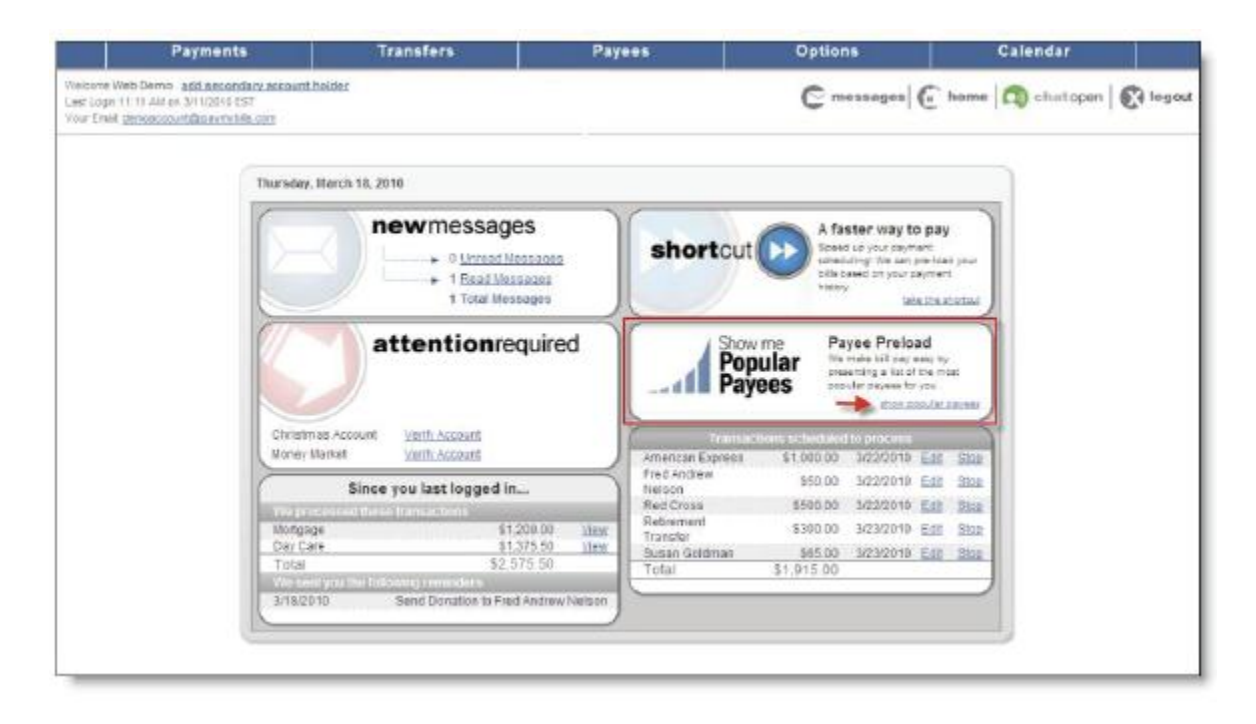

You will have access to the "Popular Payees" feature for the first 90 days after your bill pay enrollment is approved. You may access this feature from your bill pay site homepage by selecting the "Show popular payees" link.

### Popular Payees Listing

| Payments                                                                                                    | Transfers                                                                                                    | Pay            | ***                   | Options    | Calendar                                                                                                    |  |  |
|----------------------------------------------------------------------------------------------------|----------------------------------------------------------------------------------------------------|----------------|-----------------------|------------|----------------------------------------------------------------------------------------------------|--|--|
| Welcome Web Dermo <u>add secondars account</u><br>Last Logic 11:11 AM on 3/11/2018 EST<br>Your Email: <u>demonscount@boxymubils.com</u>      | holder                                                                                                    |                |                       | C messages | 💼 home 🔿 chatopen 🐼 logout                                                                                                    |  |  |
| Add a Payee O Add a Dil                                                                                                    |                                                                                                    |                | Add a Bill            |            |                                                                                                    |  |  |
| C Add a Person<br>C Add a Charify<br>C Add a Gift Recipient                                                                                  | Are these your payees?<br>Your formal and territy at Learning and Bevelopment are making payments to these payees. If you see any of your payees,<br>projection the set of the think of the page. |                |                       |            |                                                                                                    |  |  |
| Add to Bull<br>Add your cable, phone, and<br>electric company bills.<br>Add any of those companies that<br>you pay unsafety or aver those    | CAPITAL ONE<br>Discremic                                                                                                    | Account Number | Verily Account Number | ⊙Add       | Need Assistance?                                                                                                    |  |  |
| The put dent pay that den. You<br>nay not pay all of them but having<br>them lated may help you<br>remember in clear that bill gets<br>lost. | DISCOVER CARD<br>Disctonic                                                                                                    | Account Number | Verily Account Humber | bhac       | No Worries                                                                                                    |  |  |
|                                                                                                    | CHASE MASTERCARD<br>AND VISA<br>Discharts                                                                                                    | Account Number | Verify Account Number | OAdd       | You can always retrieve this list<br>by returning to the Payee tab<br>and selecting Add a Payeer.<br>Then just look for the image<br>below. |  |  |
|                                                                                                    | VERIZON WIRELESS<br>Diectonia                                                                                                    | Account Number | Verify Account Number | bhAC       | Popular<br>Payees                                                                                                    |  |  |
|                                                                                                    | KOHLS DEPARTMENT<br>STORE<br>Electronic                                                                                                    | Account Number | Verify Account Number | OAdd       |                                                                                                    |  |  |

A list of 10 (or fewer) of the most popular payees that have been added by other subscribers at your financial institution will be populated on the popular payees screen. If you want to add any of these payees to your bill pay account all you will need to do is add your account number with the payee and select the "Add" button. The payee(s) are now active and available for payment using your bill pay account.

#### **Contact Links**

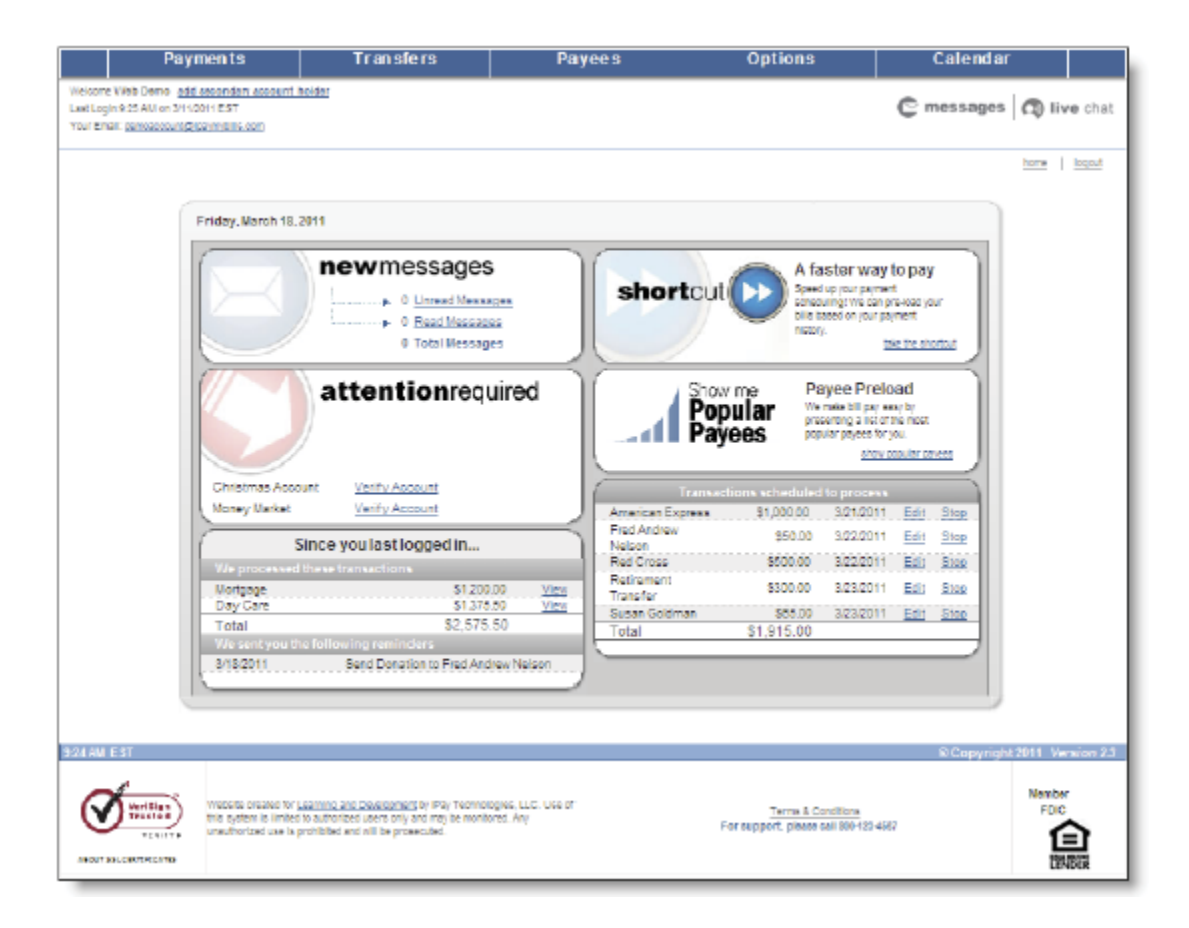

You have access to world-class customer service when you are a bill pay customer. You may reach a bill pay support representative through the following contact methods:

- Phone (the 800 # will be listed)
- Live Chat (when available through the financial institution)

These two contact methods may be accessed by selecting the "Live Chat" link located at the top of your bill pay homepage or the "IVR" (phone number) link located at the bottom of the page.